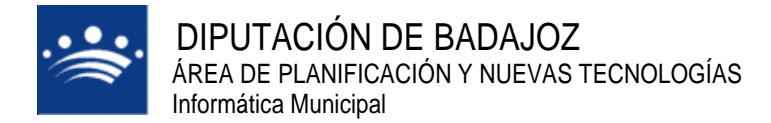

c/ Antonio Masa Campos, 28 06071 - Badajoz Tfn: 924 212 318 Fax: 924 262 512 Email: infomuni@dip-badajoz.es

# PORTAL DEL CIUDADANO

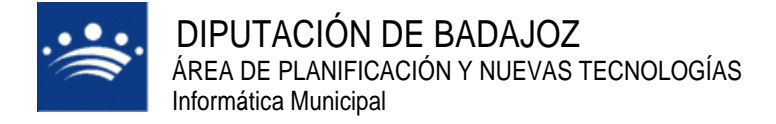

## ALTA EN EL PORTAL

Cuando entramos en el Portal del Ciudadano, lo primero que nos encontramos es que debemos acceder con Certificado Digital. El certificado lo tendremos instalado en el ordenador o lo leemos a mediante una tarjeta con chip que guarde el certificado, DNI electrónico, etc.

| Extranet de<br>Bienvenido a AY | Ciudadano<br>NTAMIENTO DE PRUEBAS                                                                                                    |  |  |  |  |  |
|--------------------------------|----------------------------------------------------------------------------------------------------|--|--|--|--|--|
| *BIENVENIDA                    | Bienvenido al Portal del Ciudadano                                                                                                    |  |  |  |  |  |
| DOCUMENTOS                     | Desde este portal podrá realizar trámites y consultas a las entidades locales que participan en el<br>proyecto.                                                             |  |  |  |  |  |
| OPERACIONES     DISPONTRIES    | Para acceder a una entidad concreta, selecciónela del menú desplegable.                                                                                                    |  |  |  |  |  |
|                                | Si se conecta al portal como usuario registrado tendra acceso a todas las opciones del portal<br>Acceder con certificado digital                                            |  |  |  |  |  |
|                                | Este portal dispone de distintos niveles de operatividad, para poder aprovechar al máximo las posibilidades que le brinda, es<br>necesario <u>registrarse</u> como usuario. |  |  |  |  |  |
|                                |                                                                                                    |  |  |  |  |  |
|                                |                                                                                                    |  |  |  |  |  |
| Aviso Legal Acce               | sibilidad Requisitos Contacto W\$\$ XHTML 1.0 W\$\$ 055 t.a.w. A                                                                                                    |  |  |  |  |  |
| 🕑 Listo                        | 🔒 🧶 Internet                                                                                                    |  |  |  |  |  |

La primera vez que entremos, nos indicara que no existe un perfil asociado con el usuario y que debemos darlo de alta. Presenta la pantalla que se muestra a continuación y tendremos que rellenar los datos que nos piden, al menos los que están marcados con un asterisco ya que son obligatorios.

En pantalla aparecen unos datos ya rellenos que se toman del certificado digital que hemos usado para acceder.

Una vez rellenos pulsamos el botón alta.

| 🚈 Portal del Ciudadano - Microsoft Internet Explorer                                                                                                    | <u>_8×</u>            |
|----------------------------------------------------------------------------------------------------|-----------------------|
| Archivo Edición Ver Eavoritos Herramientas Ayuda                                                                                                    |                       |
| 🔇 Atrás 🔹 🕥 🖌 😰 🕎 🔎 Búsqueda 🤺 Favoritos 🚱 🎅 • چ 👿 - 🖓                                                                                                    | Feli (                |
| Dire <u>c</u> ción 🕘 https://195.57.11.108/portal/login.do?opcion=3                                                                                                    | 💌 🔁 Ir 🛛 Vínculos » 📙 |
| Extranet del Ciudadano                                                                                                    | <u>^</u>              |
| Esta usted en: Inicio - Mi Perfil                                                                                                    | 074.90                |
| Para realizar el proceso de alta en este Portal y poder realizar operaciones por internet, a través del mismo, es necesario que rellene los siguientes datos                                                                                                    | 524 30                |
| (siendo obligatorios los indicados con <sup>+</sup> ) y nos lo envié en este formulario, a través del botón "Ala".<br>Su pertif de usuario ya tiene asignado un certificado agistal si elimina el certificado asociado a su pertil, para poder asignar uno nuevo es necesario que cierre<br>el navegador y que intente iniciar una nueva sesión en el portal. Momento en el cual deberá poder asignar su certificado digital identificado mediante<br>comparación entre el documento del certificado digital y el del pertil.<br>No existe un perfil para su certificado en este portal, revise sus datos y tras<br>pulsar ALTA generaremos uno. | 524.2                 |
| Datos Personales                                                                                                    |                       |
| Correo Electrónico*     Confirmar Correo*       Tipo de Documento*     Documento*       Doni /Nif     Documento*       Doni /Nif     Documento*       Marta FELICITAS     BARBERO       Marta FELICITAS     Mávii       Fecha     Fax                                                                                                    |                       |
| Dirección Postal                                                                                                    |                       |
| Tipo de vía*     Nombre de la vía*     Número*     Letra       Ninguna / Otra distinta          Bloque     Bloque libre     Portal     Portal libre       Ninguna / Otra distinta          Ninguna / Otra distinta          Escalera     Escalera libre     Planta     Planta libre       Ninguna / Otra distinta          Puerta     Puerta libre                                                                                                    |                       |
| (Ouedan 1 elemento)                                                                                                    | Internet              |

Cuando enviemos la petición del perfil se indicará en pantalla que se ha generado correctamente.

| 💯 Se ha generado correctamete su perfil, puede continuar navegando |                 |               |         |           |              |            |              |       |   |
|--------------------------------------------------------------------|-----------------|---------------|---------|-----------|--------------|------------|--------------|-------|---|
|                                                                    | Datas Datas da  |               |         |           |              |            |              |       |   |
| Correo Electrónico*                                                | Cr              | onfirmar Corr | eo*     | Jonaioo   |              |            |              |       |   |
| felicitas@badaioz.es                                               | fe              | elicitas@bada | ioz.es  |           |              |            |              |       |   |
| Tipo de Documento*                                                 | Do              | cumento*      | ,<br>   |           |              | Fecha de l | Vacimiento*  |       |   |
| Dpi /Nif                                                           |                 | 69868680      |         |           |              | 01/01/19   | 350          |       |   |
| Nombrot                                                            | D:              | imor Apollide | **      |           |              | Fogundo A  | pollidat     |       |   |
|                                                                    |                 |               | )       |           |              |            | heiiinn      |       |   |
| Teléfono                                                           | D.              | ÁNIL          |         |           |              | For For    |              |       |   |
|                                                                    |                 | 0911          |         |           |              |            |              |       |   |
|                                                                    |                 |               |         |           |              |            |              |       |   |
|                                                                    |                 | Di            | recciór | Postal    |              |            |              |       |   |
| Tipo de vía*                                                       | Nombre de la    | vía*          |         |           |              | Núme       | его*         | Letra |   |
| CALLE                                                              | 🔽 Castillo de C | heles         |         |           |              | 13         |              |       |   |
| Bloque                                                             | Bloque libre    |               |         | Portal    |              |            | Portal libre |       |   |
| Ninguna / Otra distinta                                            | <b>•</b>        |               |         | Ninguna / | Otra distint | а 🔽        |              |       |   |
| Escalera                                                           | Escalera libre  | ;             |         | Planta    |              |            | Planta libre |       | - |
| Ninguna / Otra distinta                                            | •               |               |         | Ninguna / | Otra distint | а 💌        |              |       |   |
| Puerta                                                             | Puerta libre    |               |         | Kilómetro |              |            | Hectómetro   |       | _ |
| Ninguna / Otra distinta                                            | •               |               |         |           |              |            |              |       |   |
| Código Postal*                                                     | Pr              | ovincia*      |         |           |              | Municipio* |              |       |   |
| 06006                                                              |                 | ADA107        |         | -         | 1            | 8404107    |              | -     |   |

Cuando damos de alta el perfil, el portal nos envía un correo electrónico al correo que hayamos indicado, confirmando la petición de acceso al portal.

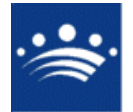

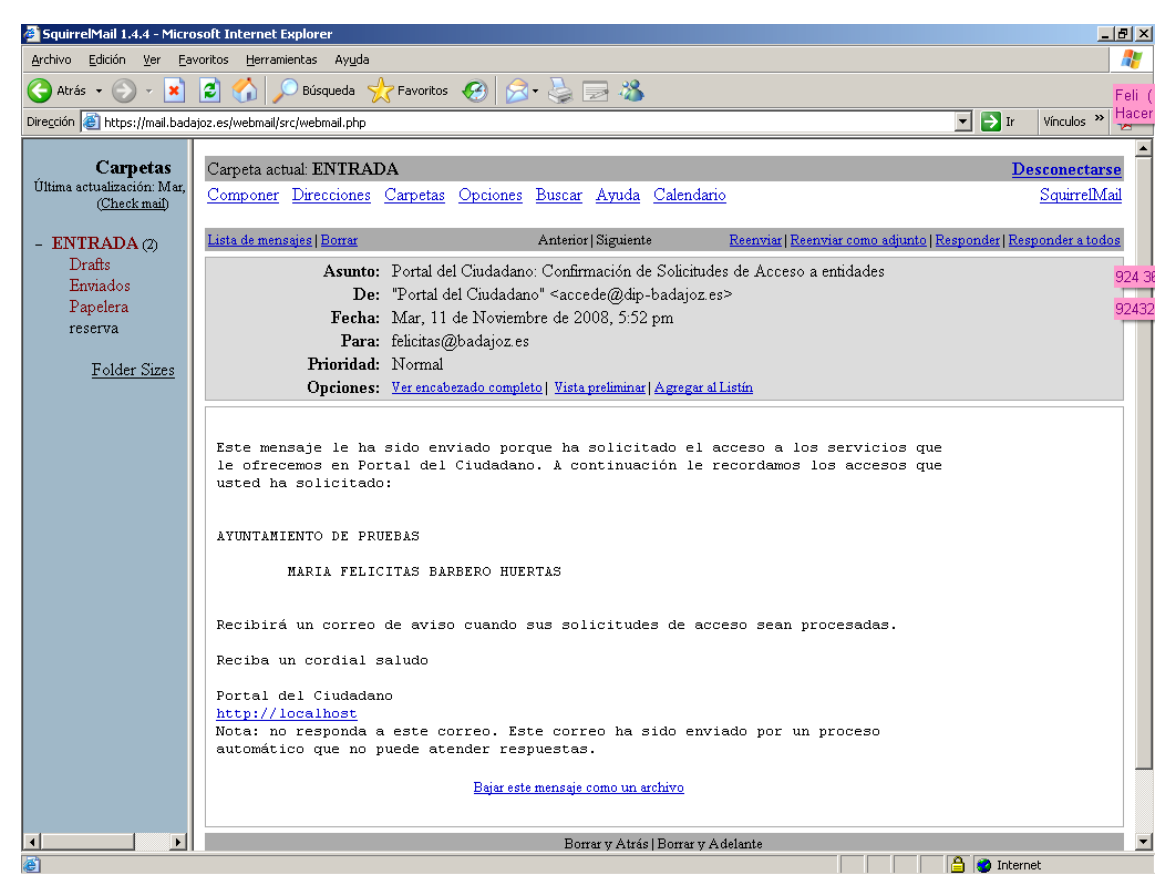

El alta del perfil provoca también una entrada en las peticiones de Acceso de la extranet del Ayuntamiento, la cual deberá ser procesada por el administrador del portal y enviar su aceptación de nuevo al portal para confirmársela al ciudadano que acaba de crear su perfil.

| Gestión de Pe        | Gestión de Peticiones de acceso |                 |            |                         |               |          |             |
|----------------------|---------------------------------|-----------------|------------|-------------------------|---------------|----------|-------------|
| Peticiones Pendie    | entes Peticio                   | ones Procesadas | Petic      | iones Enviadas          |               |          |             |
| Desde fecha          |                                 | hasta           |            | Documento               |               |          |             |
| Nombre               |                                 | Apellido 1      |            | Apellido 2              |               | Buscar 🧕 | Refrescar 🕈 |
| Id.                  |                                 |                 |            |                         |               | 1        |             |
| ID Fech              | a Petición                      | Тіро            | Est S      | Solicitante             |               | Cer NIF  | Solicitante |
| 1 210 11/1           | 1/2008 17:52                    | Sol. P. Fisica  |            | ARIA FELICITAS BA       | RBERU HUERTAS | 21 0048  | 08080       |
|                      |                                 |                 |            |                         |               |          |             |
|                      |                                 |                 |            |                         |               |          |             |
|                      |                                 |                 |            |                         |               |          |             |
|                      |                                 | De sulta        |            |                         |               |          |             |
|                      |                                 | Kesuita         | 1005 1 a 1 | i de 1. lotal i pagina. |               |          |             |
|                      |                                 |                 |            |                         |               |          |             |
| Detalles de la petic | ión                             |                 |            |                         |               |          |             |
| Documento            |                                 |                 |            | Móvil Perfil            |               |          |             |
| Nombre Completo      |                                 |                 |            | Teléfono                |               |          |             |
| Dirección Postal     |                                 |                 |            | E-mail                  |               |          |             |
|                      |                                 |                 |            | Municipio               |               |          |             |
|                      |                                 |                 |            | Código Postal           | Ar            | notación |             |
| Plazo                |                                 |                 |            | Fin Plazo               |               |          |             |
|                      |                                 |                 |            |                         |               |          |             |
|                      | _                               |                 |            |                         | al            |          |             |
| Contrato 🔝 Doc       | umentos 📘                       |                 |            | Histórico               | 🗏 Aceptar 🥑   | Denegar  | 🐹 Cerrar 🎦  |

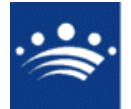

En la ventana de peticiones pendientes, marcaremos aquellas que queremos procesar y pulsaremos el botón aceptar (para aquellas que aceptemos) o denegar (si no queremos aceptarlas). También tenemos botones que nos permiten refrescar la pantalla para ver si han entrado nuevas peticiones o buscar peticiones estableciendo previamente algunos criterios.

Al aceptar la petición desde la extranet, la petición pasa a la pestaña peticiones procesadas. Lo siguiente será marcar aquellas peticiones que queremos enviar al portal para comunicar al ciudadano que hemos aceptado su petición de acceso al Portal.

Esto hace que la petición pase a la pestaña de peticiones enviadas y envía (de forma automática) un correo al ciudadano confirmándole la aceptación de su solicitud de acceso.

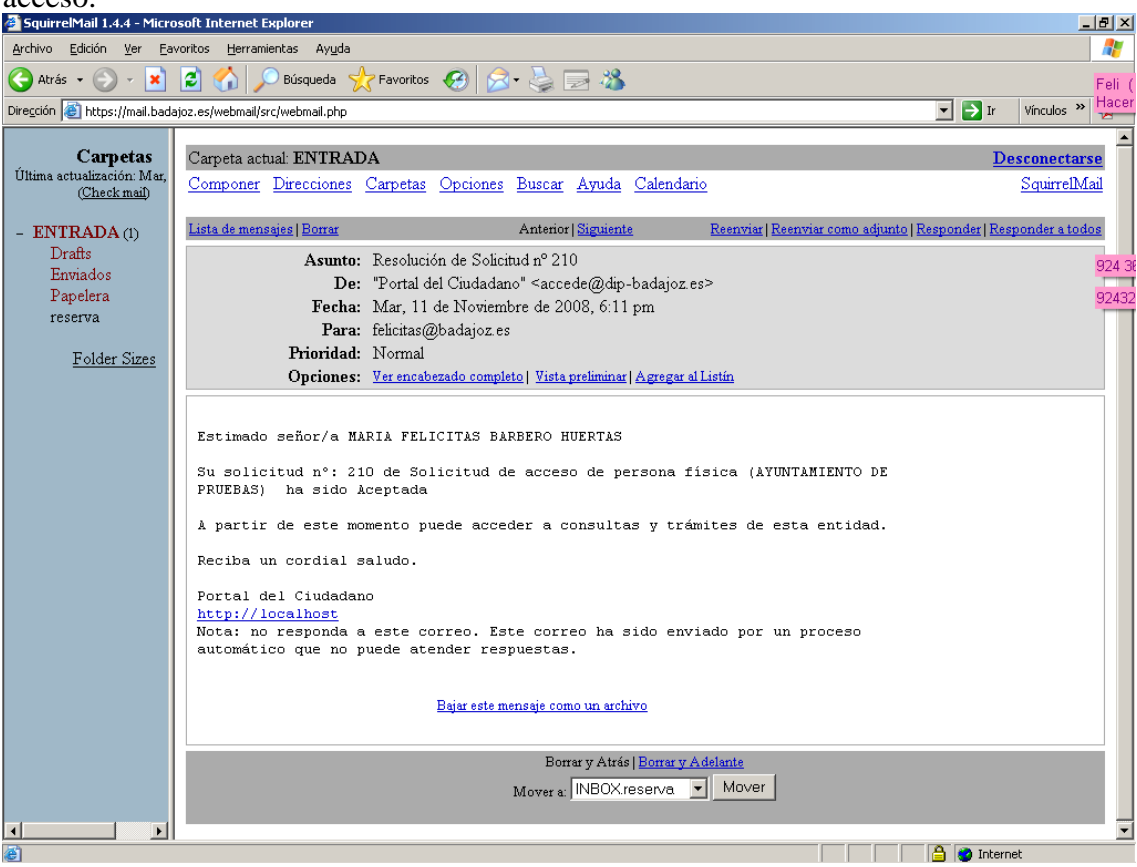

Una vez que al ciudadano se le confirma la aceptación de su solicitud, podrá realizar las operaciones que haya disponibles en el portal, así como consultar sus peticiones o anotaciones y el estado en el que se encuentran.

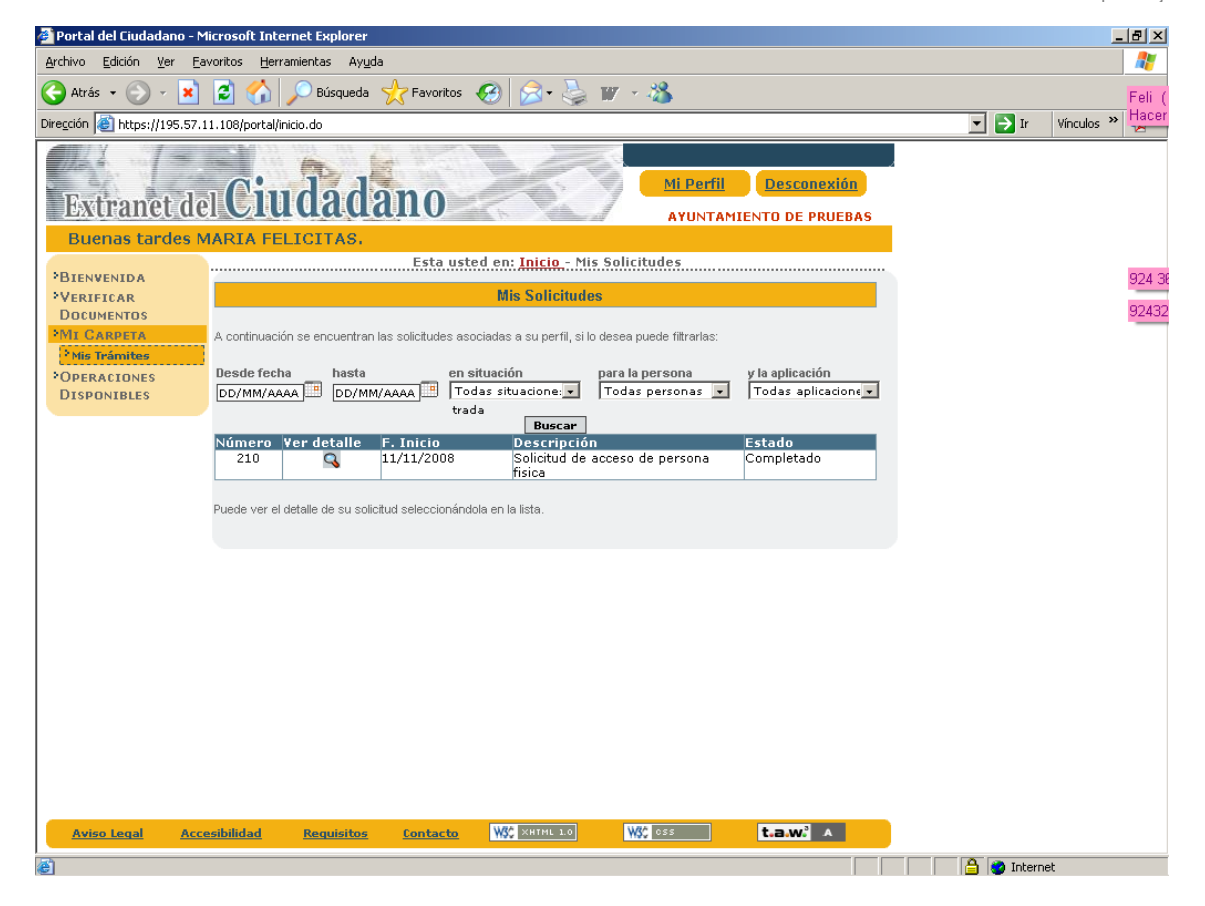

Las operaciones que tenga disponibles las puede ver y acceder pulsando sobre el enlace "operaciones disponibles". También podrá acceder a la verificación de documentos y a la consulta de sus trámites en cualquier momento, pulsando en los enlaces que aparecen a la izquierda de la ventana.

También podrá acceder en cualquier momento a los datos de su perfil pulsando el botón "Mi perfil".

| 🚰 Portal del Ciudadano - Microsoft Internet Explorer                                                                                                    |                                                                                                    | _ 8 ×                 |
|----------------------------------------------------------------------------------------------------|----------------------------------------------------------------------------------------------------|-----------------------|
| Archivo Edición Ver Eavoritos Herramientas Ayuda                                                                                                    |                                                                                                    |                       |
| 🔇 Atrás 👻 🕤 🖌 🙎 🏠 🔎 Búsqueda 🤺 Favoritos                                                                                                    | 😔 😥 🌭 💓 - 🖓                                                                                                    | Feli (                |
| Dirección 🕘 https://195.57.11.108/portal/perfil.do                                                                                                    |                                                                                                    | 💌 🔁 Ir 🛛 Vínculos 🌺 💾 |
| Extranct del Ciudadano                                                                                                    |                                                                                                    | <u>*</u>              |
| Esta usted en:                                                                                                    | Inicio - Mi Perfil                                                                                                    | 924 38                |
| Desde aquí puede modificar sus datos personales, los campos marcados co<br>Ahora puede gestionar, las personas ficiosa o jurídicas asociadas a su per<br>Si lo desea puede solicitar acceso a su entidad local.<br>¿Desse <u>diminar</u> su pertil de usuario de la aplicación?<br>Las modificaciones de la dirección de correo electrónico o de la clave de acc<br>que se recibirá en la dirección que ha usado para identificarse<br>Su pertil de usuario y atiene asignado un certificado digital, por lo que puede<br>asociado a su perfil, para poder asignar uno nuevo es necesario que cierre<br>cual deberá poder asignar un cutevo es necesario que cierre | nº son obligatorios.<br>Il de usuario.<br>eso deberan ser confirmadas por medio de un correo electrónico de confirmación<br>Eliminar el certificado digital asociado a su perfil. Si elimina el certificado<br>el navegador y que intente iniciar una nueva sesión en el portal. Momento en el<br>ación entre el documento del certificado digital y el del perfil. | 92432                 |
| Datos Pe                                                                                                    | ersonales                                                                                                    |                       |
| Correo Electronico* Confirmar Correo*                                                                                                    |                                                                                                    |                       |
| Tine de Desumentet                                                                                                    | Eacha da Nacimientos                                                                                                    |                       |
| Dni /Nif                                                                                                    | 01/01/1950                                                                                                    |                       |
| Nombre* Primer Apellido*                                                                                                    | Segundo Apellido*                                                                                                    |                       |
| MARIA FELICITAS BARBERO                                                                                                    | HUERTAS                                                                                                    |                       |
| Teléfono Môvil                                                                                                    | Fax                                                                                                    |                       |
| Direcci                                                                                                    | in Postal                                                                                                    |                       |
| Tipo de vía* Nombre de la vía*                                                                                                    | Número* Letra                                                                                                    |                       |
| CALLE Castillo de Cheles                                                                                                    | 13                                                                                                    |                       |
| Bloque Bloque libre                                                                                                    | Portal Portal libre                                                                                                    |                       |
| Ninguna / Otra distinta 🔹                                                                                                    | Ninguna / Otra distinta 🔍                                                                                                    |                       |
| Escalera Escalera libre                                                                                                    | Planta Planta libre                                                                                                    |                       |
| Ninguna / Otra distinta                                                                                                    | Ninguna / Otra distinta                                                                                                    |                       |
| Puerta libre                                                                                                    | Kilometro Hectometro                                                                                                    |                       |
| Código Poetală Provinciaă                                                                                                    | Municipiot                                                                                                    |                       |
| 6006 BADA107                                                                                                    | BADAJOZ                                                                                                    |                       |
|                                                                                                    |                                                                                                    | <b>_</b>              |
| ê.                                                                                                    |                                                                                                    | 📋 🥑 Internet          |

Desde esta ventana podremos dar de alta a otra persona física o jurídica como representante nuestro (podrá hacer cualquier trámite en nuestro nombre), por ejemplo nuestro abogado.

También podremos eliminar nuestro perfil o el certificado digital que tenemos asociado a él.

Cuando un habitante crea un perfil en nuestro portal, si está empadronado en la entidad, se le asocia al habitante del padrón, lo cual le permitirá realizar los trámites del padrón. También podremos nombrarle responsable de hoja (siempre que ninguna persona mayor de edad se su hoja se oponga), lo que le permitirá realizar las operaciones de padrón de los demás habitantes de la misma.

| 🖉 AYTOS CPD:@ccede - Diálogo Web 🛛 📉 |                                  |                               |                            |  |  |
|--------------------------------------|----------------------------------|-------------------------------|----------------------------|--|--|
| Asociar habitar                      | nte a perfil con acceso          |                               |                            |  |  |
|                                      |                                  |                               |                            |  |  |
| Datos en el Portal                   |                                  | Datos en Padrón de H          | abitantes                  |  |  |
|                                      |                                  | Código en Pad <del>r</del> ón | 1518                       |  |  |
| Documento.                           | 06986868C                        | Documento.                    | 06986868C                  |  |  |
| Nombre completo                      | BARBERO HUERTAS, MARIA FELICITAS | Nombre completo               | BARBERO HUERTAS, FELICITAS |  |  |
| Teléfono                             |                                  | Teléfono                      |                            |  |  |
| Fecha de Nacimiento                  | 01/01/1950                       | Fecha de Nacimiento           | 01/01/1960                 |  |  |
|                                      |                                  | Responsable de Hoja           |                            |  |  |
|                                      |                                  | Fecha de Caducidad            |                            |  |  |
|                                      |                                  |                               | Buscar H. 🤦 Asociar H. 😭   |  |  |
|                                      |                                  |                               | Cerrar 🔰                   |  |  |

Podremos quitarle la característica de responsable de hoja en cualquier momento.

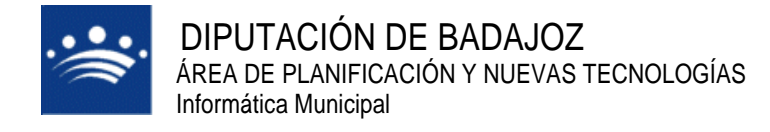

c/ Antonio Masa Campos, 28 06071 - Badajoz Tfn: 924 212 318 Fax: 924 262 512 Email: infomuni@dip-badajoz.es

## **OPERACIONES DISPONIBLES**

## SOLICITUD GENERAL.

Desde esta opción podremos realizar cualquier anotación en el registro de la entidad o presentar cualquier solicitud general. Las pantallas nos indicarán los datos que tenemos que rellenar y no permitirá adjuntar documentos. Tanto los documentos que adjuntemos como la solicitud que los incluye, tendremos que firmarlos electrónicamente.

Ej. Presentamos una instancia para inscribirnos en pruebas selectivas que ha convocado el Ayuntamiento.

| 🚈 Portal del Ciudadano - M                             | crosoft Internet Explorer                                                                                                    |                      | _ 8 ×           |
|--------------------------------------------------------|----------------------------------------------------------------------------------------------------|----------------------|-----------------|
| <u>A</u> rchivo <u>E</u> dición <u>V</u> er <u>Eav</u> | voritos <u>H</u> erramientas Ayuda                                                                                                    |                      | <b>1</b>        |
| 🕝 Atrás 🔹 🌍 🔹 💌                                        | 😰 🏠 🔎 Búsqueda 🤺 Favoritos 🕢 😒 - چ 💓 - 🖄                                                                                                    |                      | Feli            |
| Diregción 🕘 https://195.57.1                           | 1.108/portal/inicio.do                                                                                                    | 💌 🄁 Ir               | Vínculos » Hace |
| Extranet de                                            | ICiudadano Mi Perfil Desconexión<br>AYUNTAMIENTO DE PRUEBAS                                                                                                    |                      | 924 3           |
| Buenas tardes M                                        | ARIA FELICITAS.                                                                                                    |                      |                 |
| BIENVENIDA<br>VERIFICAR<br>DOCUMENTOS                  | Esta opción le permite aportar documentos de forma telemática en el registro principal de esta entidad (AYUNTAMIENTO DE<br>PRUEBAS)                                                                                                    |                      | -               |
| MII GARPETA                                            | Iniciar un nuevo trámite                                                                                                    |                      |                 |
|                                                        | El procedimiento consta de varios pasos:                                                                                                    |                      |                 |
| DISPONIBLES                                            | 1. Indicar el asunto de su modalidad                                                                                                    |                      |                 |
|                                                        | 2. Indicar los datos principales de su solicitud                                                                                                    |                      |                 |
|                                                        | 3. Adjuntar documentos a su solicitud                                                                                                    |                      |                 |
|                                                        | 4. Enviar su solicitud al Registro General de AYUNTAMIENTO DE PRUEBAS                                                                                                    |                      |                 |
|                                                        | 5. Guardar el resguardo de su presentación telemática y la firma de la misma(Opcional)                                                                                                    |                      |                 |
|                                                        |                                                                                                    |                      |                 |
|                                                        |                                                                                                    |                      |                 |
|                                                        | Asunto de la Solicitud                                                                                                    |                      |                 |
|                                                        | Con el fin de facilitar la correcta realización de su solicitud, puede escoger el asunto y la modalidad de la misma. Con ello se<br>facilitará su redacción y tramitación, así como se solicitarán los documentos específicos que puede requerir. |                      |                 |
|                                                        | En el caso de que el motivo de su solicitud no se encuentre entre los ofertados, seleccione la modalidad Solicitud Genérica del<br>asunto.                                                                                                    |                      |                 |
|                                                        | Asunto<br>Asuntos generales v<br>Modalidad                                                                                                    |                      |                 |
|                                                        | Solicitud genèrica                                                                                                    |                      |                 |
|                                                        | Paso siguiente >>                                                                                                    |                      | •               |
| Aviso Legal Acce                                       | sibilidad Requisitos Contacto WC XHTML 1.0 WC 055 t.a.w. A                                                                                                    |                      |                 |
| 🍂 💽 🧐 🎒 🏙 🖞                                            | 🛛 🖉 Portal del Ciudada 🖉 SquirrelMail 1.4.4 - Mi 🦉 AYTOS CPD: @ccede 🔯 Portal 🕅 😿 M                                                                                                    | Microsoft Word - man | 📑 < 🗾 18:52     |

c/ Antonio Masa Campos, 28 06071 - Badajoz Tfn: 924 212 318 Fax: 924 262 512 Email: infomuni@dip-badajoz.es

| 🖉 Portal del Ciudadano - Mi                                                            | crosoft Internet Explorer                                                                                                    |                         |
|----------------------------------------------------------------------------------------|----------------------------------------------------------------------------------------------------|-------------------------|
| Archivo Edición Ver Eav                                                                | oritos <u>H</u> erramientas Ay <u>u</u> da                                                                                                    | A.                      |
| 🔇 Atrás 👻 🕥 🗸 🗙                                                                        | 😰 🏠 🔎 Búsqueda 👷 Favoritos 🚱 🔗 - چ 🏢 - 🎎                                                                                                    | Feli (                  |
| Dirección 🙆 https://195.57.11                                                          | .108/portal/inicio.do                                                                                                    | ▼ → Ir Vínculos » Hacer |
| Extranet de                                                                            | Ciudadano Mi Perfil Desconexión<br>Ayuntamiento de Pruebas                                                                                                    | 924 3                   |
| <ul> <li>Buenas tardes M</li> </ul>                                                    | ARIA FELICITAS.                                                                                                    |                         |
| *BIENVENIDA<br>*VERIFICAR<br>DOCUMENTOS<br>*MI CARPETA<br>Mis Tràmites<br>*Operaciones | Esta usted en: <u>Inicio - Registro de Entrada - Presentación Telemática</u><br>Seleccionar Asunto <u>Datos Solicitad</u> Adjuntar Documentación Firmar y Enviar Guardar Resguardo<br>Presentación Telemática                                                                                                    | <u>^</u>                |
| DISPONIBLES                                                                            | Indicar los datos principales de su solicitud                                                                                                    |                         |
|                                                                                        | Estos datos han sido extraídos de su perfil, si considera que no son correctos puede modificarlos desde su perfil.<br>Documento: Nombre: Primer Apellido: Segundo Apellido:<br>06986868C MARIA FELICITAS BARBERO HUERTAS<br>Dirección Linea 1: Dirección Linea 2: Dirección Linea 3:<br>CALLE Castillo de Cheles Número<br>Código Postal<br>6006 BADAJOZ BADAJOZ |                         |
|                                                                                        | Detalle de la Solicitud                                                                                                    |                         |
|                                                                                        | Medio preferido de respuesta a esta solicitud:<br>Por correo postal<br>Asunto:<br>No especificado<br>Descripción de su solicitud:<br>Presentación Instancia para participar en concurso oposición                                                                                                    |                         |
|                                                                                        | Una vez completada la descripción de su solicitud puede continuar:                                                                                                    |                         |
| Aviso Legal Acces                                                                      | sibilidad Requisitos Contacto W\$\$ XHTML 1.0 W\$\$ 055 t.a.w. A                                                                                                    |                         |
| 🕘 Listo                                                                                |                                                                                                    | 🔒 🎯 Internet            |

En la siguiente pantalla podremos adjuntar los documentos que queramos.

| BIENVENIDA                                | Seleccionar Asunto                                                          | Datos Solicitud <u>Adjuntar Docu</u>                                                                | <u>umentación</u> Fi | irmar y Enviar Guarda   | r Resguardo |  |
|-------------------------------------------|-----------------------------------------------------------------------------|----------------------------------------------------------------------------------------------------|----------------------|-------------------------|-------------|--|
| VERIFICAR                                 |                                                                             | Presentación 1                                                                                      | Felemática 🚽         |                         |             |  |
|                                           |                                                                             |                                                                                                    |                      |                         |             |  |
| MI CARPETA<br>Mis Trámites<br>OPERACIONES | 🕖 Operaciór                                                                 | n realizada correctar                                                                               | nente                |                         |             |  |
| DISPONIBLES                               |                                                                             |                                                                                                    |                      |                         |             |  |
|                                           | Adjuntar documentos a su solicitud                                          |                                                                                                    |                      |                         |             |  |
|                                           | Añada a su solicitud los doc                                                | umentos que desee.                                                                                  |                      |                         |             |  |
|                                           | Si lo desea puede adjuntar archivos a su anotación sin especificar su tipo: |                                                                                                    |                      |                         |             |  |
|                                           |                                                                             |                                                                                                    | Examinar             | Adjuntar Docu           | mento       |  |
|                                           |                                                                             |                                                                                                    |                      |                         |             |  |
|                                           | Requisitos de los archivo                                                   | S:                                                                                                  |                      |                         |             |  |
|                                           | <ul> <li>Tamaño máximo: 204</li> </ul>                                      | 18 kb.                                                                                              |                      |                         |             |  |
|                                           | Formatos admitidos:                                                         | TXT, RTF, DOC, PDF, BMP, GIF, TIFF                                                                  | o JPG o éstos cor    | mprimidos en un archivo | ).ZIP       |  |
|                                           |                                                                             | Documentos anortad                                                                                  | os a la colicitur    | d                       |             |  |
|                                           | Tipo de Documento                                                           | Nombre Archivo                                                                                      | os a la solicitat    | Firmado                 | Eliminar    |  |
|                                           | No especificado                                                             | dni.GIF                                                                                             |                      | 📤 No 🛛 <b>Firmar</b>    | Eliminar    |  |
|                                           | No especificado                                                             | Solicitud oposicion.doc                                                                             |                      | 📤 No 🛛 Firmar           | Eliminar    |  |
|                                           |                                                                             | < <paso anterior="" firmar<="" th=""><th>Todos Paso</th><th>siguiente &gt;&gt;</th><th></th></paso> | Todos Paso           | siguiente >>            |             |  |
|                                           |                                                                             |                                                                                                    |                      |                         |             |  |
|                                           |                                                                             |                                                                                                    |                      |                         |             |  |

Hay que firmar los documentos, bien uno a uno o todos a la vez.

| 🚰 Portal del Ciudadano - Micro                               | osoft Internet Explorer                                                                               | <u>_ 8 ×</u>          |
|--------------------------------------------------------------|----------------------------------------------------------------------------------------------------|-----------------------|
| <u>Archivo Edición V</u> er <u>F</u> avorit                  | tos <u>H</u> erramientas Ay <u>u</u> da                                                               | 27                    |
| 😋 Atrás 🖌 🕥 🖌 💌 💈                                            | 🖌 🏠 🔎 Búsqueda 🤺 Favoritos 🧭 🔗 😓 💓 - 🔏                                                                | Feli (                |
| Dirección Chtps://195.57.11.10                               | 08/portal/inicio.do                                                                                   | ▼ Jr Vínculos » Hacer |
| Extranet del                                                 | Ciudadano Mi Perfil Desconexión<br>Ayuntamiento de pruebas                                            | 9243                  |
| Buenas tardes MAR                                            | RIA FELICITAS.                                                                                        |                       |
| BIENVENIDA                                                   | Seleccionar Asunto Datos Solicitud <u>Adjuntar Documentación</u> Firmar y Enviar Guardar Resguardo    | <u> </u>              |
| VERIFICAR                                                    | Presentación Telemática                                                                               |                       |
| DOCUMENTOS                                                   |                                                                                                    |                       |
| *Mil CARPETA<br>*Mis Trámites<br>*OPERACIONES<br>DISPONIBLES | Operación realizada correctamente                                                                     |                       |
| _                                                            | Adjuntar documentos a su solicitud                                                                    |                       |
| Añ                                                           | ïada a su solicitud los documentos que desee.                                                         |                       |
| sii                                                          | lo desea puede adjuntar archivos a su anotación sin especificar su tipo:                              |                       |
|                                                              | Examinar Adjuntar Documento                                                                           |                       |
| Re                                                           | equisitos de los archivos:                                                                            |                       |
|                                                              | Tamaño máximo: 2048 kb.                                                                               |                       |
|                                                              | • Formatos admitidos: TXT, RTF, DOC, PDF, BMP, GIF, TIFF o JPG o éstos comprimidos en un archivo. ZIP |                       |
|                                                              | Documentos aportados a la solicitud.                                                                  |                       |
| Ti                                                           | ipo de Documento Nombre Archivo Firmado Eliminar                                                      |                       |
| No                                                           | o especificado Si Eliminar                                                                            |                       |
|                                                              | < <paso anterior="" firmar="" paso="" siguiente="" todos="">&gt;</paso>                               |                       |
|                                                              |                                                                                                    | _                     |
| Aviso Legal Accesib                                          | ilidad <u>Requisitos Contacto</u> WC XHTHL 10 WC 055 <b>t.a.w.</b> A                                  | <u>.</u>              |
| æ                                                            |                                                                                                    | 🔒 🤮 Internet          |

Finalmente nos presenta un resumen de nuestra petición y ya sólo faltará firmarla y enviarla.

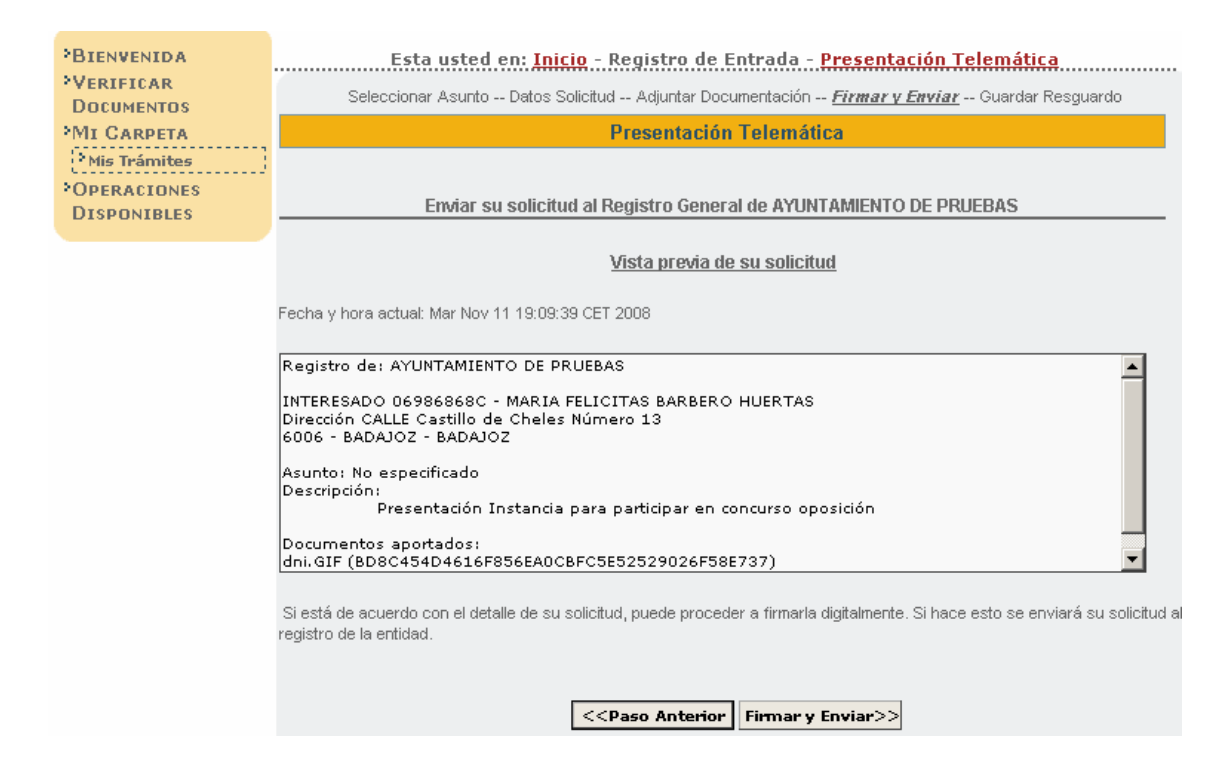

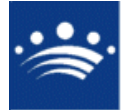

Cuando la enviamos, nos muestra una pantalla como la siguiente en la que se indica el nº de solicitud asignado así como la posibilidad de obtener un resguardo de nuestra gestión.

| 曫 Portal del Ciudadano - M                             | licrosoft Internet Explorer                                                                                                    | <u>_ 8</u>            |
|--------------------------------------------------------|----------------------------------------------------------------------------------------------------|-----------------------|
| <u>A</u> rchivo <u>E</u> dición <u>V</u> er <u>E</u> a | voritos <u>H</u> erramientas Ay <u>u</u> da                                                                                                    | <u></u>               |
| 🔇 Atrás 🔹 🕥 🖌 💌                                        | 😰 🏠 🔎 Búsqueda 👷 Favoritos  🧭 🍃 💓 - 🖄                                                                                                    | Feli                  |
| Dire <u>c</u> ción 🍯 https://195.57.1                  | 11.108/portal/inicio.do                                                                                                    | 💌 🔁 Ir 🛛 Vínculos 🎽 🕌 |
| Extranet de                                            | MI Perfil Desconexión<br>AYUNTAMIENTO DE PRUEBAS                                                                                                    | 924                   |
| *Bienvenida<br>*Verificar<br>Documentos<br>*Mi Carpeta | Esta usted en: <u>Inicio - Registro de Entrada - Presentación Telemática</u><br>Seleccionar Asunto Datos Solicitud Adjuntar Documentación Firmar y Enviar <u>Guardar Resquardo</u><br>Presentación Telemática                                                                                                    |                       |
| • Mis Trámites<br>• OPERACIONES<br>DISPONIBLES         | Detailes:                                                                                                    |                       |
|                                                        | Presentación telemática en registro de AYUNTAMIENTO DE PRUEBAS.         Facha de Inscripción: Mar Neo 11 19:11:00 CET 2008.         Nº de Registro:2008-196-E.         Contenido de la solicitud:         Registro de: AYUNTAMIENTO DE PRUEBAS         INTERESADO 06986966C - MARIA FELICITAS BARBERO HUERTAS         Dirección CALLE Castillo de Cheles Número 13         6006 - BADAJOZ - BADAJOZ         Asunto: No especificado         Resquardo completo firmado digitalmente (se abrirá en una nueva ventana)         Resquardo completo ano por por (se abrirá en una nueva ventana)         Se ha generado correctamente su solicitud, se le ha asignado el nº 211 |                       |
| Aviso Legal Acco                                       | esibilidad Requisitos Contacto WS XHTHLLO WS OSS t.a.w. A                                                                                                    | A M Internet          |

Podremos consultar nuestra petición en el enlace a "mis trámites". En ella veremos que ha supuesto una anotación en el registro de entrada de la entidad que podremos consultar también.

c/ Antonio Masa Campos, 28 06071 - Badajoz Tfn: 924 212 318 Fax: 924 262 512 Email: infomuni@dip-badajoz.es

| 曫 Portal del Ciudadano - N                                             | licrosoft Internet Explorer                                                                                                    | _ @ ×               |
|------------------------------------------------------------------------|----------------------------------------------------------------------------------------------------|---------------------|
| <u>Archivo Edición V</u> er <u>E</u> a                                 | voritos <u>H</u> erramientas Ay <u>u</u> da                                                                                                    |                     |
| 🔇 Atrás 🔹 🕥 🖌 💌                                                        | 😰 🏠 🔎 Búsqueda 🥁 Favoritos 🚱 🍰 🏹 - 🖄                                                                                                    | Feli (              |
| Dirección 🙋 https://195.57.                                            | 11.108/portal/inicio.do                                                                                                    | 💽 🔁 Ir Vínculos » 📙 |
| Extranet de                                                            | Ciudadano Mi Perfil Desconexión<br>Ayuntamiento de Pruebas                                                                                                    | 924 32              |
| Buenas tardes M                                                        | MARIA FELICITAS.                                                                                                    |                     |
| BIENVENTEA                                                             | Esta usted en: Inicio - Registro de Entrada - Consulta Anotaciones - Detalle Anotación                                                                                                    | -                   |
| VERIFICAR                                                              | Detalle de la Anotación                                                                                                    |                     |
| DOCUMENTOS<br>MI CARPETA<br>Mis Trâmites<br>Operaciones<br>Disponibles | Nº de Registro: 2008-196-E<br>Solicitud:211<br>Fecha de Presentación: 11/11/2008 19:11<br>Fecha de Anotación: 11/11/2008 19:11<br>Tipo: Telemática<br>Asunto: (Sin Especificar)<br>Explicación: Presentación Instancia para participar en concurso oposición<br>Situación: Registrada |                     |
|                                                                        | Interesados de la anotación                                                                                                    |                     |
|                                                                        | Documento Nombre del Interesado Relación                                                                                                    |                     |
|                                                                        | 06986868C MARIA FELICITAS BARBERO HUERTAS Titular                                                                                                    |                     |
|                                                                        | Documentación                                                                                                    |                     |
|                                                                        | Documentos Aportados                                                                                                    |                     |
|                                                                        | RESUMEN DE LA ANOTACIÓN TELEMÁTICA                                                                                                    |                     |
|                                                                        | Documento por defecto                                                                                                    |                     |
|                                                                        | Si lo desea puede <u>ocultar esta anotación</u> .                                                                                                    |                     |
|                                                                        | Resquardo de la solicitud (se abrirá en una nueva ventana)<br>Resquardo de la solicitud en formato RDE (na abrirá en una pueva ventana)                                                                                                    | _                   |
|                                                                        | urostran no no la sollouna ell'Initiato Eni 192 ani il a cli mua indeza Activaliat                                                                                                    |                     |
|                                                                        | сорія рава<br>Інреінів                                                                                                    | <b>•</b>            |
| Aviso Legal Acc                                                        | esibilidad Requisitos Contacto 👯 XHTML 1.0 👯 OSS t.a.w. 🗚                                                                                                    |                     |
| é                                                                      |                                                                                                    | 🔒 🍘 Internet        |

El envío de la solicitud, provoca una anotación en el Registro de E/S de la entidad y el envío al correo electrónico del ciudadano de un correo confirmando la entrada de su solicitud en el registro.

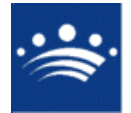

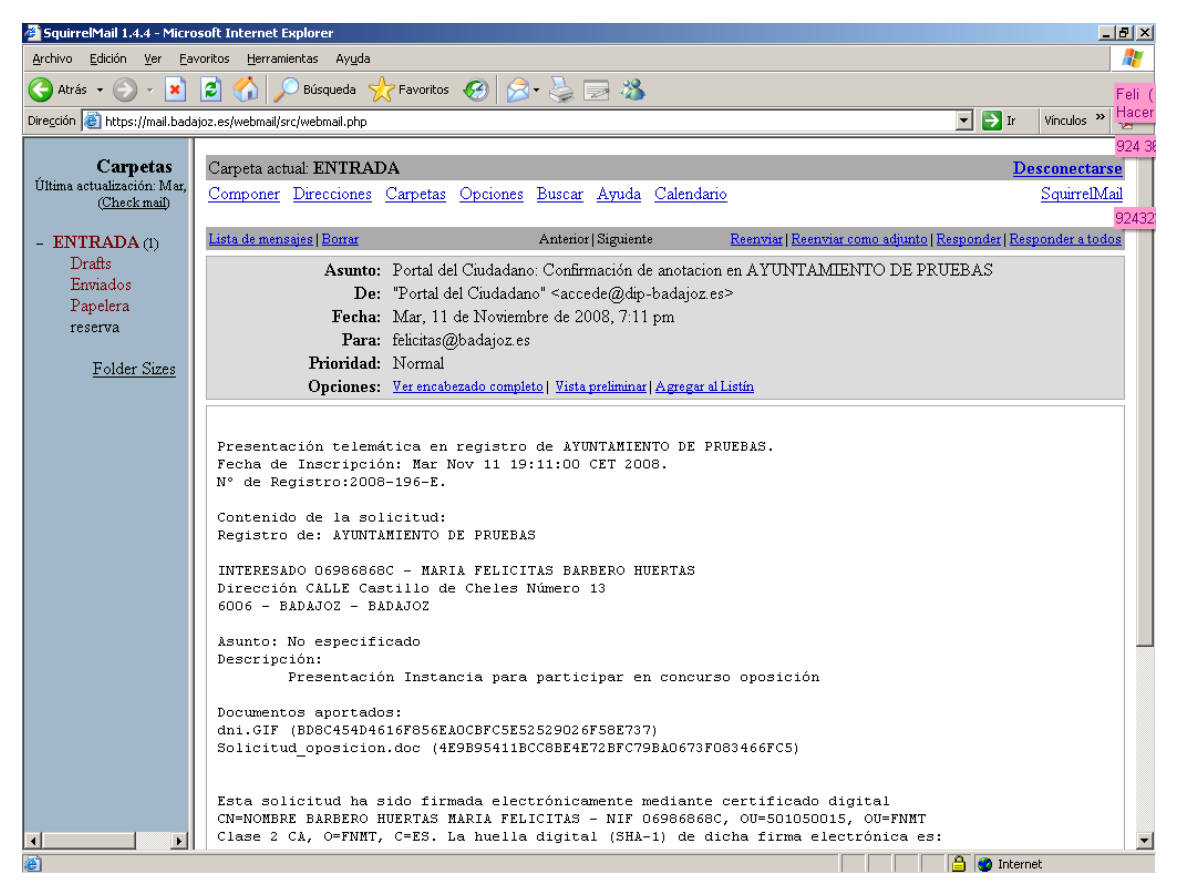

Podemos consultar el registro de la entidad para comprobar que efectivamente se ha hecho la anotación correspondiente.

| Selección de anotaciones E/S                                                                                                    |                                                                      |                                  |           |
|----------------------------------------------------------------------------------------------------|----------------------------------------------------------------------|----------------------------------|-----------|
| Criterios de Selección Relación de Anotaciones                                                                                                    | Generación de Informes                                               |                                  |           |
| Tipo         Fecha Hora         Numero         I.           1         E         ①         11/11/2008 19:11         196         1                                                                                                    | Interesado 1 / 1<br>Tipo Documento<br>1 N.I.F.<br>Nombre / Domicilio | Escudo<br>Documento<br>D6986868C |           |
|                                                                                                    | MARIA FELICITAS BARBERO H                                            | IUERTAS                          |           |
|                                                                                                    | CALLE Castillo de Cheles Núm                                         | ero 13                           |           |
|                                                                                                    | Provincia                                                            | Municipio                        | С.Р.      |
|                                                                                                    | BADAJOZ                                                              | BADAJOZ                          | 6006      |
|                                                                                                    | Extracto                                                             |                                  |           |
| Resultados 1 a 1 de 1. Total 1 página.                                                                                                    | Presentación Instancia para p                                        | articipar en concurso opos       | ición     |
| Alegaciones                                                                                                    | Usuario / Diligencia / Firma                                         |                                  |           |
|                                                                                                    | ADMINISTRADOR                                                        |                                  |           |
|                                                                                                    | eiHLzkLo1340EaKwH9TeG0Z4                                             |                                  |           |
| Ver Anotación     Image: Constraint of the sector of the sector of the sec | Origen / Destino                                                     | 1/1 Estade<br>Archiv             | o<br>vada |
| Exportación 🔲 🔽 Mostrar modificaciones 🗹                                                                                                    | Escudo Imprimir 🛃 Limpia                                             | r ≽ Buscar 🔗                     | Cerrar 🔰  |

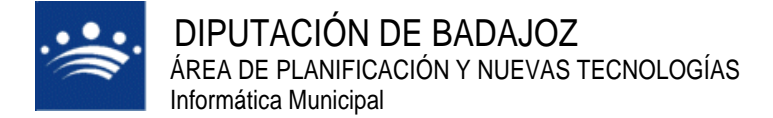

## PETICIÓN DE LICENCIA DE OBRA.

El ciudadano solicita licencia de obra menor para "reparar grietas en la fachada de su casa".

Lo hace desde opciones disponibles:

| Asuntos generales                                                                                           |
|----------------------------------------------------------------------------------------------------|
| ○ Solicitud genérica                                                                                        |
| O INSTANCIA GENERAL: INSTANCIA GENERAL                                                                      |
| AVISO CIUDADANOS                                                                                            |
| <ul> <li>INCIDENCIAS VIA PUBLICA: DESPERFECTOS VIA PUBLICA</li> </ul>                                       |
| AYUDAS                                                                                                    |
| <ul> <li>PETICION AYUDA DOMICILIO: PERMITE SOLICITAR PERSONAL DE AYUDA A DOMICILIO</li> </ul>               |
| Certificados                                                                                                |
| <ul> <li>CERTIF DE EMPADRONAMIENTO: Solicitud de Certificado de Empadronamiento para renovar DNI</li> </ul> |
| LICENCIA DE OBRAS                                                                                           |
| O OBRA MENOR: OBRA MENOR                                                                                    |
| O OBRA MAYOR: OBRA MAYOR                                                                                    |
| Padrón Municipal                                                                                            |
| ○ <u>Preferencias</u>                                                                                       |
| <ul> <li><u>Datos Personales</u></li> </ul>                                                                 |
| ○ <u>Hoja Padronal</u>                                                                                      |
| <ul> <li>Volante de Empadronamiento</li> </ul>                                                              |
| <ul> <li><u>Certificado de Empadronamiento</u></li> </ul>                                                   |
| <ul> <li><u>Alta Habitantes</u></li> </ul>                                                                  |
| <ul> <li>Modificar Datos</li> </ul>                                                                         |
| ○ <u>Cambiar Domicilio</u>                                                                                  |

Nos lleva a la ventana en la cual tendremos que indicar el asunto y modalidad y nos indican que documentos serán obligatorios.

| BIENVENIDA<br>VERIFICAR<br>DOCUMENTOS<br>MI CARPETA<br>MI Trámites<br>OPERACIONES<br>DISPONIBLES | Asunto de la Solicitud<br>Con el fin de facilitar la correcta realización de su solicitud, puede escoger el asunto y la modalidad de la misma. Con ello se<br>facilitará su redacción y tramitación, así como se solicitarán los documentos específicos que puede requerir.<br>En el caso de que el motivo de su solicitud no se encuentre entre los ofertados, seleccione la modalidad <i>Solicitud Genérica</i> del<br>asunto. |
|--------------------------------------------------------------------------------------------------|----------------------------------------------------------------------------------------------------|
|                                                                                                  | Asunto<br>LICENCIA DE OBRAS<br>Modalidad<br>OBRA MENOR                                                                                                    |
|                                                                                                  |                                                                                                    |
|                                                                                                  | Documentación necesaria:     DNI     Provecto o memoria técnica                                                                                                    |
|                                                                                                  | Paso siguiente >>                                                                                                    |

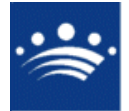

En la siguiente pantalla describimos nuestra solicitud e indicamos si queremos que nos contesten por correo postal o correo electrónico.

| BIENVENIDA               | Esta                         | Esta usted en: <u>Inicio</u> - Registro de Entrada - <u>Presentación Telemática</u>                       |                                                                                               |                        |               |                            |          |
|--------------------------|------------------------------|----------------------------------------------------------------------------------------------------|-----------------------------------------------------------------------------------------------|------------------------|---------------|----------------------------|----------|
| *VERIFICAR<br>DOCUMENTOS | Selecciona                   | Seleccionar Asunto <b>Datos So<i>licitud</i></b> Adjuntar Documentación Firmar y Enviar Guardar Resguardo |                                                                                               |                        |               |                            |          |
| MI CARPETA               |                              |                                                                                                    | Presen                                                                                        | tación Telemática      |               |                            |          |
| Mis Trámites             |                              |                                                                                                    |                                                                                               |                        |               |                            |          |
| POPERACIONES             |                              | Indicar los datos principalos do su solicitud                                                             |                                                                                               |                        |               |                            |          |
| DISPONIBLES              | Estos datos han sido         | avtraídos da su part                                                                                      | il ei considers                                                                               |                        | de me         | dificarlae deede eu perfil | —        |
|                          | Documento:                   | Nombre:                                                                                                   | ni, si considere                                                                              | Primer Apellido:       | Je <u>mor</u> | Segundo Apellido:          |          |
|                          | 06986868C                    | MARIA FELICITA                                                                                            | S                                                                                             | BARBERO                |               | HUERTAS                    |          |
|                          | Dirección Linea 1:           |                                                                                                    | Dirección Li                                                                                  | nea 2:                 | Direc         | ción Linea 3:              |          |
|                          | CALLE Castillo de            | Cheles Número                                                                                             |                                                                                               |                        |               |                            |          |
|                          | Codigo Postal                |                                                                                                    | Municipio:                                                                                    |                        | Provi         | incia:                     | _        |
|                          | 6006                         |                                                                                                    | BADAJOZ                                                                                       |                        | BAD           | AJOZ                       |          |
|                          |                              |                                                                                                    | Detal                                                                                         | e de la Solicitud      |               |                            |          |
|                          | Medio preferido d            | e respuesta a esta                                                                                        | a solicitud:                                                                                  |                        |               |                            |          |
|                          | De manera telen              | nática                                                                                                    |                                                                                               | ×                      |               |                            |          |
|                          | Asunto:                      |                                                                                                    |                                                                                               |                        |               |                            |          |
|                          | OBRA MENOR                   |                                                                                                    |                                                                                               |                        |               |                            |          |
|                          | Descripción de su            | solicitud:                                                                                                |                                                                                               |                        |               |                            | _        |
|                          | Licencia de obra j           | para reparar facha                                                                                        | da de la ca                                                                                   | sa que se encuentra en | la Cal        | lle Nueva nº 13.           | <u> </u> |
|                          |                              |                                                                                                    |                                                                                               |                        |               |                            |          |
|                          |                              |                                                                                                    |                                                                                               |                        |               |                            |          |
|                          |                              |                                                                                                    |                                                                                               |                        |               | 1                          | 1        |
|                          | Una vez completada           | la descripción de su                                                                                      | solicitud pued                                                                                | e continuar:           |               |                            |          |
|                          |                              |                                                                                                    | < <paso an<="" th=""><th>terior Paso siguiente</th><th>&gt;&gt;</th><th></th><th></th></paso> | terior Paso siguiente  | >>            |                            |          |
|                          |                              |                                                                                                    |                                                                                               |                        |               |                            |          |
| Aviso Legal Acc          | <u>esibilidad</u> <u>Reg</u> | uisitos Conta                                                                                             | with With                                                                                     | XHTML 1.0              | ss            | t.a.w. A                   |          |

En el paso siguiente adjuntaremos los documentos obligatorios y aquellos que queramos añadir por nuestra cuenta y los firmamos. También se pueden ver los documentos asociados desde esta ventana.

| AD ACCOUNT OF A | Obligatorio                | Aportado       | Tipo de Documento                                                                                          |                     |                |                 | Adjuntar |
|-----------------|----------------------------|----------------|----------------------------------------------------------------------------------------------------|---------------------|----------------|-----------------|----------|
| · DIENVENIDA    | Si                         | Si [           | DNI                                                                                                    |                     |                |                 | Adjuntar |
| C VERIFICAR     | Si                         | Si F           | Proyecto o memoria técr                                                                                    | nica                |                |                 | Adjuntar |
| Mar Cupperty    |                            |                |                                                                                                    |                     |                |                 |          |
| IMI GARPETA     | Si lo desea pue            | de adjuntar ar | rchivos a su anotación sin es                                                                              | specificar su tipo: |                |                 |          |
| Mis Trámites    |                            |                |                                                                                                    |                     |                |                 |          |
| POPERACIONES    |                            |                |                                                                                                    | Examin              | iar            | \djuntar Doc    | umento   |
| DISPONIBLES     |                            |                |                                                                                                    |                     |                |                 |          |
|                 | Requisitos de              | los archivo    | s:                                                                                                    |                     |                |                 |          |
|                 |                            |                |                                                                                                    |                     |                |                 |          |
|                 | <ul> <li>Tamañ</li> </ul>  | o máximo: 204  | 48 kb.                                                                                                    |                     |                |                 |          |
|                 | <ul> <li>Format</li> </ul> | os admitidos:  | TXT, RTF, DOC, PDF, BMP, G                                                                                 | IF, TIFF o JPG o és | stos comprimio | os en un archi  | vo .ZIP  |
|                 |                            |                |                                                                                                    |                     |                |                 |          |
|                 |                            |                | Documentos a                                                                                               | portados a la s     | olicitud.      |                 |          |
|                 | Tipo de Do                 | umento         | Nombre Archivo                                                                                             |                     | Fin            | nado            | Eliminar |
|                 | DNI                        |                | DNI.jpq                                                                                                    |                     | 📤 N            | 0 Firmar        | Eliminar |
|                 | Proyecto o n<br>técnica    | nemoria        | proyecto tecnico.jp                                                                                        | pc                  | ۸              | 0 <b>Firmar</b> | Eliminar |
|                 |                            |                | < <paso anterior<="" td=""><td>Firmar Todos</td><td>Paso siguio</td><td>ente &gt;&gt;</td><td></td></paso> | Firmar Todos        | Paso siguio    | ente >>         |          |
|                 |                            |                |                                                                                                    |                     |                |                 |          |
|                 |                            |                | Documentos ap                                                                                              | ortados en otra     | ocasión        |                 |          |
|                 |                            |                |                                                                                                    |                     |                |                 |          |

Con el fin de evitarle aportar documentación que ya pudiese estar en manos de la administración, a continuación le indicamos la fecha de la últime yaz que aportá eletíno documento del tino indicado.

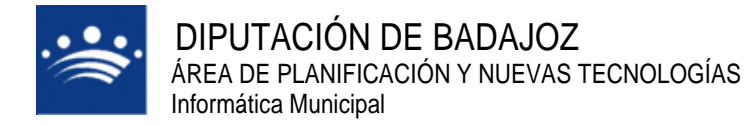

Por último en la siguiente paso nos mostrará un resumen de la petición y habrá que firmarla y enviarla.

Cuando la hayamos enviado nos mostrará una ventana en la que nos indican el nº de petición que se ha asignado y da la posibilidad de obtener un justificante del envío.

| <ul> <li>BIENVENIDA</li> <li>VERIFICAR</li> <li>DOCUMENTOS</li> <li>MI CARPETA</li> <li>Mis Trámites</li> </ul> | Esta usted en: Inicio - Registro de Entrada - Presentación Telemática<br>Seleccionar Asunto Datos Solicitud Adjuntar Documentación Firmar y Enviar <u>Guardar Resquardo</u><br>Presentación Telemática                                                                                                    |
|----------------------------------------------------------------------------------------------------|----------------------------------------------------------------------------------------------------|
| *Operaciones<br>Disponibles                                                                                     | Detalles:                                                                                                    |
|                                                                                                    | Presentación telemática en registro de AYUNTAMIENTO DE PRUEBAS.<br>Fecha de Inscripción: Jue Nov 13 20:09:00 CET 2008.<br>Nº de Registro:2008-214-E.<br>Contenido de la solicitud:<br>Registro de: AYUNTAMIENTO DE PRUEBAS<br>INTERESADO 06986868C - MARIA FELICITAS BARBERO HUERTAS<br>Dirección CALLE Castillo de Cheles Número 13<br>6006 - BADAJOZ - BADAJOZ<br>Asunto: OBRA MENOR<br>Resguardo completo firmado digitalmente (se abrirá en una nueva ventana)<br>Resguardo completo en formato PDF (se abrirá en una nueva ventana)<br>Resguardo completo en formato PDF (se abrirá en una nueva ventana)<br>Se ha generado correctamente su solicitud, se le ha asignado el nº 226 |

En ese momento, en la extranet del Ayuntamiento habrá una nueva petición que tendremos que resolver y que habrá generado una entrada en el registro de E/S de la entidad.

|                                              | INTAMIENTO<br>RANET [1.2.0] | DE PRUEBAS              |                | Fecha: 13/11/08 Hora: 20:16:29<br>Usuario PRUEBA Tareas | 9 🥸 |
|----------------------------------------------|-----------------------------|-------------------------|----------------|---------------------------------------------------------|-----|
| Peticiones                                   | Consultas de<br>Usuario     | Explotación<br>de Datos | Administración |                                                         |     |
| Peticiones de A<br>Peticiones Gené<br>PMHNET | cceso<br>éricas             | ,                       |                |                                                         |     |

c/ Antonio Masa Campos, 28 06071 - Badajoz Tfn: 924 212 318 Fax: 924 262 512 Email: infomuni@dip-badajoz.es

| AYUNTAMIENTO DE PRUEBAS<br>EXTRANET [1.2.0]                                                                                                    |          |          |                                                                |         |                          |              |           |              |          |            |      |
|----------------------------------------------------------------------------------------------------|----------|----------|----------------------------------------------------------------|---------|--------------------------|--------------|-----------|--------------|----------|------------|------|
| Gestid                                                                                                    | ón Ge    | neral    | de Peti                                                        | cione   | :S                       |              |           |              |          |            |      |
| Peticio                                                                                                    | ones Pe  | endiente | <sup>5</sup> Peticio                                           | nes Pr  | ocesadas Peticior        | ies Enviadas |           |              | 1        |            |      |
| Apl.                                                                                                    |          | <b>.</b> | F. Desde 1                                                     | 3/11/20 | 008 <b>- Hasta</b> 13/11 | /2008 📑 Id.  |           | Buscar 🤇     | Refres   | icar 发     |      |
|                                                                                                    | ID       | Fecha Pe | tición                                                         | Тіро    | Solicitante              |              |           | Docun        | nento    | Estado     |      |
| 1                                                                                                    | 217      | 13/11/20 | 08 08:46                                                       | 1       | JOSE ANTONIO GUTI        | ERREZ SANSON |           | 76022        | 173C r   | null       |      |
| 2                                                                                                    | 218      | 13/11/20 | 08 08:54                                                       | 1       | FRANCISCA BLANCO         | LÓPEZ-ZUAZO  |           | 76240        | 903C r   | null       | _    |
| 3                                                                                                    | 225      | 13/11/20 | 08 14:40                                                       | 4       | JOSE ANTONIO GUTI        | ERREZ SANSON |           | 76022        | 173C r   | null       | _    |
| 4                                                                                                    | 226      | 13/11/20 | 08 20:09                                                       | 1       | MARIA FELICITAS BA       | ARBERO HUERT | AS        | 06986        | 868C r   | null       | _    |
| Resultados 1 a 4 de 4. Total 1 página.                                                                                                    |          |          |                                                                |         |                          |              |           |              |          |            |      |
| Nif/Ci                                                                                                    | if       | •        | 06986868                                                       | с       |                          | Email        | felicitas | s@badajoz.es |          |            |      |
| Nomb                                                                                                    | ore Com  | pleto    | MARIA FEI                                                      | ICITAS  | BARBERO HUERTAS          | Telefon      | •         | Ar           | notación | 2008-214-E |      |
| Direc                                                                                                    | ción Pos | tal      | CALLE Castillo de Cheles Número 13 Município BADAJOZ Idioma es |         |                          |              |           |              |          |            |      |
| Solicitud       Anotación telemática nº:2008-214-E. Licencia de obra para reparar fachada de la casa que se encuentra en la Calle Nueva nº 13.       Pendiente Manual |          |          |                                                                |         |                          |              |           |              |          |            |      |
| Plazo Fin Plazo En Proceso                                                                                                    |          |          |                                                                |         |                          |              |           |              |          |            |      |
| Imprin                                                                                                    | nir 둴    | Aceptar  | Ø Dene                                                         | egar 🔰  | Deshacer Pex             | ocs, 📘 Hist  | órico 🝺   | Cert. 🔞      | Proc. Ma | nuai Cerr  | ar ∑ |

Vamos a denegarla para pedir que nos adjunten además el presupuesto de la obra. Pulsamos denegar y pasamos a la siguiente ventana. En ella indicamos el motivo por el que se deniega y marcamos la opción de que el ciudadano pueda corregirla.

| AYTOS CPD:@ccede - Diálogo Web                                                                | × |
|-----------------------------------------------------------------------------------------------|---|
| Detalle del Procesamiento                                                                     |   |
| Detalle                                                                                       |   |
| Debe adjuntar el presupuesto de la obra, hasta entonces no se<br>le podrá conceder el permiso |   |
| 🗹 El ciudadano puede corregir la petición                                                     |   |
| Fecha fin de plazo                                                                            |   |
| Plazo                                                                                         |   |
|                                                                                               |   |
| http://10.165.0.5:8080/accede/jsp/ε 🍏 Internet                                                |   |

La petición pasa a peticiones procesadas y desde allí debemos enviarla al portal para que al ciudadano le aparezca en el portal y pueda modificarla y volverla a enviar. Esto provoca una anotación en el registro de salida de la entidad.

Al consultar las peticiones en el portal veremos que esta está pendiente y podremos modificarla para volverla a enviar.

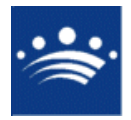

| <ul> <li>BIENVENIDA</li> <li>VERIFICAR</li> <li>DOCUMENTOS</li> <li>MI CARPETA</li> <li>Mis Trámites</li> <li>Operaciones</li> </ul> | Esta usted en: <u>Inicio - Mis Solicitudes</u> - Detalle de Solicitud<br>Detalle de Solicitud<br>Número: 227<br>Anotación Registral: <u>2008-215-E</u><br>Descripción: Anotación telemática nº:2008-215-E. LICENCIA DE OBRA MENOR PARA INMUEBLA EN CASCO ANTIGUO<br>Estado: Devuelta |                                                      |                 |            |                                                                                                  |                             |  |  |  |
|----------------------------------------------------------------------------------------------------|----------------------------------------------------------------------------------------------------|------------------------------------------------------|-----------------|------------|--------------------------------------------------------------------------------------------------|-----------------------------|--|--|--|
| DISDONIDIES                                                                                                    | Interesado: MA                                                                                                    | Interesado: MARIA FELICITAS BARBERO HUERTAS          |                 |            |                                                                                                  |                             |  |  |  |
| DISPUNIBLES                                                                                                    | Fecha de Inicio                                                                                                    | Fecha de Inicio: 13/11/2008 22:33                    |                 |            |                                                                                                  |                             |  |  |  |
|                                                                                                    | Fecha de Fin: 1<br>Aplicación: RES                                                                                                    | Fecha de Fin: 13/11/2008 22:42<br>Aplicación: RESNET |                 |            |                                                                                                  |                             |  |  |  |
|                                                                                                    |                                                                                                    |                                                      |                 | Históric   | o de la Solicitud                                                                                |                             |  |  |  |
|                                                                                                    | Fecha                                                                                                    | Estado<br>Original                                   | Nuevo<br>Estado | Modificado | Observaciones                                                                                    | Anotación                   |  |  |  |
|                                                                                                    | 13/11/2008<br>22:36                                                                                                    | Pendiente                                            | En<br>Proceso   | Entidad    |                                                                                                  |                             |  |  |  |
|                                                                                                    | 13/11/2008<br>22:39                                                                                                    | En Proceso                                           | Devuelta        | Entidad    | Debe adjuntar el presupuesto de la obra,<br>hasta entonces no se le podrá conceder el<br>permiso | <u>2008-69-</u><br><u>S</u> |  |  |  |
|                                                                                                    |                                                                                                    |                                                      | Modi            | ficar      | Cancelar <u>Volver</u>                                                                           |                             |  |  |  |

De nuevo llegará a la extranet de la entidad y habrá que resolverla . En este caso la aceptamos y se concede el permiso de obras.

| 🚰 AYTOS CPD:@ccede - Diálogo Web                                             | × |
|------------------------------------------------------------------------------|---|
| Detalle del Procesamiento                                                    |   |
| Detalle                                                                      |   |
| Una vez aportados todos los documentos, se le concede el<br>permiso de obra. |   |
| El ciudadano puede corregir la petición                                      |   |
| Fecha fin de plazo                                                           |   |
| Plazo                                                                        |   |
|                                                                              | _ |
| http://10.165.0.5:8080/accede/jsp/e 🥎 Internet                               |   |

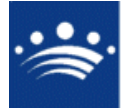

La aceptación y envío al portal de la petición provoca un nuevo apunte en el registro de salida de la entidad y se envía un correo al ciudadano en el que se le comunica lo que pongamos en el detalle.

| Carpeta actual: ENTRA                                                                                                    | DA                                                                                                    |                                                                       | Desco                                                        |  |  |  |  |  |  |
|----------------------------------------------------------------------------------------------------|----------------------------------------------------------------------------------------------------|-----------------------------------------------------------------------|--------------------------------------------------------------|--|--|--|--|--|--|
| Componer Direcciones                                                                                                    | Carpetas Opciones                                                                                                    | <u>Buscar</u> <u>Ayuda</u> <u>Calend</u>                              | ario Sq                                                      |  |  |  |  |  |  |
|                                                                                                    |                                                                                                    | and the second second                                                 |                                                              |  |  |  |  |  |  |
| <u>Lista de mensajes   Borrar</u>                                                                                                    |                                                                                                    | Antenor   <u>Siguiente</u>                                            | <u>Reenviar   Reenviar como adjunto   Responder   Respon</u> |  |  |  |  |  |  |
| Asunto                                                                                                    | <ul> <li>Resolución de Solic</li> </ul>                                                                                    | itud nº 227                                                           |                                                              |  |  |  |  |  |  |
| De                                                                                                    | e: "Portal del Ciudada                                                                                                    | no" <accede@dip-badajo;< td=""><td>∴es&gt;</td></accede@dip-badajo;<> | ∴es>                                                         |  |  |  |  |  |  |
| Fecha                                                                                                    | a: Jue, 13 de Noviemi                                                                                                    | ore de 2008, 11:00 pm                                                 |                                                              |  |  |  |  |  |  |
| Para                                                                                                    | n: felicitas@badajoz.e                                                                                                    | S                                                                     |                                                              |  |  |  |  |  |  |
| Prioridad                                                                                                    | l: Normal                                                                                                    |                                                                       |                                                              |  |  |  |  |  |  |
| Opciones                                                                                                    | s: Ver encabezado compl                                                                                                    | eto   <u>Vista preliminar</u>   <u>Agrega</u>                         | al Listín                                                    |  |  |  |  |  |  |
| Estimado señor/a MARIA FELICITAS BARBERO HUERTAS<br>Su solicitud nº: 227 de Anotación telemática nº:2008-215-E. LICENCIA DE OBRA MENOR<br>PARA INMUEBLA EN CASCO ANTIGUO (AYUNTAMIENTO DE PRUEBAS) ha sido Aceptada<br>Observaciones: Una vez aportados todos los documentos, se le concede el permiso de<br>obra. |                                                                                                    |                                                                       |                                                              |  |  |  |  |  |  |
|                                                                                                    | Dalado.                                                                                                    |                                                                       |                                                              |  |  |  |  |  |  |
| Portal del Ciudada                                                                                                    | Portal del Ciudadano                                                                                                    |                                                                       |                                                              |  |  |  |  |  |  |
| Nota: no responda                                                                                                    | a este correo. Es                                                                                                    | ste correo ha sido er                                                 | viado por un proceso                                         |  |  |  |  |  |  |
| automático que no                                                                                                    | Nota: no responda a este correo. Este correo ha sido enviado por un proceso<br>automático que no puede atender respuestas. |                                                                       |                                                              |  |  |  |  |  |  |

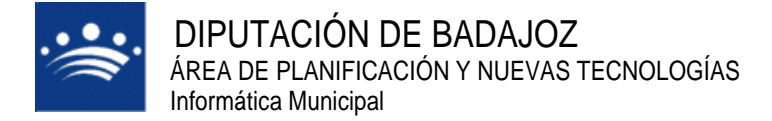

## TRAMITES DE PADRÓN MUNICIPAL DE HABITANTES

Los trámites relacionados con el padrón municipal de habitantes que aparecerán en el portal serán los que la Entidad desee establecer en su momento.

Dependiendo de los trámites que se elijan, cuando accedemos a la opción Operaciones Disponibles y dentro del apartado de "Padrón Municipal", nos aparecerán los tramites más o menos como en la captura siguiente:

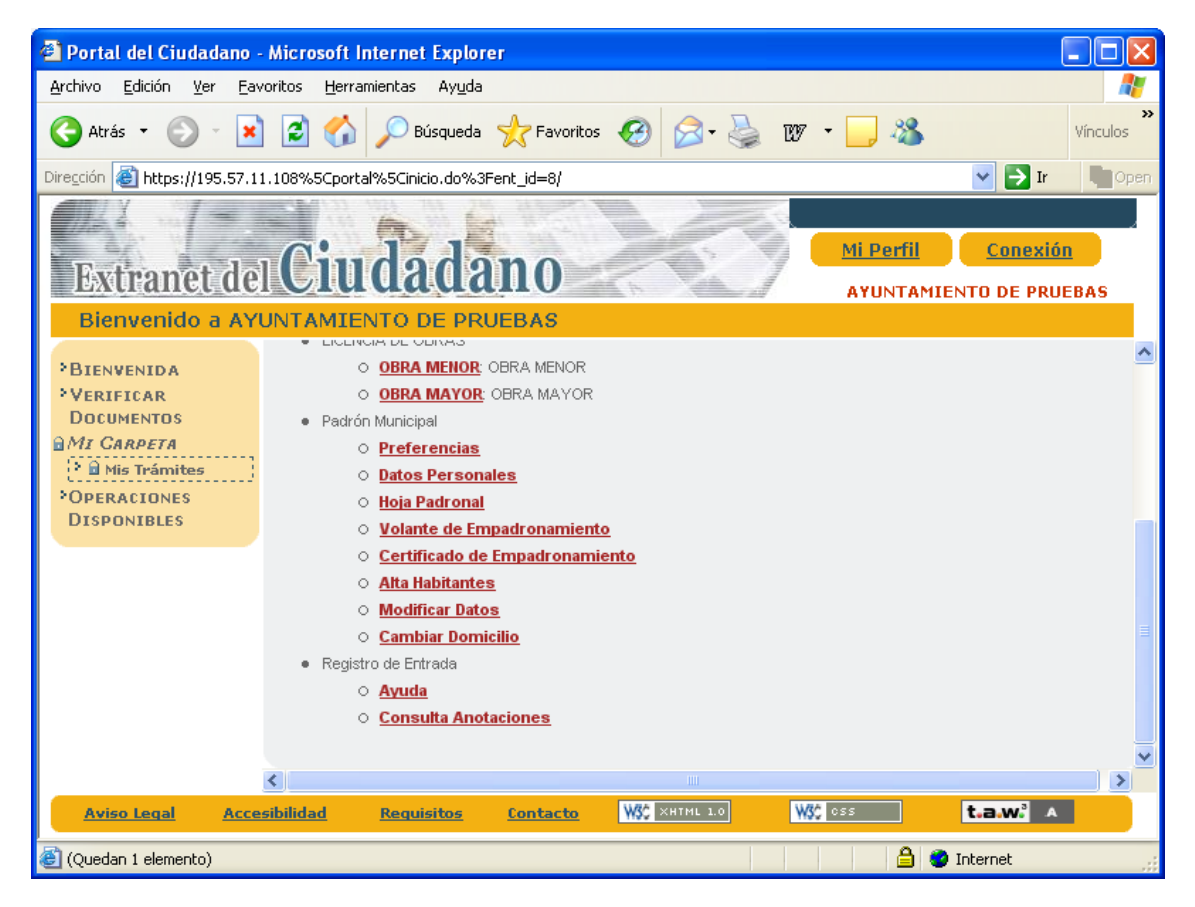

Vamos a ver como funcionan cada uno de los trámites que se muestran en este caso.

#### 1. Preferencias

Esta opción, da la posibilidad al ciudadano de que otros ciudadanos empadronados con él tengan o no acceso a sus datos. Este trámite no requiere de la intervención de la entidad a la que se le solicita la información. Cuando se pulsa sobre esta opción el portal muestra el siguiente formulario:

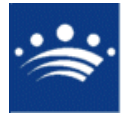

....

| Esta usted o | n: Inicio - Padrór | n Municipal - Preferencia | as  |
|--------------|--------------------|---------------------------|-----|
|              |                    |                           | *** |

#### Preferencias

#### Visibilidad

En una hoja padronal normalmente se encuentran registradas las personas que ocupan un domicilio, aunque es posible, pero no corriente, que existan varias hojas padronales en un mismo domicilio.

Lo mas habitual es que una hoja padronal la ocupen los miembros de su familia, pero esto tampoco es obligatorio. Usted puede indicar si desea que sus datos sean accesibles por otros miembros de su hoja padronal a traves de este Portal, o por el contrario que no sean accesibles.

¿Desea que sus datos sean accesibles para otros miembros de la hoja? Si 💿 No 🖸

Modificar

Al modificar el estado de visibilidad del habitante el portal responderá con el siguiente mensaje:

|                                                  | Fleteleticias                                                                                                    |
|--------------------------------------------------|----------------------------------------------------------------------------------------------------|
| <b>i</b> Opera                                   | cion realizada correctamente                                                                                                    |
|                                                  | Visibilidad                                                                                                    |
| in una hoja padronal i<br>osible, pero no corrie | normalmente se encuentran <mark>registradas las personas que ocupan un domicilio, aunque es</mark><br>ente, que existan varias hojas padronales en un mismo domicilio. |
| o mas habitual es qu                             | e una hoja padronal la ocupen los miembros de su familia, pero esto tampoco es obligatori                                                                              |
| lsted puede indicar s<br>ste Portal, o por el co | i desea que sus datos sean accesibles por otros miembros de su hoja padronal a traves o<br>untrario que no sean accesibles.                                            |
| Desea que sus dato:                              | s sean accesibles para otros miembros de la hoja? Si 💿 No 🖸                                                                                                    |
|                                                  | Modificar                                                                                                    |
|                                                  |                                                                                                    |
|                                                  |                                                                                                    |
|                                                  | Microsoft Internet Explorer                                                                                                    |
|                                                  |                                                                                                    |
|                                                  |                                                                                                    |

Cuando un ciudadano está solicitando la ocultación de sus datos, impide ya no solo que otros ciudadanos puedan acceder a sus datos personales, sino que se puedan obtener información colectiva impresa, tal y como veremos en los siguientes apartados.

#### 2 Datos personales

Esta opción permite conocer al ciudadano los datos personales registrados en el padrón municipal de habitantes. Esta opción no requiere de intervención de la entidad a la que se solicita. Cuando el ciudadano pulsa esta opción el portal mostrará el siguiente formulario:

c/ Antonio Masa Campos, 28 06071 - Badajoz Tfn: 924 212 318 Fax: 924 262 512 Email: infomuni@dip-badajoz.es

|                  | Esta usted en: II | nicio - Padrón                                                                                                    | Municipal - Datos Pe   | rsonales               |
|------------------|-------------------|----------------------------------------------------------------------------------------------------|------------------------|------------------------|
|                  |                   |                                                                                                    |                        |                        |
|                  |                   | Datos Per                                                                                                    | sonales                |                        |
|                  |                   | Hoja Pad                                                                                                    | ronal                  |                        |
| rovincia         | Mu                | inicipio                                                                                                    | Tipo d                 | e Vivienda             |
| BADAJOZ          | тс                | RREMAYOR                                                                                                    | FAMIL                  | IAR                    |
| Código de Vía    | Distrito          | Sección                                                                                                    | Hoja                   | Familia                |
|                  | 1                 | 1                                                                                                    | 625                    | 1                      |
|                  |                   |                                                                                                    |                        |                        |
|                  |                   | Domic                                                                                                    | ilio                   |                        |
| Fipo de Vía      | Nombre de la Vi   | a                                                                                                    |                        |                        |
| CALLE            | FRANCISCO PIZ     | ARRO                                                                                                    |                        | and a state            |
| lúmero           | Letra             | Número                                                                                                    | Letra                  | Km / Hm                |
| L6               |                   |                                                                                                    |                        | 2                      |
| Bloque           | Portal            | Escalera                                                                                                    | Planta                 | Puerta                 |
|                  |                   |                                                                                                    | PBJ                    |                        |
|                  |                   | Habita                                                                                                    | nta                    |                        |
|                  | AND DECISION      | париа                                                                                                    | nte                    |                        |
| vº de Orden      | Apellidos y       | Nombre                                                                                                    | ALCAREL                |                        |
|                  | GUNZALE2          | . COEVAS, MARI                                                                                                    | A ISABEL               |                        |
| MUIED            | 07/11/200         | e entre entr | 17/01/1975             |                        |
| Titulación       | 07/11/200         |                                                                                                    | 1//01/19/5             |                        |
| Arquitecto o Ing | eniero Técnico    |                                                                                                    |                        |                        |
| ugar de Nacimi   | ento              |                                                                                                    | Provincia de Nacimient | o País de Nacionalidad |
| CASTUERA         |                   |                                                                                                    | BADAJOZ                | ESPAÑA                 |
| lipo de Docume   | nto               |                                                                                                    | Documento              |                        |
| TE               | 10110-11          |                                                                                                    | 347689452              |                        |

En el mismo se informa de los datos de empadronamiento referidos a la hoja padronal, el domicilio al que está referida dicha hoja y los datos del habitante.

Además permite obtener copia impresa de dicha información, al pulsar el botón Copia para imprimir:

| Datos Personales del Habitante |          |                  |            |   |                     |                  |         |  |  |  |
|--------------------------------|----------|------------------|------------|---|---------------------|------------------|---------|--|--|--|
| Datos del Padrón Municipal     |          |                  |            |   |                     |                  |         |  |  |  |
| Provincia Municipio            |          |                  |            |   |                     | Tipo de Vivienda |         |  |  |  |
| BADAJOZ                        |          | TORRE            | TORREMAYOR |   |                     | FAMILIAR         |         |  |  |  |
| Entidad Colectiv               | a        | Entidad Singular |            |   | Núcleo / Diseminado |                  |         |  |  |  |
|                                |          | TORRE            | MAYOR      |   | ŀ                   | TORREMAYOR       |         |  |  |  |
| Código de Vía                  | Distrito |                  | Sección    | ŀ | loja                |                  | Familia |  |  |  |
| 1                              | 1        |                  | 1          | 6 | 525                 |                  | 1       |  |  |  |

#### <u>Datos de la Vivienda</u>

| Tipo de Vía | Nombre de l  | Nombre de la Vía |        |         |  |  |  |  |  |  |
|-------------|--------------|------------------|--------|---------|--|--|--|--|--|--|
| CALLE       | FRANCISCO PI | RANCISCO PIZARRO |        |         |  |  |  |  |  |  |
| Número      | Letra        | Número           | Letra  | Km / Hm |  |  |  |  |  |  |
| 16          |              |                  |        |         |  |  |  |  |  |  |
| Bloque      | Portal       | Escalera         | Planta | Puerta  |  |  |  |  |  |  |
|             |              |                  | DB1    |         |  |  |  |  |  |  |

#### <u>Datos del Habitante</u>

| Nº de Orden         | Nombre                |                             |                      |  |  |  |  |  |  |  |
|---------------------|-----------------------|-----------------------------|----------------------|--|--|--|--|--|--|--|
| 2                   | GONZALEZ CUEVAS, MARI | NZALEZ CUEVAS, MARIA ISABEL |                      |  |  |  |  |  |  |  |
| Sexo                | F. Inscripción        | F. Nacimiento               |                      |  |  |  |  |  |  |  |
| MUJER               | 07/11/2008            | 17/01/1975                  |                      |  |  |  |  |  |  |  |
| Lugar de Nacimiento |                       | Provincia Nacimiento        | País de Nacionalidad |  |  |  |  |  |  |  |
| CASTUERA            |                       | BADAJOZ                     | ESPAÑA               |  |  |  |  |  |  |  |
|                     | * 1 .* 1 1            |                             |                      |  |  |  |  |  |  |  |
| Listo               |                       |                             | 💶 🔒 🧶 1              |  |  |  |  |  |  |  |

3 Hoja Padronal

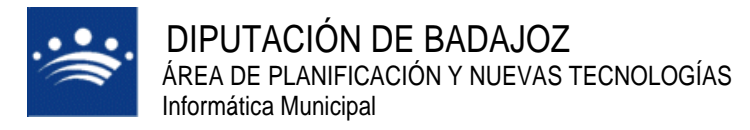

c/ Antonio Masa Campos, 28 06071 - Badajoz Tfn: 924 212 318 Fax: 924 262 512 Email: infomuni@dip-badajoz.es

Este trámite permite el ciudadano obtener información completa de la hoja padronal en la que está empadronado, incluyendo al resto de miembros de la hoja padronal. Este trámite no requiere de la intervención de la entidad a la que se le solicita la información. Cuando el ciudadano pulsa esta opción el portal mostrará el siguiente formulario:

|                         | Esta usted en: Ini | <u>:io</u> - Padrón Munic                                                                                                    | ipal - <u>Hoja</u> | Padronal        |  |  |
|-------------------------|--------------------|----------------------------------------------------------------------------------------------------|--------------------|-----------------|--|--|
|                         |                    | Hoja Padronal                                                                                                    |                    |                 |  |  |
|                         |                    | Hoja Padronal                                                                                                    |                    |                 |  |  |
| rovincia                | Munic              | idio                                                                                                    | Tip                | o de Vivienda   |  |  |
| ADAJOZ                  | TORR               | EMAYOR                                                                                                    | FAI                | MILIAR          |  |  |
| Código de Ví <u>a</u>   | Distrito           | Sección                                                                                                    | Hoja               | Familia         |  |  |
|                         | 1                  | 1                                                                                                    | 625                | 1               |  |  |
|                         |                    |                                                                                                    |                    |                 |  |  |
|                         |                    | Domicilio                                                                                                    |                    |                 |  |  |
| ino de Vía              | Nombre de la Vía   |                                                                                                    |                    |                 |  |  |
| CALLE                   | FRANCISCO PIZARE   | 20                                                                                                    |                    |                 |  |  |
| lúmero                  | Letra              | Número                                                                                                    | Letra              | Km / Hm         |  |  |
| 6                       |                    |                                                                                                    |                    |                 |  |  |
| loque                   | Portal             | Escalera                                                                                                    | Planta             | Puerta          |  |  |
|                         |                    |                                                                                                    | PBJ                |                 |  |  |
|                         |                    |                                                                                                    |                    |                 |  |  |
|                         |                    | Habitantes                                                                                                    |                    |                 |  |  |
| 1º de Orden             | Apellidos y Nombre |                                                                                                    |                    |                 |  |  |
|                         | GONZALEZ CHEVA     | S. MARIA ISABEL                                                                                                    |                    |                 |  |  |
| Sexo                    | Tipo de Documento  | Documento                                                                                                    |                    | Fecha Operación |  |  |
| 1UJER                   | N.I.F.             | 34768945Y                                                                                                    | 945Y 07/11/2008    |                 |  |  |
|                         |                    |                                                                                                    |                    |                 |  |  |
| lº de Orden             | Apellidos y Nombre |                                                                                                    |                    |                 |  |  |
| 3                       | GUTIERREZ SANCI    | IEZ, JOSE ANTONI                                                                                                    | 0                  |                 |  |  |
| iexo                    | Tipo de Documento  | Documento                                                                                                    |                    | Fecha Operación |  |  |
| ARON                    | N.I.F.             | 76022173C                                                                                                    |                    | 13/11/2008      |  |  |
|                         |                    |                                                                                                    |                    |                 |  |  |
| l <sup>o</sup> de Orden | Apellidos y Nombre |                                                                                                    |                    |                 |  |  |
| lovo.                   | GUTTERREZ ZANU     | ADA, CARLUS                                                                                                    |                    | Fooba Oporación |  |  |
|                         | SIN DOCUMENTO      | Documento                                                                                                    |                    | 13/11/2008      |  |  |
| ARON                    | STN DOCOMENTO      |                                                                                                    |                    | 13/11/2000      |  |  |
| l <sup>o</sup> de Orden | Apellidos y Nombre | A CONTRACTOR OF A CONTRACTOR OF A CONTRACTOR O |                    |                 |  |  |
|                         | GONZALEZ GONZA     | LEZ. ANTONIO                                                                                                    |                    |                 |  |  |
| Sexo                    | Tipo de Documento  | Documento                                                                                                    |                    | Fecha Operación |  |  |
| AR ON                   | SIN DOCUMENTO      |                                                                                                    |                    | 13/11/2008      |  |  |

Es un formulario similar al de datos personales visto en el apartado anterior con la única diferencia, que además de los datos del ciudadano conectado al portal se muestran los datos personales de todos los empadronados en su misma hoja padronal. A este respecto hay que indicar que de todos los habitantes incluidos en una hoja, solo uno tendrá el concepto de *RESPONSABLE DE HOJA*. Aquel que ejerza este papel será el único de la hoja que tendrá acceso a todos los habitantes empadronados en la hoja. El resto de habitantes sólo podrán acceder a la información relativa a ellos mismos.

En esta relación de empadronados siempre quedarán excluidos los ciudadanos del portal que en sus preferencias hayan especificado que no desean ser visibles para el resto de miembros de su hoja padronal. La relación de habitantes que se muestre, permite el acceso a los datos personales de los mismos sin más que pulsar sobre el nombre del habitante deseado.

Al igual que en el caso de la opción de datos personales, desde este trámite se puede obtener copia impresa de la información pulsando el botón **Copia para imprimir**, que en todo caso siempre estará referida a los habitantes que cada ciudadano pueda visualizar.

#### 4 Volante de Empadronamiento

Mediante esta opción, que no requiere intervención de la entidad a la que se solicita, el ciudadano puede obtener un volante de empadronamiento, individual o colectivo. En el caso de que la persona solicite un volante de histórico de operaciones sólo podrá hacerlo de forma

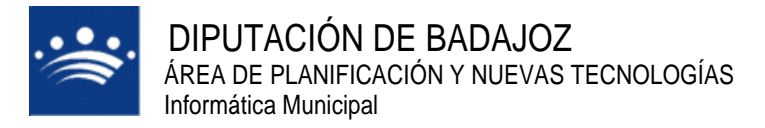

individual, reflejando este tipo de volantes todo el histórico de operaciones de padrón que constan en las bases de datos del padrón municipal de habitantes de la entidad.

Cuando se pulsa esta opción de tramitación el portal muestra el siguiente formulario:

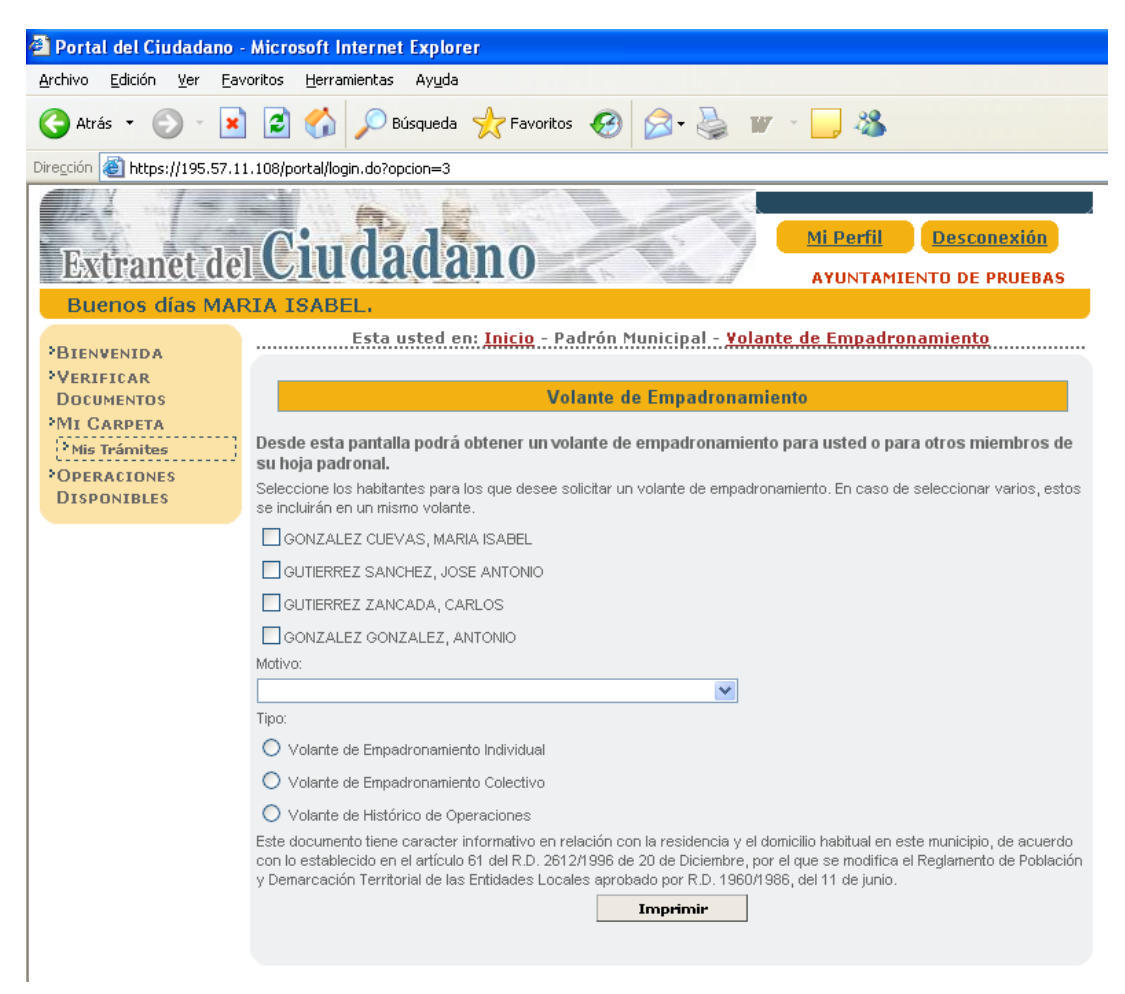

Si el ciudadano conectado no es responsable de hoja solo podrá obtener un volante de empadronamiento referido a él mismo. En este caso solo podrá obtener un volante de empadronamiento individual o volante de histórico de operaciones.

Si por el contrario sí es responsable de hoja, la relación de habitantes que muestra la figura superior corresponderá a los habitantes empadronados en su misma hoja, y que no hayan establecido que no desean ser visibles para el resto de habitantes de la hoja.

En este caso podrá optar por obtener un volante de empadronamiento de cualquiera de los habitantes de su hoja o uno colectivo. Esta última posibilidad sólo estará accesible, si ninguno de los habitantes de la hoja padronal correspondiente ha establecido que no desea ser visible para el resto de habitantes.

Tanto si es individual como colectivo, cuando hacemos clic en el botón **Imprimir**, nos aparecerá la siguiente ventana, desde la cual podemos abrir el documento PDF que contiene el volante solicitado o guardarlo donde se desee.

 Descarga de archivo

 ¿Desea abrir o guardar este archivo?

 ¿Desea abrir o guardar este archivo?

 Nombre:
 ...net\_volEmpadronamiento\_4557892700346795.pdf

 Tipo:
 Adobe Acrobat Document

 De:
 195.57.11.108

 Abrir
 Guardar

 Cancelar

 Image: Starchivos procedentes de Internet pueden ser útiles, pero algunos archivos pueden dañar potencialmente su equipo. Si no confía en el origen, no abra ni guarde este archivo. <u>¿Cuál es el riesqo?</u>

Veamos una captura del volante de empadronamiento.

| Padrón Ma<br>En el Padr<br>recogen en<br>DATOS DE                           | o   S<br>unicip<br>ón Mur<br>este v<br>L PADP                    | al - (<br>nicip:<br>plant<br>RÓN | DEMOS (DEN<br>al de este mui<br>ie.<br>MUNICIPAL | 1OS)<br>nicipio ap | parecen            | , en el                        | dia de la fec                 | ha y en la hoja      | VOI<br>que se i            | LANTE C<br>ndica, las | E EMPADRO!                                                       | VAMIENTO<br>cuyos datos se |  |
|-----------------------------------------------------------------------------|------------------------------------------------------------------|----------------------------------|--------------------------------------------------|--------------------|--------------------|--------------------------------|-------------------------------|----------------------|----------------------------|-----------------------|------------------------------------------------------------------|----------------------------|--|
| Enford Colect                                                               | Ended Singular Nation / Diaminate<br>ENTERAD SINGULAR 1 NUCLEO 1 |                                  |                                                  |                    |                    |                                |                               |                      |                            |                       |                                                                  |                            |  |
| Cistilo<br>1                                                                | Outlo Section 1                                                  |                                  |                                                  |                    |                    |                                |                               |                      | Hoja Padronal<br>53        |                       |                                                                  |                            |  |
| DATOS DE                                                                    | LA VIV                                                           | IEN                              | DA                                               |                    |                    |                                |                               |                      |                            |                       |                                                                  |                            |  |
| Tipo de Via<br>AVENIDA                                                      |                                                                  | Nor<br>MK                        | tive de la Via<br>GUEL DELIBES                   |                    |                    |                                |                               |                      |                            |                       |                                                                  |                            |  |
| Número<br>1                                                                 | Let<br>A                                                         |                                  | Nimero                                           | Lets               | ке<br>111          |                                | Bioque<br>01                  | Portal<br>02         | Escaler<br>12              | •                     | Plenta<br>A01                                                    | Puerte<br>12               |  |
| DATOS DEI                                                                   | L HABI                                                           | TAN                              | TE                                               |                    |                    |                                |                               |                      |                            |                       |                                                                  |                            |  |
| N* Oxden<br>2                                                               | MART                                                             | N SC                             | OTO, SARA                                        |                    |                    |                                | Sero<br>M                     | Fecha de Inscripción | Fecha de Inscripción       |                       | Tipo de Documento de Identidad<br>DNI. X Plesaporte Tierj, Esti. |                            |  |
| Pedra de Nacimiento Lugar de Nacimiento Provincia<br>03/11/1952 DEMOS DEMOS |                                                                  |                                  |                                                  |                    | de Nacimiento<br>S | Pais de Nackonsildad<br>ESRAÑA | Pais de Nackmaildad<br>ESPAÑA |                      | Número Letra<br>72779346 D |                       |                                                                  |                            |  |
| N* Oxdan                                                                    | Nombre                                                           | edm                              |                                                  |                    |                    |                                | Sero                          | Fecha de Inscripción | Fecha de Inscripción       |                       | Tipo de Documento de Identidad<br>D.N.I. Pesagonte Titoj. Entr.  |                            |  |
| Fecha de Nacin                                                              | acimiento Lugar de Nacimiento Provincia (                        |                                  |                                                  |                    |                    |                                | de Nacimiento                 | Pais de Nacionalidad |                            | Nomero Letra          |                                                                  |                            |  |

En el caso de tratarse de un documento colectivo incluiría a todos los habitantes de la hoja padronal en la que se encuentra empadronado el ciudadano que se ha conectado al portal.

#### 5 Certificado de Empadronamiento

El trámite de certificado de empadronamiento funciona de la misma forma a lo descrito para el volante de empadronamiento, Al igual que en el volante también tenemos la posibilidad de solicitar certificados de histórico de operaciones, cumpliendo eso sí, el requisito de que estos certificados solo pueden ser de carácter individual.

Cuando se accede a este trámite el formulario que muestra el portal es idéntico al ya visto para los volantes de empadronamiento:

c/ Antonio Masa Campos, 28 06071 - Badajoz Tfn: 924 212 318 Fax: 924 262 512 Email: infomuni@dip-badajoz.es

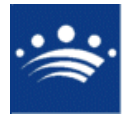

| Extranet de                               | I Ciudadano Mi Perfil Desconexión<br>A VUNTAMIENTO DE PRUEBAS                                                                                                    |
|-------------------------------------------|----------------------------------------------------------------------------------------------------|
| Buenos días MA                            | RIA ISABEL.                                                                                                    |
| *BIENVENIDA<br>*Verificar<br>Documentos   | Esta usted en: Inicio - Padrón Municipal - Certificado de Empadronamiento<br>Certificado de Empadronamiento                                                                                                    |
| MI CARPETA<br>Mis Trámites<br>OPERACIONES | Desde esta pantalla podrá solicitar un Certificado de Empadronamiento para usted u otros miembros de su<br>hoja padronal.<br>Salencines los miembros de su boja nadronal nara los que desse solicitar un Certificado de Empadronamiento. En caso de |
| DISPONDED                                 | seleccionar varios, estas se incluírán en un nismo certificado.                                                                                                    |
|                                           | ×                                                                                                    |
|                                           | Poc     O Certificado de Empadronamiento Individual     O Certificado de Empadronamiento Colectivo     O Certificado de Histórico de Operaciones                                                                                                    |
|                                           | Imprimir                                                                                                    |

c/ Antonio Masa Campos, 28 06071 - Badajoz Tfn: 924 212 318 Fax: 924 262 512 Email: infomuni@dip-badajoz.es

Cuando hacemos clic en el botón **Imprimir**, nos aparecerá la siguiente ventana, desde la cual podemos abrir el documento PDF que contiene el certificado solicitado o guardarlo donde se desee.

| Descarga                             | de archivo                                                                                                    |  |  |  |  |  |  |
|--------------------------------------|----------------------------------------------------------------------------------------------------|--|--|--|--|--|--|
| ¿Desea abrir o guardar este archivo? |                                                                                                    |  |  |  |  |  |  |
|                                      | Nombre:et_certEmpadronamiento_8519064471385406.pdf<br>Tipo: Adobe Acrobat Document<br>De: 195.57.11.108<br>Abrir Guardar Cancelar                                                                                          |  |  |  |  |  |  |
| 1                                    | Los archivos procedentes de Internet pueden ser útiles, pero<br>algunos archivos pueden dañar potencialmente su equipo. Si no<br>confía en el origen, no abra ni guarde este archivo. <u>¿Cuál es el</u><br><u>riesgo?</u> |  |  |  |  |  |  |

Veamos a continuación también una captura del certificado de empadronamiento:

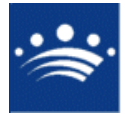

| ۸ | ۲   | т  | 0 |  |  |  |  |  |  |
|---|-----|----|---|--|--|--|--|--|--|
|   |     |    |   |  |  |  |  |  |  |
| • |     |    |   |  |  |  |  |  |  |
|   |     |    |   |  |  |  |  |  |  |
|   |     |    |   |  |  |  |  |  |  |
| c | 121 | 15 |   |  |  |  |  |  |  |

Padrón Municipal - DEMOS (DEMOS)

CERTIFICADO DE EMPADRONAMIENTO INDIVIDUAL

Sr. MANUEL FERNANDEZ FERNANDEZ, SECRETARIO DE ESTE AYUNTAMIENTO, CERTIFICO: Que en el Padrón Municipal de este municipio figuran, en el día de la fecha y en la hoja que se indica, las siguientes inscripciones:

DATOS DEL PADRÓN MUNICIPAL

|                 |                                                     |       |               |               | -                    |            |                                |                      | -          |                                |        |        |  |
|-----------------|-----------------------------------------------------|-------|---------------|---------------|----------------------|------------|--------------------------------|----------------------|------------|--------------------------------|--------|--------|--|
| Entidad Colecti | Entidad Colectiva Entidad Singular                  |       |               |               |                      | Núcleo / D |                                |                      | Diseminado |                                |        |        |  |
| ENTIDAD SINGL   |                                                     |       |               | GULAR 1 NUCLE |                      |            | EO 1                           |                      |            |                                |        |        |  |
| Distrito        |                                                     |       |               |               | Sección              |            |                                |                      | Hoja Pad   | Hoja Padronal                  |        |        |  |
| 1               |                                                     |       |               |               | 1                    |            |                                |                      | 53         |                                |        |        |  |
| DATOS DE        | LA                                                  | VTVIE | NDA           |               |                      |            |                                |                      |            |                                |        |        |  |
| Tipo de Via     | po de Via Nombre de la Via                          |       |               |               |                      |            |                                |                      |            |                                |        |        |  |
| AVENIUA         | _                                                   | 1     | NOUEL DELIBES |               |                      |            |                                |                      |            |                                |        |        |  |
| Número          | - 1                                                 | Leta  | Número        | Leta          | Km                   |            | Bloque                         | Portal               | Escalera   |                                | Planta | Puerta |  |
| 1               |                                                     | A     |               |               | 111                  |            | 01                             | 02 IZ                |            |                                | A01    | 12     |  |
| DATOS DEI       | L H/                                                | ABITA | NTE           |               |                      |            |                                |                      |            |                                |        |        |  |
| Nº Orben        | Norr                                                | 910   |               |               |                      |            | Sexo                           | Fecha de Inscripción |            | Tipo de Documento de Identidad |        |        |  |
| 2               | MARTIN SOTO, SARA                                   |       |               | м             |                      |            | D.N.I. X Pasaporte Tarj. Extr. |                      |            |                                |        |        |  |
| Fecha de Nacim  | Fecha de Nacimiento Lugar de Nacimiento Provincia d |       |               | ce Nacimiento | Pais de Nacionalidad |            | Námero Leita                   |                      |            |                                |        |        |  |
| 03/11/1962      | 2 DEMOS DEMOS                                       |       | DEMOS         | 5             | ESPAÑA               |            | 72779346 D                     |                      |            |                                |        |        |  |

La operatoria es la misma que ya se ha descrito, con las consideraciones respecto del ciudadano que ejerza de cabeza de familia, y de aquellos otros que hayan solicitado la ocultación de sus datos para otros miembros de la hoja padronal.

Al igual que en el caso de los volantes de empadronamiento, los certificados de empadronamiento pueden ser colectivos o individuales. La posibilidad de solicitar uno u otro tipo se rigen por los mismos condicionantes que ya se describieron para el caso de los volantes de empadronamiento.

En caso de haber solicitado un certificado de histórico de operaciones, el documento que obtendríamos sería como el siguiente:

| JGV3                                                                                                    |                                                                         |                                                                                              |                          |                                               |                          |                |             | NO RE                               | QUIERE        |
|----------------------------------------------------------------------------------------------------|-------------------------------------------------------------------------|----------------------------------------------------------------------------------------------|--------------------------|-----------------------------------------------|--------------------------|----------------|-------------|-------------------------------------|---------------|
| 18 a las 11:38:20                                                                                          |                                                                         |                                                                                              |                          |                                               |                          |                |             |                                     |               |
|                                                                                                    |                                                                         |                                                                                              |                          |                                               |                          |                |             |                                     |               |
|                                                                                                    |                                                                         |                                                                                              |                          |                                               |                          |                |             |                                     |               |
|                                                                                                    |                                                                         |                                                                                              |                          |                                               |                          |                |             |                                     |               |
| A Y T 0 5                                                                                                  |                                                                         |                                                                                              |                          |                                               |                          |                |             |                                     |               |
|                                                                                                    |                                                                         |                                                                                              |                          |                                               |                          |                |             |                                     |               |
| A                                                                                                    |                                                                         |                                                                                              |                          |                                               |                          |                |             |                                     |               |
|                                                                                                    |                                                                         |                                                                                              |                          |                                               |                          |                |             |                                     |               |
| Padrón Munic                                                                                               | cipal - TOR                                                             | REMAYOR (BADAJ                                                                               | DZ)                      |                                               |                          | CERTIFIC       | ADO D       | E HISTÓ                             | RICO          |
|                                                                                                    |                                                                         |                                                                                              |                          |                                               |                          | OPERACIO       | NES DE      | EMPADRO                             | NAMIEN        |
| DON ISABELO                                                                                                | ) FERNAN                                                                | IDEZ SOLANO, SEC                                                                             | RETARIO                  | INFORMÁTICA                                   | MUNICIPAL                | DE ESTE A      | UNTAMI      | ENTO.                               |               |
|                                                                                                    |                                                                         |                                                                                              |                          |                                               |                          |                |             |                                     |               |
| CERTIFICO: C                                                                                               | Que en el P                                                             | adrón Municipal de e                                                                         | ste munic                | ipio figura en el                             | día y en la h            | ioja que se ir | ndica, la s | iguiente ins                        | scripción:    |
| DATOS DEL H                                                                                                | ABITANT                                                                 | E                                                                                            |                          |                                               |                          |                |             |                                     |               |
| N° Orden                                                                                                   |                                                                         | Nombre y apellidos                                                                           |                          |                                               | Sexo F. I                |                | F. Inscripc | ión                                 |               |
| 2                                                                                                    |                                                                         | GONZALEZ CUEVAS, MARIA ISABEL                                                                |                          | MUJER 07/                                     |                          | 07/11/2008     |             |                                     |               |
| F. Nacimiento                                                                                              | <b>)</b>                                                                | Documento                                                                                    | '                        | Mun. Nac.                                     |                          | Prov. Nac.     |             | Nacionalid                          | ad            |
| 17/01/1975                                                                                                 |                                                                         | 34768945Y                                                                                    | (                        | CASTUERA                                      |                          | BADAJOZ        |             | ESPANA                              |               |
|                                                                                                    | uyos datos                                                              | actuales se indican                                                                          | más arrib                | a, realizó en el                              | Padrón de                | habitantes de  | nuestro     | municipio le                        | os siguie     |
| El habitante cu                                                                                            | hanta la fa                                                             | cha actual:                                                                                  |                          |                                               |                          |                |             | -                                   |               |
| El habitante cu<br>movimientos,                                                                            | nasia la le                                                             |                                                                                              |                          |                                               |                          |                |             | F. Var                              | iación        |
| El habitante ci<br>movimientos,<br>Situación                                                               | Operac                                                                  | ión                                                                                          |                          |                                               |                          |                |             |                                     | 0000          |
| El habitante ci<br>movimientos,<br>Situación<br>ALTA                                                       | Operac<br>CAMBI                                                         | ción<br>O DE RESIDENCIA                                                                      |                          |                                               |                          |                |             | 07/11/                              | 2008          |
| El habitante ci<br>movimientos,<br>Situación<br>ALTA<br>Tipo de Vía                                        | Operac<br>CAMBI<br>Nombr                                                | ción<br>O DE RESIDENCIA<br>e de Vía                                                          | Num.                     | Letra                                         | Bloque                   | Portal         | Esc.        | 07/11/<br>Piso                      | Puerta        |
| El habitante ci<br>movimientos,<br>Situación<br>ALTA<br>Tipo de Vía<br>CALLE                               | Operac<br>CAMBI<br>Nombr<br>FRANC                                       | ción<br>O DE RESIDENCIA<br>e de Vía<br>CISCO PIZARRO                                         | Num.<br>16               | Letra                                         | Bloque                   | Portal         | Esc.        | 07/11/<br>Piso<br>PBJ               | Puerta        |
| El habitante ci<br>movimientos,<br>Situación<br>ALTA<br>Tipo de Vía<br>CALLE                               | Operac<br>CAMBI<br>Nombr<br>FRANC                                       | ción<br>O DE RESIDENCIA<br>e de Vía<br>CISCO PIZARRO                                         | Num.<br>16               | Letra                                         | Bloque                   | Portal         | Esc.        | 07/11/<br>Piso<br>PBJ               | Puert         |
| El habitante ci<br>movimientos,<br>Situación<br>ALTA<br>Tipo de Vía<br>CALLE<br>EFECTO PAR.                | Operac<br>CAMBI<br>Nombr<br>FRANC                                       | ción<br>O DE RESIDENCIA<br>e de Vía<br>SISCO PIZARRO<br>SE EXPIDE                            | Num.<br>16               | Letra                                         | Bloque                   | Portal         | Esc.        | 07/11/<br>Piso<br>PBJ               | Puert         |
| El habitante ci<br>movimientos,<br>Situación<br>ALTA<br>Tipo de Vía<br>CALLE<br>EFECTO PAR.                | Operac<br>CAMBI<br>Nombr<br>FRANC                                       | ión<br>O DE RESIDENCIA<br>e de Vía<br>IISCO PIZARRO<br>SE EXPIDE                             | Num.<br>16               | Letra                                         | Bloque                   | Portal         | Esc.        | 07/11,<br>Piso<br>PBJ               | Puert         |
| El habitante ci<br>movimientos,<br>Situación<br>ALTA<br>Tipo de Vía<br>CALLE<br>EFECTO PAR                 | Operac<br>CAMBII<br>Nombr<br>FRANC                                      | ción<br>O DE RESIDENCIA<br>e de Vía<br>DISCO PIZARRO<br>SE EXPIDE                            | Num.<br>16               |                                               | Bloque                   | Portal         | Esc.        | 07/11/<br>Piso<br>PBJ               | Puert         |
| El habitante el movimientos,<br>Situación<br>ALTA<br>Tipo de Vía<br>CALLE<br>EFECTO PAR.<br>Y para que coo | A EL QUE                                                                | ción<br>O DE RESIDENCIA<br>e de Vía<br>DISCO PIZARRO<br>SE EXPIDE<br>Is efectos que se indi  | Num.<br>16               | Letra                                         | Bloque                   | Portal         | Esc.        | 07/11/<br>Piso<br>PBJ<br>AJOZ) a fe | Puert         |
| El habitante ci<br>movimientos,<br>Situación<br>ALTA<br>Tipo de Vía<br>CALLE<br>EFECTO PAR.                | Operación<br>CAMBII<br>Nombri<br>FRANC<br>A EL QUE                      | ción<br>O DE RESIDENCIA<br>e de Vía<br>ISCO PIZARRO<br>SE EXPIDE<br>IS efectos que se indi   | Num.<br>16               | Letra                                         | Bloque                   |                | Esc.        | 07/11/<br>Piso<br>PBJ<br>AJOZ) a fe | Puert         |
| El habitante d<br>movimientos,<br>Situación<br>ALTA<br>Tipo de Vía<br>CALLE<br>EFECTO PAR.                 | Operac<br>CAMBI<br>Nombr<br>FRANC<br>A EL QUE                           | ción<br>O DE RESIDENCIA<br>e de Vía<br>ISCO PIZARRO<br>SE EXPIDE<br>IS effectos que se indi  | Num.<br>16<br>Ca, expido | Letra<br>J<br>Pla presente ce<br>IO INFORMÁTI | Bloque<br>Trilicación er | Portal         | Esc.        | 07/11,<br>Piso<br>PBJ<br>AJOZ) a fe | Puert         |
| El habitante o<br>movimientos,<br>Situación<br>ALTA<br>Tipo de Vía<br>CALLE<br>EFECTO PAR<br>EFECTO PAR    | Operac     CAMBI     Nombn     FRANC     A EL QUE     nste, y a lo 2008 | ción<br>O DE RESIDENCIA<br>e de Vía<br>EISCO PIZARRO<br>SE EXPIDE<br>os effectos que se indi | Num.<br>16<br>Ca, expido | Letra                                         | Bloque<br>rtificación er | Portal         | Esc.        | 07/11,<br>Piso<br>PBJ<br>AJOZ) a fe | 2008<br>Puert |
| El habitante o<br>movimientos,<br>Situación<br>ALTA<br>Tipo de Vía<br>CALLE<br>EFECTO PAR                  | Operac<br>CAMBI<br>Nombr<br>FRANC<br>A EL QUE                           | ción<br>O DE RESIDENCIA<br>e de Vía<br>ISICO PIZARO<br>SE EXPIDE<br>se effectos que se indi  | Num.<br>16<br>ca, expldo | Letra                                         | Bloque<br>rtificación er | Portal         | Esc.        | 07/11,<br>Piso<br>PBJ               | Puerti        |

6 Alta de habitantes

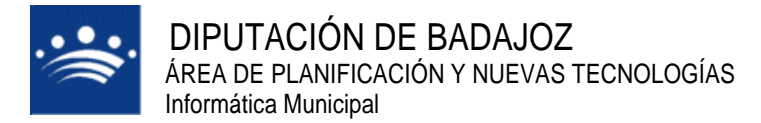

La petición de alta de habitantes permite al ciudadano solicitar el alta en el padrón de habitantes de la entidad. Este trámite para su resolución requiere de la intervención de la entidad a la que se solicita. Conceptualmente existen dos modos de solicitud de alta:

· El alta completa de una unidad familiar, incluyendo al propio ciudadano que está en esos instantes conectado al portal

• El alta de nuevos habitantes en la misma hoja padronal que la del ciudadano que se ha conectado al portal.

Ambos tipos de alta son controlados por el propio portal, en función de la información que del ciudadano existe en el sistema de información de padrón.

En el primero de los casos al entrar en este trámite el portal muestra el siguiente mensaje:

|                       | Esta usted en: <u>Inicio</u> - Padrón Municipal - <u>Alta Habitantes</u>                                                                                                    |
|-----------------------|----------------------------------------------------------------------------------------------------|
|                       |                                                                                                    |
|                       | Alta Habitantes                                                                                                    |
| Uste<br>usteo<br>Hora | d no ha sido identificado aún como miembro de este padrón de habitantes. Si<br>1 ya se encuentra empadronado, por favor, intentelo de nuevo en 24-48<br>s.                              |
| En el c<br>persor     | aso de que usted no se encuentre empadronado en esta entidad no podrá tener acceso a sus datos<br>ales en el Padron de Ciudadanos de esta entidad, pues usted no forma parte del mismo. |
| Si lo qu<br>solicita  | ie usted desea es realizar su alta en el padrón de esta entidad, se encuentra en el sitio apropiado para<br>r su alta.                                                                  |
|                       | Solicitar Alta                                                                                                    |
|                       |                                                                                                    |
|                       |                                                                                                    |

Se informa al ciudadano de que aun no ha sido identificado como habitante en el padrón municipal, e invitándole a esperar hasta que esta gestión esté realizada.

Igualmente se le indica que si realmente no está empadronado en el municipio, puede solicitar el alta en el padrón a través del botón **Solicitar Alta**. Cuando el ciudadano pulsa este botón el portal mostrará el siguiente formulario:

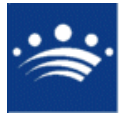

c/ Antonio Masa Campos, 28 06071 - Badajoz Tfn: 924 212 318 Fax: 924 262 512 Email: infomuni@dip-badajoz.es

| Buerias tarues M                                                                                  | ARIA ISABEL.                                                                                                    |                                                                                                    |                                                     | ATONTAMIE                                                                                                    | NTO DE PROEBAS                                                                                      |
|---------------------------------------------------------------------------------------------------|----------------------------------------------------------------------------------------------------|----------------------------------------------------------------------------------------------------|-----------------------------------------------------|----------------------------------------------------------------------------------------------------|----------------------------------------------------------------------------------------------------|
| BIENVENIDA<br>VERIFICAR<br>DOCUMENTOS<br>MI CARPETA<br>MIS Trámites<br>OPERACIONES<br>DISPONIBLES | Desde esid parimar usere portor a<br>Puede solicitar su atte en el parón sol<br>encuentra empadronado, en esta entida<br>solicitud desde esta vertana, ya que el<br>48 horas, ya que entonces deberá tene<br>El proceso de solicitud de alta de habita<br>1. Completar sus datos personale<br>2. En el caso de querer empadror<br>3. Indicar el domicilio para realizar<br>4. Confirmar la operación<br>5. Aportar la documentación nece<br>El alta en padrón requiere un acto press | sourcha su ana en el padrón<br>so in os encuentra ya empadrónan<br>ad, y lo que desea es dar de ata otr<br>sistema aún no le ha identificado co<br>r habilitada la operación que ustéd<br>intes conlleva una serie de pasos:<br>es a partir de los datos recogidos en<br>rar con usted más habitantes, debe<br>r el empadronamiento<br>esaria.<br>encial donde deberá aportar los doc | lo en<br>as pe<br>amo h<br>dese<br>i su p<br>indica | esta entidad, si por<br>rsonas en su domic<br>abitante, por favor,<br>a realizar.<br>erfil en este portal.<br>ar sus datos. | el contrario ústed ya se<br>ilio no debe realizar la<br>vuelva a intentario en 2<br>ren necesarios. |
|                                                                                                   | 1. Completar sus datos personale                                                                                                    | 95                                                                                                    |                                                     |                                                                                                    |                                                                                                    |
|                                                                                                   | Indique sus datos personales.                                                                                                    | -12                                                                                                    |                                                     |                                                                                                    | 4. A.M.S.                                                                                           |
|                                                                                                   | Tipo Documento                                                                                                    | Documento                                                                                                    |                                                     | Sexo                                                                                                    | Teléfono                                                                                            |
|                                                                                                   | N.I.F.                                                                                                    | 34768945Y                                                                                                    |                                                     | Varón 💌                                                                                                    |                                                                                                    |
|                                                                                                   | Nombre                                                                                                    | Primera Particula                                                                                                    |                                                     | Primer Apellido                                                                                                    |                                                                                                    |
|                                                                                                   | MARIA ISABEL                                                                                                    |                                                                                                    | Y                                                   | GONZALEZ                                                                                                    |                                                                                                    |
|                                                                                                   | Segunda Particula                                                                                                    | Segundo Apellido                                                                                                    |                                                     | Nacionalidad                                                                                                    |                                                                                                    |
|                                                                                                   |                                                                                                    | COEVAS                                                                                                    |                                                     | ESPANA                                                                                                    |                                                                                                    |
|                                                                                                   | Intulacion                                                                                                    |                                                                                                    |                                                     | recha Nacimien                                                                                                    |                                                                                                    |
|                                                                                                   |                                                                                                    |                                                                                                    |                                                     | 1//01/19/5                                                                                                    |                                                                                                    |
|                                                                                                   | 2Ha nacido en Espana?                                                                                                    | Provincia de Nacimiento                                                                                                    |                                                     | Municipio Macino                                                                                                    | ionto                                                                                               |
|                                                                                                   | <ul> <li>Si (Indique lugar)</li> </ul>                                                                                                    | BADA107                                                                                                    |                                                     | CASTUERA                                                                                                    |                                                                                                    |
|                                                                                                   |                                                                                                    | País Nacimiento                                                                                                    |                                                     | CABIOLICA                                                                                                    |                                                                                                    |
|                                                                                                   | 🔘 No (Indique país)                                                                                                    |                                                                                                    | 1                                                   |                                                                                                    |                                                                                                    |
|                                                                                                   | ¿Actualmente se encuentra en<br>extranjero?                                                                                                    | npadronado en algún munici                                                                                                    | pio                                                 | de España o ei                                                                                                    | n algún lugar del                                                                                   |
|                                                                                                   | O No, no se encuentra empadr                                                                                                    | onado en ningún sitio                                                                                                    |                                                     |                                                                                                    |                                                                                                    |
|                                                                                                   |                                                                                                    | lacimiento                                                                                                    |                                                     |                                                                                                    |                                                                                                    |
|                                                                                                   | No se trata de un Alta por N                                                                                                    |                                                                                                    |                                                     | Municipio Origer                                                                                                    | 2                                                                                                   |
|                                                                                                   | No, se trata de un Alta por N                                                                                                    | Provincia Origen                                                                                                    |                                                     | process the process of the QUA                                                                                              |                                                                                                    |
|                                                                                                   | <ul> <li>No, se trata de un Alta por N</li> <li>Sí, en España (indique lugar)</li> </ul>                                                                                                    | Provincia Origen<br>BADAJOZ                                                                                                    |                                                     | CASTUERA                                                                                                    | ~                                                                                                   |
|                                                                                                   | <ul> <li>No, se trata de un Alta por N</li> <li>Sí, en España (indique lugar)</li> <li>Sí en el extrapiero (indique</li> </ul>                                                                                                    | Provincia Origen<br>BADAJOZ                                                                                                    |                                                     | CASTUERA<br>Consulado Orige                                                                                                 | en 💌                                                                                                |
|                                                                                                   | <ul> <li>No, se trata de un Alta por N</li> <li>Sí, en España (indique lugar)</li> <li>Sí, en el extranjero (indique naís)</li> </ul>                                                                                                    | Provincia Origen<br>BADAJOZ V<br>País Origen                                                                                                    |                                                     | CASTUERA<br>Consulado Orige                                                                                                 | en 💌                                                                                                |
|                                                                                                   | No, se trata de un Alta por N     Sí, en España (indique lugar)     Sí, en el extranjero (indique país)     Sí de companya de de de tratagente de de de de de de de de de de de de de                                                                                                    | Provincia Origen<br>BADAJOZ<br>País Origen                                                                                                    |                                                     | CASTUERA<br>Consulado Orige                                                                                                 | en                                                                                                  |
|                                                                                                   | No, se trata de un Alta por N     Sí, en España (indique lugar)     Sí, en el extranjero (indique     país)     Si lo desea puede añadir más personas                                                                                                    | Provincia Origen BADAJOZ País Origen s a la operación de alta. El nº de per                                                                                                    | sona:                                               | CASTUERA<br>Consulado Orige<br>s a añadir es: 1                                                                             | en<br>Mñadir                                                                                        |
|                                                                                                   | <ul> <li>No, se trata de un Alta por N</li> <li>Sí, en España (indique lugar)</li> <li>Sí, en el extranjero (indique país)</li> <li>Si lo desea puede añadir más personas</li> </ul>                                                                                                    | Provincia Origen<br>BADAJOZ<br>País Origen<br>s a la operación de atta. El nº de per                                                                                                    | sona:                                               | CASTUERA<br>Consulado Orige<br>s a añadir es: 1                                                                             | en<br>Añadir                                                                                        |
|                                                                                                   | <ul> <li>No, se trata de un Alta por N</li> <li>Sí, en España (indique lugar)</li> <li>Sí, en el extranjero (indique país)</li> <li>Sí o desea puede añadir más personas</li> </ul>                                                                                                    | Provincia Origen<br>BADAJOZ<br>País Origen<br>s a la operación de atta. El nº de per<br>Continuar                                                                                                    | sona:                                               | CASTUERA<br>Consulado Orige<br>s a añadir es: 1                                                                             | en 😿                                                                                                |
|                                                                                                   | <ul> <li>No, se trata de un Alta por N</li> <li>Sí, en España (indique lugar)</li> <li>O Sí, en el extranjero (indique país)</li> <li>Sí lo desea puede añadir más personas</li> </ul>                                                                                                    | Provincia Origen<br>BADAJOZ<br>País Origen<br>So a la operación de atta. El nº de per<br>Continuar                                                                                                    | sona:                                               | CASTUERA<br>Consulado Orige<br>s a añadir es: 1                                                                             | en<br>Rñadir                                                                                        |

En el formulario se permiten recoger los datos del habitante para el que se desea solicitar el alta, y al que quedará ligado necesariamente el ciudadano que se ha conectado al sistema. Por defecto se ofrecerán los datos personales introducidos en la solicitud de registro del ciudadano, aunque se pueden modificar.

El ciudadano podría optar por realizar el alta de una sola persona, o bien solicitar el alta simultánea de otras personas. Para ello basta con indicar el número de personas adicionales en el campo de la parte inferior derecha.

Al introducir un número de personas adicionales cualesquiera, y pulsar el botón **Añadir**, el formulario anterior se modifica mostrando un conjunto de campos distintos para proceder a recoger las distintas altas previstas, tal y como vemos en la imagen siguiente:

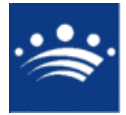

| Suchus curucs h | Sí en España (indique lugar                 | Provincia Urigen                 | Municipio Origen                                                                                                    |
|-----------------|---------------------------------------------|----------------------------------|----------------------------------------------------------------------------------------------------|
| IENVENIDA       | O SI, CH Espana (maidae laga                | BADAJOZ                          | CASTUERA                                                                                                    |
|                 | O Sí, en el extranjero (indique             | Pais Origen                      | Consulado Origen                                                                                                    |
| I CARPETA       | Posts /                                     |                                  | t and the second second |
| Mis Trámites    | 2. Indicar los datos de otros habi          | tantes a involucrar en la operac | ión                                                                                                    |
| PERACIONES      | Indique los datos personales de             | l habitante adicional (1)        | Eliminar de la solicitud                                                                                                    |
| SPONIBLES       | Tipo Documento                              | Documento                        | Sexo Teléfono                                                                                                    |
|                 | SIN DOCUMENTO                               |                                  | Varón 🚩                                                                                                    |
|                 | Nombre                                      | Primera Particula                | Primer Apellido                                                                                                    |
|                 | Cogundo Dorbioulo                           | Caquada Apallida                 | Masianalidad                                                                                                    |
|                 | Segunda Particula                           | Segundo Apenido                  | Nacionalidad                                                                                                    |
|                 | Titulación                                  |                                  | Eecha Nacimiento(dd/mm/aaaa)                                                                                                    |
|                 | Indiacion                                   | ~                                |                                                                                                    |
|                 | iHa pacido en España?                       |                                  |                                                                                                    |
|                 |                                             | Provincia de Nacimiento          | Municipio Nacimiento                                                                                                    |
|                 | <ul> <li>Si (Indique lugar)</li> </ul>      | ×                                | ~                                                                                                    |
|                 | O No (Indique país)                         | País Nacimiento                  |                                                                                                    |
|                 | ¿Actualmente se encuentra el<br>extranjero? | mpadronado en algún munici;      | pio de España o en algún lugar d                                                                                                    |
|                 |                                             | ropado en ningún citio           |                                                                                                    |
|                 | O No, no se encoenda empad                  | ronado en migun sido             |                                                                                                    |
|                 | O No, se trata de un Alta por l             | Vacimiento                       |                                                                                                    |
|                 | Sí, en España (indique lugar                | r) Provincia Origen              | Municipio Origen                                                                                                    |
|                 | O Sí, en el extranjero (indique             | País Origen                      | Consulado Origen                                                                                                    |
|                 | pais)                                       |                                  | · · · · · · · · · · · · · · · · · · ·                                                                                                    |
|                 | Indique los datos personales de             | babitante adicional (2)          | Eliminas do la colicitud                                                                                                    |
|                 | Tino Documento                              | Documento                        | Sexo Teléfono                                                                                                    |
|                 | SIN DOCUMENTO                               |                                  | Varón 💙                                                                                                    |
|                 | Nombre                                      | Primera Particula                | Primer Apellido                                                                                                    |
|                 |                                             |                                  | ×                                                                                                    |
|                 | Segunda Particula                           | Segundo Apellido                 | Nacionalidad                                                                                                    |
|                 | Titulación                                  |                                  | Fecha Nacimiento(dd/mm/aa <u>aa</u> )                                                                                                    |
|                 |                                             | ×                                |                                                                                                    |
|                 |                                             | Provincia de Nacimiento          | Municipio Nacimiento                                                                                                    |
|                 | <ul> <li>Si (Indique lugar)</li> </ul>      | ×                                | ~                                                                                                    |
|                 |                                             | Dais Nacimiento                  |                                                                                                    |

Los apartados para introducir solicitudes de alta adicionales a las del propio ciudadano identificado en el portal, pueden eliminarse sin más que pulsar en el botón

¿Eliminar de la solicitud?

Sin embargo el conjunto de campos referidos al propio ciudadano no permiten ser eliminados de la solicitud de alta.

Una vez introducidos los datos correspondientes tanto al propio ciudadano como a los distintos habitantes adicionales para los que se solicita el alta, al pulsar el botón **Continuar**, el portal añadirá en el mismo formulario de las altas, los campos necesarios para especificar el domicilio de empadronamiento, según se muestra en la siguiente imagen:

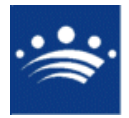

c/ Antonio Masa Campos, 28 06071 - Badajoz Tfn: 924 212 318 Fax: 924 262 512 Email: infomuni@dip-badajoz.es

| WII GARPETA    | Indique sus date                                                                                                    | is personales.                                                                                                    |                       |                                                                                                    |                                                 | m 144                                                                                                    |                      |
|----------------|----------------------------------------------------------------------------------------------------|----------------------------------------------------------------------------------------------------|-----------------------|----------------------------------------------------------------------------------------------------|-------------------------------------------------|----------------------------------------------------------------------------------------------------|----------------------|
| • Mis Trámites | lipo Documento                                                                                                    |                                                                                                    | Documento             |                                                                                                    | Sexo                                            | leletono                                                                                                    | 1                    |
| OPERACIONES    | N.I.F.                                                                                                    | ¥                                                                                                    | 34768945Y             |                                                                                                    | Varon V                                         |                                                                                                    |                      |
| TSPONTBLES     | Nombre                                                                                                    |                                                                                                    | Primera Particula     |                                                                                                    | Primer Apellido                                 |                                                                                                    |                      |
|                | MARIA ISABEL                                                                                                    |                                                                                                    |                       | ~                                                                                                  | GONZALEZ                                        |                                                                                                    |                      |
|                | Segunda Particu                                                                                                    | la                                                                                                    | Segundo Apellido      |                                                                                                    | Nacionalidad                                    |                                                                                                    |                      |
|                |                                                                                                    | ×                                                                                                    | CUEVAS                |                                                                                                    | ESPANA                                          |                                                                                                    | ~                    |
|                | Titulación                                                                                                    |                                                                                                    |                       |                                                                                                    | Fecha Nacimien                                  | to(dd/mm/aaaa                                                                                                    | 2                    |
|                | Arquitecto o Ing                                                                                                    | eniero Técnico                                                                                                    |                       | ~                                                                                                  | 17/01/1975                                      |                                                                                                    | 9                    |
|                | ¿Ha nacido en E:                                                                                                    | spaña?                                                                                                    |                       |                                                                                                    |                                                 |                                                                                                    |                      |
|                | ⊙ Si (Indique I                                                                                                    | ugar)                                                                                                    | BADAJOZ               | nto                                                                                                | Municipio Nacim<br>CASTUERA                     | iento                                                                                                    | ~                    |
|                | 🔘 No (Indique                                                                                                    | país)                                                                                                    | País Nacimiento       | ~                                                                                                  |                                                 |                                                                                                    |                      |
|                | ¿Actualmente s<br>extranjero?                                                                                                    | e encuentra en                                                                                                    | npadronado en algúr   | n municipio                                                                                        | de España o e                                   | n algún lugar                                                                                                    | del                  |
|                | O No, no se er                                                                                                    | icuentra empadr                                                                                                    | onado en ningún sitio |                                                                                                    |                                                 |                                                                                                    |                      |
|                | <ul> <li>No, se trata</li> </ul>                                                                                                    | de un Alta por N                                                                                                    | acimiento             |                                                                                                    |                                                 |                                                                                                    |                      |
|                | O SI on Ean a                                                                                                    | . Vindiaua luaan                                                                                                    | Provincia Origen      |                                                                                                    | Municipio Orige                                 | n                                                                                                    | _                    |
|                | Si, eli Espai                                                                                                    | ia (inuique iugar,                                                                                                   | BADAJOZ 💙             |                                                                                                    | CASTUERA                                        | •                                                                                                    | ~                    |
|                |                                                                                                    |                                                                                                    |                       |                                                                                                    |                                                 |                                                                                                    |                      |
|                | 🔘 Sí, en el ext                                                                                                    | ranjero (indique                                                                                                    | País Origen           |                                                                                                    | Consulado Orig                                  | en                                                                                                    |                      |
|                | O Sí, en el ext<br>país)<br>Si lo desea puede a                                                                                                    | ranjero (indique<br>ñadir más personas                                                                               | País Origen           | n° de persona:                                                                                     | Consulado Orig<br>s a añadir es: 1              | en<br>Añadir                                                                                                    | ~                    |
|                | Si lo desea puede a<br><b>3. A continuaciór</b><br>Tipo de Vía<br>Puede localizar su                                                                                                    | ranjero (indique<br>ñadir más personas<br>I <b>debe indicar el d</b><br>vía indicando parte e                        | País Origen           | n° de persona<br>ar el empadro<br>v                                                                | Consulado Orig<br>s a añadir es: 1<br>onamiento | en                                                                                                    | *                    |
|                | Si lo desea puede a<br><b>3. A continuación</b><br>Tipo de Vía<br>Puede localizar su                                                                                                    | ranjero (indique<br>ñadir más personas<br>I <b>debe indicar el d</b><br>vía indicando parte                          | País Origen           | n° de persona:<br>ar el empadro<br>v                                                               | Consulado Orig<br>s a añadir es: 1<br>onamiento | en                                                                                                    | ~                    |
|                | Sí, en el ext<br>país)<br>Si lo desea puede a<br><b>3. A continuación</b><br>Tipo de Vía<br>Puede localizar su<br>Descripción Vía                                                        | ranjero (indique<br>ñadir más personas<br>I <b>debe indicar el (</b><br>vía indicando parte                          | País Origen           | n° de persona:<br>ar el empadro<br>v<br>la<br>Buscar V                                             | Consulado Orig<br>s a añadir es: 1<br>onamiento | en 👔                                                                                                    | ~                    |
|                | Sí, en el ext<br>país)<br>Si lo desea puede a<br><b>3. A continuación</b><br>Tipo de Vía<br>Puede localizara u<br>Descripción Vía<br>Número                                              | ranjero (indique<br>ñadir más personas<br>a <b>debe indicar el d</b><br>vía indicando parte -                        | País Origen           | n° de persona:<br>ar el empadro<br>v<br>la<br>Buscar V                                             | Consulado Orig<br>s a añadir es: 1<br>onamiento | en 👔                                                                                                    | ~                    |
|                | Sí, en el ext<br>país)<br>Si lo desea puede a<br><b>3. A continuación</b><br>Tipo de Vía<br>Puede localizar su<br>Descripción Vía<br>Número<br>Bionue                                    | ranjero (indique<br>ñadir más personas<br>a debe indicar el (<br>vía indicando parte i<br>Letra                      | País Origen           | n° de persona:<br>ar el empadro<br>v<br>la<br>Buscar V                                             | Consulado Orig<br>s a añadir es: 1<br>onamiento | en (8                                                                                                    | ~                    |
|                | Sí, en el ext<br>país)<br>Si lo desea puede a<br><b>3. A continuación</b><br>Tipo de Vía<br>Puede localizar su<br>Descripción Vía<br>Número<br>Bloque                                    | ranjero (indique<br>ñadir más personas<br>I debe indicar el d<br>vía indicando parte i                               | País Origen           | n° de persona<br>ar el empadro<br>Na<br>Buscar V                                                   | Consulado Orig<br>s a añadir es: 1<br>onamiento | en                                                                                                    | ~                    |
|                | Sí, en el ext<br>país)<br>Si lo desea puede a<br><b>3. A continuación</b><br>Tipo de Vía<br>Puede localizar su<br>Descripción Vía<br>Número<br>Bioque<br>Escalera                        | ranjero (indique<br>ñadir más personas<br>a debe indicar el d<br>vía indicando parte i<br>Letra                      | País Origen           | n° de persona:<br>ar el empadro<br>la<br>Buscar V<br>ortal<br>anta                                 | Consulado Orig<br>s a añadir es: 1<br>onamiento | en en en en en en en en en en en en en e                                                                                                    | ~                    |
|                | Sí, en el ext<br>país)<br>Si lo desea puede a<br><b>3. A continuaciór</b><br>Tipo de Vía<br>Puede localizar su<br>Descripción Vía<br>Número<br>Bloque<br>Escalera<br>Puerta              | ranjero (indique<br>ñadir más personas<br>a <b>debe indicar el d</b><br>vía indicando parte<br>Letra                 | País Origen           | n° de persona:<br>ar el empadro<br>la<br>Buscar V<br>ortal<br>anta                                 | Consulado Orig<br>s a añadir es: 1<br>onamiento | en 👘                                                                                                    | ✓                    |
|                | Sí, en el ext<br>país)<br>Si lo desea puede a<br><b>3. A continuación</b><br>Tipo de Vía<br>Puede localizar su<br>Descripción Vía<br>Número<br>Bloque<br>Escalera<br>Puerta              | ranjero (indique<br>fiadir más personas<br>a debe indicar el d<br>vía indicando parte r<br>Letra                     | País Origen           | n° de persona:<br>ar el empadro<br>v<br>la<br><b>Buscar V</b><br>ortal<br>anta                     | Consulado Orig<br>s a añadir es: 1<br>onamiento | en provincial de la construcción de la construcción | <ul> <li></li> </ul> |
|                | Sí, en el ext<br>país)<br>Si lo desea puede a<br><b>3. A continuación</b><br>Tipo de Vía<br>Puede localizar su<br>Descripción Vía<br>Número<br>Bloque<br>Escalera<br>Puerta<br>Kilómetro | ranjero (indique<br>ñadir más personas<br>a debe indicar el d<br>vía indicando parte<br>vía indicando parte<br>Letra | País Origen           | n° de persona:<br>ar el empadro<br>la<br>Buscar V<br>ortal<br>anta<br>ectómetro                    | Consulado Orig<br>s a añadir es: 1<br>onamiento | en e                                                                                                    | <ul> <li></li> </ul> |
|                | Sí, en el ext<br>país)<br>Sí lo desea puede a<br><b>3. A continuación</b><br>Tipo de Vía<br>Puede localizar su<br>Descripción Vía<br>Número<br>Bioque<br>Escalera<br>Puerta<br>Kilómetro | ranjero (indique<br>fiadir más personas<br>a debe indicar el d<br>vía indicando parte<br>Letra                       | País Origen           | n° de persona:<br>ar el empadro<br>el<br>Buscar V<br>ortal<br>anta<br>ectómetro                    | Consulado Orig<br>s a añadir es: 1<br>onamiento | en (                                                                                                    | <ul> <li></li> </ul> |
|                | Sí, en el ext<br>país)<br>Si lo desea puede a<br><b>3. A continuación</b><br>Tipo de Vía<br>Puede localizara u<br>Descripción Vía<br>Número<br>Bloque<br>Escalera<br>Puerta<br>Kilómetro | ranjero (indique<br>fiadir más personas<br>a <b>debe indicar el c</b><br>vía indicando parte i<br>Letra              | País Origen           | ]<br>nº de persona<br>ar el empadro<br>ela<br>]<br>Buscar V<br>ortal<br>anta<br>ectómetro<br>uar   | Consulado Orig<br>s a añadir es: 1<br>onamiento | en P                                                                                                    | <ul> <li></li> </ul> |
|                | Sí, en el ext<br>país)<br>Si lo desea puede a<br><b>3. A continuación</b><br>Tipo de Vía<br>Puede localizar su<br>Descripción Vía<br>Número<br>Bloque<br>Escalera<br>Puerta<br>Kilómetro | ranjero (indique<br>ñadir más personas<br>a debe indicar el d<br>vía indicando parte<br>Letra                        | País Origen           | nº de persona<br><b>r el empadro</b><br>la<br><b>Buscar V</b><br>ortal<br>anta<br>ectómetro<br>uar | Consulado Orig<br>s a añadir es: 1<br>onamiento | en P                                                                                                    |                      |
|                | Sí, en el ext<br>país)<br>Si lo desea puede a<br><b>3. A continuación</b><br>Tipo de Vía<br>Puede localizar su<br>Descripción Vía<br>Número<br>Bioque<br>Escalera<br>Puerta<br>Kilómetro | ranjero (indique<br>ñadir más personas<br>a debe indicar el (<br>vía indicando parte<br>Letra                        | País Origen           | nº de persona:<br>ar el empadro<br>v<br>la<br><b>Buscar V</b><br>ortal<br>anta<br>ectómetro<br>uar | Consulado Orig<br>s a añadir es: 1<br>onamiento | en (                                                                                                    |                      |
| Aviso Legal    | Sí, en el ext<br>país)<br>Si lo desea puede a<br><b>3. A continuación</b><br>Tipo de Vía<br>Puede locale<br>Descripción Vía<br>Bioque<br>Escalera<br>Puerta<br>Kilómetro                 | ranjero (indique<br>fiadir más personas<br>a <b>debe indicar el c</b><br>vía indicando parte<br>Letra                | País Origen           | )<br>nº de persona<br>ar el empadro<br>ala<br>Buscar V<br>prtal<br>anta<br>ectómetro<br>uar        | Consulado Orig<br>s a añadir es: 1<br>onamiento | en ()<br>Añadir                                                                                                    | <ul> <li></li> </ul> |

El ciudadano habrá de especificar el domicilio de empadronamiento. Evidentemente los datos del domicilio seleccionado siempre se refieren a la entidad a la que está conectado el ciudadano.

Son obligatorios el nombre de la vía y el número desde, el resto de datos son opcionales.

Para localizar una vía del municipio en cuestión el ciudadano puede introducir como criterios de búsqueda al menos tres caracteres del nombre de la vía. Al pulsar el botón **Buscar Vía** el portal realizará una búsqueda en el sistema de información de padrón. Si no existiese ninguna vía coincidente con los criterios introducidos, el portal mostraría el siguiente mensaje:

| Puede localizar su vía | indicando parte de su nombre y busc | andola              |    |
|------------------------|-------------------------------------|---------------------|----|
| Descripcion Via        | hola                                | Buscar Via          |    |
| No se ha enco          | ntrado ninguna vía que resp         | onda a sus criterio | IS |

Si por el contrario los criterios establecidos proporcionan algún resultado, este se mostrará justo a continuación de la descripción de la vía, tal y como se ve en la siguiente imagen:

Si in desea brede auadir unas berzonas a la oberación de altar di 11, de berzonas a anadir es: T T Auadir T

|     | 3. A continua    | ición debe ind    | icar el domicili   | o donde rea  | lizar el em | padronamiento |         |   |   |
|-----|------------------|-------------------|--------------------|--------------|-------------|---------------|---------|---|---|
|     | Tipo de Vía      |                   |                    |              | V           |               |         |   |   |
|     | Puede localiza   | r su vía indicand | lo parte de su nor | nbre y buscá | ndola       |               |         |   |   |
|     | Descripción V    | ía f              | rancisco pizarro   | )            | Bus         | car Vía       |         |   |   |
|     | Número           | Le                | tra                |              |             |               |         |   |   |
|     | Bloque           |                   |                    | ]            | Portal      |               |         |   |   |
|     | Escalera         |                   |                    | ¥            | Planta      |               |         | V |   |
|     | Puerta           |                   |                    | ]            |             |               |         |   |   |
|     | Kilómetro        |                   |                    | ]            | Hectómetro  | )             |         |   |   |
|     |                  |                   |                    | Con          | tinuar      |               |         |   |   |
|     |                  |                   |                    |              |             |               |         |   |   |
| ces | <u>iibilidad</u> | <u>Requisitos</u> | <u>Contacto</u>    | ₩\$С хнтм    | L 1.0       | WSC oss       | t.a.w.ª | A |   |
| -   |                  |                   |                    |              |             |               |         |   | _ |

c/ Antonio Masa Campos, 28 06071 - Badajoz Tfn: 924 212 318 Fax: 924 262 512 Email: infomuni@dip-badajoz.es

| 3. A continuación de   | ebe indicar el domicilio donde r     | ealizar el empadro | namiento |
|------------------------|--------------------------------------|--------------------|----------|
| Tipo de Vía            |                                      | *                  |          |
| Puede localizar su vía | indicando parte de su nombre y bus   | cándola            |          |
| Descripción Vía        | francisco pizarro                    | Buscar Vía         | a        |
| Seleccione la opción a | decuada.                             |                    |          |
| O CALLE FRANCISC       | O PIZARRO (/TORREMAYOR/TORRI         | EMAYOR)            |          |
| 🔘 Ninguna de las en    | contradas es la suya, o no tiene cla | ro cual es.        |          |
|                        | Selec                                | cionar Vía         |          |
| Número                 | Letra                                |                    |          |
| Bloque                 |                                      | Portal             |          |
| Escalera               | ¥                                    | Planta             | ×        |
| Puerta                 |                                      |                    |          |
| Kilómetro              |                                      | Hectómetro         |          |
|                        | Cr                                   | ontinuar           |          |

El ciudadano podrá seleccionar una de las vías resultantes, marcándola y posteriormente pulsando el botón **Seleccionar Vía**, para continuar seguidamente cumplimentando el resto de datos, tal y como muestra la siguiente figura:

| Si io desea puede anadir ma   | s personas a la operación de alt | a. Errit de personas a anadir es. 工 | Anadir   |
|-------------------------------|----------------------------------|-------------------------------------|----------|
| 3. A continuación debe i      | ndicar el domicilio donde rea    | alizar el empadronamiento           |          |
| Tipo de Vía                   | CALLE                            | <b>v</b>                            |          |
| Puede localizar su vía indica | ando parte de su nombre y busca  | ándola                              |          |
| Descripción Vía               | FRANCISCO PIZARRO                | Limpiar Vía                         |          |
| Número                        | Letra                            |                                     |          |
| Bloque                        |                                  | Portal                              |          |
| Escalera                      | ~                                | Planta                              | ~        |
| Puerta                        |                                  |                                     |          |
| Kilómetro                     |                                  | Hectómetro                          |          |
|                               | Cor                              | ntinuar                             |          |
|                               |                                  |                                     |          |
|                               |                                  |                                     |          |
| ibilidad <u>Requisitos</u>    | Contacto W\$\$ XHT               | ML 1.0                              | t.a.w. A |
|                               |                                  |                                     |          |
|                               |                                  |                                     |          |

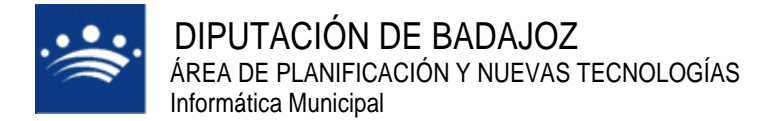

O bien marcar la opción Ninguna de las encontradas ..., y pulsar el botón Seleccionar Vía, para realizar una nueva búsqueda.

Cuando se hayan introducido los datos adecuados, y el ciudadano pulse el botón **Continuar**, el portal mostrará un formulario de confirmación como el siguiente:

| Desea que se proce                                                              | da a dar de alt | a en el padrón de habitantes, en | el domicilio:        |           |
|---------------------------------------------------------------------------------|-----------------|----------------------------------|----------------------|-----------|
| Entidad Colectiva<br>Entidad Singular ENTIDAD SINGULAR 1<br>Nucleo *DISEMINADO* |                 |                                  |                      |           |
| Dirección                                                                       | BARRANCO        | ) ALAMEDA nº 1                   |                      |           |
| a las siguientes per:                                                           | sonas:          |                                  |                      |           |
| Nombre                                                                          |                 | Primera Particula                | Primer Ape           | llido     |
| Sonia                                                                           |                 |                                  | Rivas                |           |
| Segunda Particul                                                                | a               | Segundo Apellido                 | Nacionalida          | ad        |
|                                                                                 |                 | Gomez                            | ECUADOR              |           |
| Tipo Documento                                                                  |                 | Documento                        | Sexo                 | Teléfono  |
| Documento Naciona                                                               | l de Identidad  | 12121212Q                        | Varón                |           |
| Titulación                                                                      |                 |                                  | Fecha de N           | acimiento |
|                                                                                 |                 |                                  | 12/01/1978           |           |
| Sin estudios                                                                    | spaña?          | Provincia Nacimiento             | Municipio Nacimiento |           |
| Sin estudios<br>¿Ha nacido en Es                                                |                 | LA CORUNA                        | COIROS               | - 1       |
| Sin estudios<br>¿Ha nacido en Es<br>Si                                          |                 |                                  | Consulado            | Origen    |
| Sin estudios<br>¿Ha nacido en Es<br>Si<br>¿Empadronado e                        | n España?       | Pais Origen                      |                      | ongon     |

Si el ciudadano pulsa el botón **Modificar** el portal lo enviará al formulario de gestión de altas anterior. Si por el contrario pulsa el botón **Confirmar**, el portal mostrará el siguiente mensaje:

| El estado de sus p                                                            | eticiones ha cambiado. ¿Consultarlas?                                                                                                    |
|-------------------------------------------------------------------------------|----------------------------------------------------------------------------------------------------|
| Bienvenida                                                                    | Alta Habitantes                                                                                                    |
| Mis Peticiones<br>Gestión Tributaria<br>Deuda Tributaria<br>Expedientes       | Su solicitud se ha almacenado correctamente, le ha<br>sido enviado un correo de confirmacion. En el momento<br>que la peticion sea resuelta recibira un correo<br>notificandole su resultado.                                                                 |
| Datos Personales<br>Domicilio de<br>Notificación<br>Domiciliación<br>Bancaria | Se ha solicitado correctamente su petición de alta en Padrón<br>Recibirá un correo electronico con los datos de la misma.<br>Si lo desea puede <mark>adjuntar la documentación</mark> que estime necesaria a esta peticion para la resolución de la<br>misma. |

Como se viene indicando en todos los trámites que requieren de intervención de la entidad, también se remitirá al ciudadano un correo electrónico con el siguiente contenido:

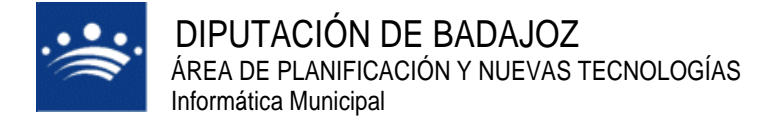

En el segundo de los tipos de alta, al pulsar sobre la opción Alta habitantes, el portal muestra el siguiente formulario:

| ndique los datos personales                        | (1)                                   | Eliminar de la solicitud                            |
|----------------------------------------------------|---------------------------------------|-----------------------------------------------------|
| po Documento                                       | Documento                             | Sexo Teléfono                                       |
| Documento Nacional de Identida                     |                                       | Varón 💌                                             |
| ombre                                              | Primera Particula                     | Primer Apellido                                     |
|                                                    |                                       |                                                     |
| egunda Particula                                   | Segundo Apellido                      | Nacionalidad                                        |
|                                                    | <b>_</b>                              |                                                     |
| tulación                                           |                                       | Fecha Nacimiento(dd/mm/aaaa)                        |
|                                                    |                                       |                                                     |
| Ha nacido en España?                               |                                       |                                                     |
| Si (Indique lugar)                                 | Provincia Nacimiento                  | Municipio Nacimiento                                |
| Cr (interque rugur)                                |                                       |                                                     |
| No(Indique Pais)                                   | Pais Nacimiento                       |                                                     |
| Actualmente ce encuentra                           | empadropado en algún m                | unicipio de España o en algún lugar                 |
| xtranjero?                                         | empadronado en algun m                | ancipio de España o en algun lagar                  |
| O No, no se encuentra empadro                      | nado en ningún sitio                  |                                                     |
| A bia an trata da un Alta par bia                  | almianta                              |                                                     |
| <ul> <li>No, se trata de un Aita por Na</li> </ul> | Dravinaia Ovinan                      | A minimin Ovince                                    |
| Sí, en España (indique lugar)                      | Provincial Origen                     | Manicipio Orgen                                     |
|                                                    | Pais Origen                           | Consulado Origen                                    |
| 🔿 Sí, en el extranjero (indique p                  | aís)                                  |                                                     |
| la deses unada são forma por                       | ,                                     | da managana a affantis ant <b>a</b> la <b>Par</b> a |
| to desea puede anadir mas pers                     | ionas a la operación de alta. El nº o | de personas a anadir es. 1 Anadir                   |

iso Legal Accesibilidad W3C XHTML 1.0 WSC 055 t.a.w. A

Como podemos observar el portal ya identifica al ciudadano conectado al portal como empadronado en la entidad a la que actualmente está conectado. En el texto explicativo de esta opción, además de los pasos a seguir en el proceso de solicitud de alta, se le comunica que las altas que solicita son para personas que se empadronarán en su mismo domicilio.

El ciudadano introducirá los datos correspondientes al alta del habitante que desea producir. Tal y como habíamos indicado antes, al haber especificado que el habitante estaba actualmente empadronado en otro lugar, se ha procedido a solicitar los datos del lugar de empadronamiento actual.

Este proceso admite el alta de uno o más personas en una misma petición. Para añadir más personas a la solicitud, el ciudadano habrá de especificar cuantas personas desea dar de alta en este proceso, indicándolo en el campo situado en la parte inferior derecha del formulario:

El nº de personas a añadir es: 1 Añadir

Por defecto el formulario viene habilitado para permitir el alta de una persona. Se especificará en el campo indicado cuantas personas adicionales se necesitan añadir además de la prevista. Al pulsar el botón Añadir, se habilitará en el mismo formulario otro juego de campos para permitir la captura de datos de la segunda y posteriores personas que se deseen dar de alta.

Cada uno de los bloques de datos que existan en el formulario para la introducción de personas para empadronar, puede eliminarse pulsando el botón <u>Eliminar de la solicitud?</u> asociado a cada una de las solicitudes.

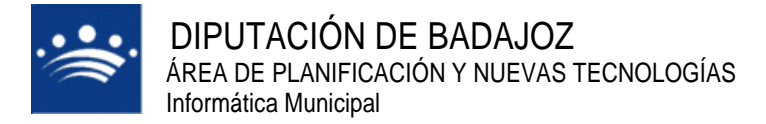

c/ Antonio Masa Campos, 28 06071 - Badajoz Tfn: 924 212 318 Fax: 924 262 512 Email: infomuni@dip-badajoz.es

Una vez introducidos los datos de las personas de las que se desee solicitar el alta en el padrón municipal, el ciudadano deberá pulsar el botón **Continuar**. Si los datos son correctos, el portal responderá con el siguiente formulario:

## Desde esta pantalla usted podrá solicitar el alta de una o varias personas en su propio domicilio.

No podrá solicitar altas para un domicilio diferente al suyo. El procedimiento de alta consta de varios pasos

- 1. Indicar los datos de las personas que se desea incluir en su domicilio.
- 2. Confirmar su solicitud de alta.
- 3. Aportar la documentación necesaria.

El alta en padrón requiere un acto presencial donde deberá aportar los documentos que se consideren necesarios.

#### 2. Confirmación de la solicitud de alta.

Lea detenidamente los siguientes datos, en ellos se encuentran recogidos todos los detalles de la petición de alta en padrón que desea realizar. Desea que se proceda a dar de alta en su domicilio a:

| Nombre                                                 | Primera Particula                             | Primer Apellido                                     |                        |
|--------------------------------------------------------|-----------------------------------------------|-----------------------------------------------------|------------------------|
| FERNANDO                                               |                                               | MARTIN                                              |                        |
| Segunda Particula                                      | Segundo Apellido                              | Nacionalidad                                        |                        |
|                                                        | MOLINA                                        | ECUADOR                                             |                        |
| Tipo Documento                                         | Documento                                     | Sexo                                                | Teléfono               |
| Documento Nacional de Identidad                        | 11111111H                                     | Varón                                               |                        |
| Titulación                                             |                                               | Fecha<br>(dd/mm/aaaa)                               | Nacimiento             |
| Sin estudios                                           |                                               | 1000078                                             |                        |
|                                                        |                                               | 12/12/13/0                                          |                        |
| ¿Ha nacido en España?                                  | Provincia Nacimiento                          | Municipio Nacin                                     | niento                 |
| ¿Ha nacido en España?<br>Si                            | Provincia Nacimiento<br>HUELVA                | Municipio Nacin<br>CUMBRES DE ENM                   | niento<br>IEDIO        |
| ¿Ha nacido en España?<br>Si<br>¿Empadronado en España? | Provincia Nacimiento<br>HUELVA<br>Pais Origen | Municipio Nacin<br>CUMBRES DE ENM<br>Consulado Orig | niento<br>IEDIO<br>Ien |

· Ous dassa kasar ass la natisiás?

En él se solicita que se confirmen los datos introducidos. El ciudadano puede optar por modificar los datos, en cuyo caso el portal lo remite al proceso de alta, permitiéndole realizar cualquiera de las acciones previstas: corregir datos, eliminar una de las solicitudes de alta, e incluir nuevos solicitudes de alta.

Si el ciudadano está conforme con los datos mostrados por el portal, deberá pulsar el botón **Confirmar**, el portal nos pedirá que firmamos la solicitud del Alta de habitante, tal y como se muestra a continuación....

| IN TOADEL.                                                                                                    |                                                                                                    |                                                                                                    | ATONIARIE                        | NTO DE PROEDAS  |
|----------------------------------------------------------------------------------------------------|----------------------------------------------------------------------------------------------------|----------------------------------------------------------------------------------------------------|----------------------------------|-----------------|
| Est                                                                                                    | a usted en: Ini                                                                                                    | io - Registro de Entr                                                                              | ada - <u>Presentación Tele</u>   | nática          |
| Seleccion                                                                                                    | ar Asunto Datos S                                                                                                    | olicitud Adjuntar Documer                                                                          | tación <i>Firmar y Enviar</i> Gu | ardar Resguardo |
|                                                                                                    |                                                                                                    | Presentación Te                                                                                    | emática                          |                 |
|                                                                                                    | Enviar su soliciti                                                                                                    | id al Registro General de                                                                          | AYUNTAMIENTO DE PRUEB            | 45              |
|                                                                                                    |                                                                                                    | Vista previa de su                                                                                 | solicitud                        |                 |
|                                                                                                    |                                                                                                    |                                                                                                    |                                  |                 |
| echa y hora actual                                                                                                    | : Jue Nov 13 11:51:                                                                                                    | 7 CET 2008                                                                                         |                                  |                 |
| echa y hora actual<br>Registro de: AYL                                                                                                    | : Jue Nov 13 11:51:<br>NTAMIENTO DE P                                                                                                    | 7 CET 2008<br>RUEBAS                                                                               |                                  | ^               |
| echa y hora actual<br>Registro de: AYL<br>INTERESADO 347<br>Dirección CALLE 1<br>5420 - CASTUER.                                                            | : Jue Nov 13 11:51:<br>NTAMIENTO DE P<br>68945Y - MARIA<br>/IRGEN DE GUAD/<br>A - BADAJOZ                                                      | 7 CET 2008<br>RUEBAS<br>ISABEL GONZÁLEZ CUEV.<br>LUPE Número 2 Planta F                            | AS<br>LANTA PRIMERA Puerta I     | <b>×</b>        |
| echa y hora actual<br>Registro de: AYL<br>NTERESADO 347<br>Dirección CALLE V<br>5420 - CASTUER<br>Sunto: No espe                                            | : Jue Nov 13 11:51:<br>INTAMIENTO DE P<br>68945Y - MARIA<br>/IRGEN DE GUAD/<br>A - BADAJOZ<br>cificado                                         | 7 CET 2008<br>RUEBAS<br>ISABEL GONZÁLEZ CUEV<br>LUPE Número 2 Planta F                             | IS<br>LANTA PRIMERA Puerta I     |                 |
| echa y hora actual<br>Registro de: AYL<br>NTERESADO 347<br>Dirección CALLE V<br>1420 - CASTUEN<br>Asunto: No espa<br>Descripción:<br>Solici                 | : Jue Nov 13 11:51:<br>INTAMIENTO DE P<br>'68945Y - MARIA<br>/IRGEN DE GUAD/<br>A - BADAJOZ<br>:ificado<br>:ud de alta en Pa                   | 7 CET 2008<br>RUEBAS<br>ISABEL GONZÁLEZ CUEV<br>LUPE Número 2 Planta F                             | IS<br>LANTA PRIMERA Puerta I     |                 |
| echa y hora actual<br>Registro de: AYL<br>NTERESADO 347<br>Dirección CALLE Y<br>420 - CASTUER<br>Asunto: No espe<br>Descripción:<br>Solici<br>30NZALEZ GONZ | : Jue Nov 13 11:51:<br>INTAMIENTO DE P<br>168945Y - MARIA<br>VIR GEN DE GUAD/<br>A - BADAJOZ<br>cificado<br>:ud de alta en Pa<br>ALEZ, ANTONIO | 7 CET 2008<br>RUEBAS<br>ISABEL GONZÁLEZ CUEV.<br>LUPE Número 2 Planta F<br>drón de Habitantes para | AS<br>LANTA PRIMERA Puerta I     | •               |

Para terminar el proceso del alta, tendremos que hacer clic en el botón **Firmar y Enviar** y el portal nos responderá mostrando el siguiente mensaje:

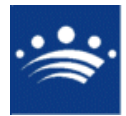

c/ Antonio Masa Campos, 28 06071 - Badajoz Tfn: 924 212 318 Fax: 924 262 512 Email: infomuni@dip-badajoz.es

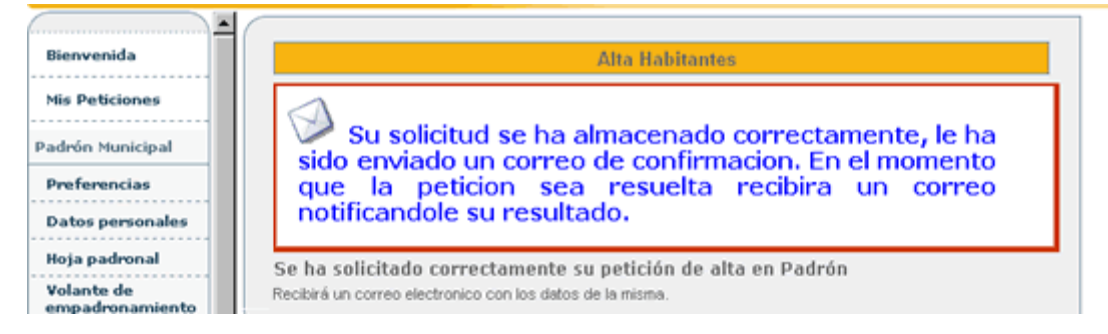

Como ocurre con todas las peticiones con intervención de la entidad, el portal respondrá enviando un mensaje de correo con el siguiente contenido:

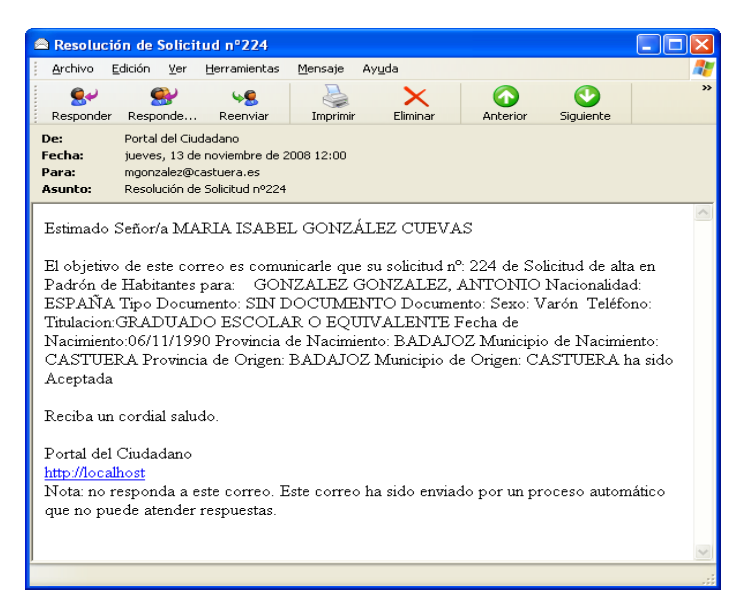

En el correo se relacionan los datos asociados a la petición de alta realizada, identificando los datos introducidos para cada una de las personas incluidas en la petición

Y en la opción del portal donde podemos consultar el estado de nuestros trámites, tendremos algo parecido a lo que se muestra en la siguiente captura.

| Extranet of Buenos días M                    | ICI CIUCIA<br>IARIA ISABEL,<br>E                                                                                                    | dano                                                                                                    | cio - Mis Solicit                                                                                 | udes - Detall                                                                             | AYUNTAMIENTO           | D DE PRUEBAS         |
|----------------------------------------------|----------------------------------------------------------------------------------------------------|----------------------------------------------------------------------------------------------------|---------------------------------------------------------------------------------------------------|-------------------------------------------------------------------------------------------|------------------------|----------------------|
| BIENVENIDA                                   |                                                                                                    |                                                                                                    | Detalla da C                                                                                      | -11-14-14                                                                                 |                        |                      |
| rens tramites                                | Tipo L                                                                                                    | Jocumento: SIN DOCU                                                                                                    | IMENTO Documento:                                                                                 | Sexu, varuit tele                                                                         | HUHO, HEURICIOH, GRAE  | DUADO ESCOLAR (      |
| *Operaciones<br>Disponibles                  | Inpol 1<br>EQUID<br>CAST<br>Estado: Completado<br>Interesado: MARIA ISA<br>Entidad: <u>AVUNTAMIEN</u><br>Fecha de Inicio: 13/11/20<br>Aplicación: PMHNET                     | Vacumento: SIN DOCU<br>VALENTE Fecha de Na<br>UERA Provincia de Oi<br>BEL GONZÁLEZ CUE <sup>5</sup><br><u>FO DE PRUEBAS</u><br>2008 11:49<br>38 12:00       | Intentio Documento:<br>acimiento:06/11/1990<br>rigen: BADAJOZ Mur                                 | Secu, varoi i tele<br>Provincia de Nac<br>nicipio de Origen:                              | CASTUERA               | unicipio de Nacimier |
| OPERACIONES<br>DISPONIBLES                   | Estado: Completado<br>Interesado: MARIA ISA<br>Entidad: <u>AVUITAMIEN</u><br>Fecha de Finica 13/11/200<br>Aplicación: PMHNET                                                 | VaLENTE Fecha de N<br>VALENTE Fecha de N<br>UERA Provincia de O<br>BEL GONZÁLEZ CUEN<br>TO DE PRUEBAS<br>2008 11:49<br>38 12:00                             | MIENTO DOCUMENTO:<br>rigen: BADAJOZ Mur<br>VAS<br>Histórico de la S                               | Sector Validi Fele<br>Provincia de Nac<br>nicipio de Origen:                              | Initial Indiaton Great | Unicipio de Nacimier |
| 2006 Induites<br>20peraciones<br>Disponibles | Estado: Completado<br>Interesado: MARIA ISA<br>Entidad: 270UTAMENET<br>Fecha de Inicio: 13/112<br>Fecha de Inicio: 13/112<br>Aplicación: PMHNET                              | Addumento: SIN Doversion<br>VALENTE Fecha de Né<br>UERA Provincia de Ol<br>BEL GONZÁLEZ CUEY<br>FO DE PRUEBAS<br>2008 11:49<br>38 12:00                     | MIENTO DOCUMENTO:<br>rigen: BADAJOZ Mur<br>VAS<br>Histórico de la S<br>Nuevo Estado               | Solicitud<br>Modificado                                                                   | Observaciones          | Anotación            |
| OPERACIONES<br>DISPONIBLES                   | Fecha<br>Fecha<br>Estado: Completado<br>Interesado: MARIA ISA<br>Entidada: <u>AyulTAMIET</u><br>Fecha de Inicio: 13/11/20<br>Aplicación: PMHNET<br>Fecha<br>13/11/2008 11:53 | ALENTE For School of No.<br>VLENTE For School of No.<br>BEL GONZÁLEZ CUEN<br>TO <u>DE PRUEBAS</u><br>2008 11:49<br>2012 100<br>Estado Original<br>Pendiente | MIENTO DOCUMENTO:<br>rigen: BADAJOZ Mur<br>VAS<br>Histórico de la S<br>Nuevo Estado<br>En Proceso | Selicitud<br>Provincia de Nac<br>nicipio de Origen:<br>Solicitud<br>Modificado<br>Entidad | Observaciones          | Anotación            |

#### 7 Modificación de datos

Esta opción de tramitación permitirá modificar los datos personales de los habitantes empadronados. Este trámite para su resolución requiere de la intervención de la entidad a la que
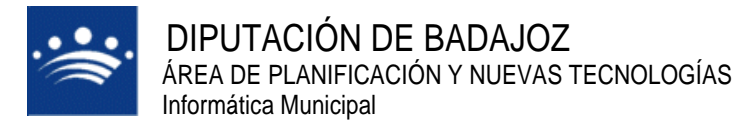

c/ Antonio Masa Campos, 28 06071 - Badajoz Tfn: 924 212 318 Fax: 924 262 512 Email: infomuni@dip-badajoz.es

se solicita.

El tratamiento del acceso a los distintos miembros de la unidad familiar sigue los mismos criterios que ya se han descrito en otros casos. Solo el ciudadano identificado como cabeza de familia podrá solicitar operaciones en nombre de los demás habitantes empadronados en su hoja padronal, mientras que cada uno de ellos podrá solicitar individualmente esas acciones sobre si mismo.

Cuando el ciudadano pulse esta opción de tramitación, el portal mostrará un formulario como el siguiente:

| ,                                                                                    | BIENVENIDA                                                                                                    |
|--------------------------------------------------------------------------------------|----------------------------------------------------------------------------------------------------|
|                                                                                      | VERIFICAR DOCUMENTOS                                                                                                    |
| ,<br>,                                                                               | MI CARPETA                                                                                                    |
| ( <b>&gt;</b>                                                                        | Mis Trámites                                                                                                    |
| ······                                                                               | OPERACIONES DISPONIBLES                                                                                                    |
|                                                                                      |                                                                                                    |
|                                                                                      | Modificar Datos                                                                                                    |
| sde esta pa<br>dronal.                                                               | Modificar Datos<br>Intalla podrá solicitar un Cambio de datos personales para usted u otros miembros de su hoja                                                                                                    |
| esde esta pa<br>idronal.<br>leccione el ha                                           | Modificar Datos<br>antalla podrá solicitar un Cambio de datos personales para usted u otros miembros de su hoja<br>bitante para el que desea modificar los datos personales                                                                       |
| esde esta pa<br>dronal.<br>leccione el ha<br>O GONZALEZ<br>) GI ITERREZ              | Modificar Datos<br>antalla podrá solicitar un Cambio de datos personales para usted u otros miembros de su hoja<br>bitante para el que desea modificar los datos personales<br>CLEVAS, MARIA ISABEL<br>SANCIM LOSE AUTORIO                        |
| esde esta pa<br>dronal.<br>leccione el ha<br>) GONZALEZ<br>) GUTIERREZ<br>) GONZALEZ | Modificar Datos<br>antalla podrá solicitar un Cambio de datos personales para usted u otros miembros de su hoja<br>oliente para el que desea modificar los datos personales<br>CUEVAS, MARIA ISABEL<br>SANSON, JOSE ANTONIO                       |
| esde esta pa<br>dronal.<br>leccione el ha<br>O GONZALEZ<br>O GONZALEZ                | Modificar Datos<br>antalla podrá solicitar un Cambio de datos personales para usted u otros miembros de su hoja<br>bitante para el que desea modificar los datos personales<br>CUEVAS, MARIA ISABEL<br>SANSON, JOSE ANTONIO<br>GONIZALEZ, ANTONIO |

Independientemente de que el ciudadano conectado al portal tenga la consideración de cabeza de familia, esta petición requiere del tratamiento individualizado de los datos. Sea como fuere cuando el ciudadano elige al habitante al que desea modificar los datos personales, y pulsa el botón **Solicitar**, el portal muestra el siguiente formulario:

|                                                 |         | Modificar Datos                   |        |                         |                        |
|-------------------------------------------------|---------|-----------------------------------|--------|-------------------------|------------------------|
| lesde esta pantalla usted pod<br>adronal.       | lrá m   | odificar los datos personales     | ssuyo  | s o de otros mie        | mbros de su hoja       |
| l proceso de modificación de dato               | s per   | sonales conlleva una serie de pas | os:    |                         |                        |
| 1. Modifique aquellos datos q                   | ue co   | nsidere oportuno.                 |        |                         |                        |
| 2. Confirmar la solicitud de mo                 | odifica | ación de datos personales.        |        |                         |                        |
| <ol> <li>Aportar la documentación r</li> </ol>  | neces   | aria.                             |        |                         |                        |
| a modificación de datos personale<br>ecesarios. | es rec  | uiere un acto presencial donde de | berá a | portar los documer      | itos que se consideren |
| ndique sus datos personales.                    |         |                                   |        |                         |                        |
| Fipo Documento                                  |         | Documento                         |        | Sexo                    | Teléfono               |
| N.I.F.                                          | ~       | 34768945Y                         |        | Mujer 💌                 |                        |
| Nombre                                          |         | Primera Particula                 |        | Primer Ape              | ellido                 |
| MARIA ISABEL                                    |         |                                   | ~      | GONZAL                  |                        |
| Segunda Particula                               |         | Segundo Apellido                  |        | Nacionalid              | ad                     |
|                                                 | ~       | CUEVAS                            |        | ESPAÑA                  | *                      |
| Fitulacion                                      |         |                                   |        | Fecha                   | Nacimiento             |
| Arquitecto o Ingeniero Técnic                   | ~       | ~                                 |        | (dd/mm/aa               | aaa) 🔤                 |
|                                                 | -       |                                   |        | 17/01/1975              |                        |
| Ha nacido en España?                            |         | rovincia de Nacimier              |        | Municipio N             | Incimiente             |
| 💿 Si (Indique lugar)                            |         |                                   | ito    | MUNICIPIO I<br>CASTUERA |                        |
| ○ No (Indique país)                             | ) P     | aís Nacimiento<br>FGANISTAN       | ~      |                         |                        |
|                                                 |         | Continuar                         | ]      |                         |                        |
|                                                 |         |                                   |        |                         |                        |
|                                                 |         |                                   |        |                         |                        |
| Aviso Legal                                     | P       | ccesibilidad                      | Req    | uisitos                 | <u>Contacto</u>        |

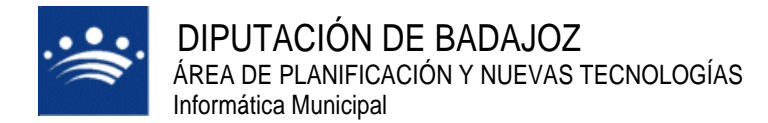

Podemos observar que el ciudadano puede modificar cualquier dato de los manejados por los sistemas de información del padrón municipal, además del teléfono, que sin ser un dato de cara al INE, la mayor parte de los sistemas de información de padrón lo consideran como personal.

Una vez realizados los cambios deseados, y al pulsar el botón **Continuar**, al igual que ya vimos con el procedimiento de alta, el portal muestra los datos de la operación a realizar, solicitando confirmación al ciudadano, tal y como vemos en el siguiente formulario:

| Buenas tarde                            | s MARIA ISABEL,                                                                                                    | a ustad opu Inicia - Dadeón Munic                                                                                                    | inal Modifican Date                                                                                                    |                                                                                 |
|-----------------------------------------|----------------------------------------------------------------------------------------------------|----------------------------------------------------------------------------------------------------|----------------------------------------------------------------------------------------------------|---------------------------------------------------------------------------------|
| BIENVENIDA                              | ESU                                                                                                    | a usteu en: <u>Inicio</u> - Pauron Munic                                                                                                    | ipal - Mounicar Datos                                                                                                    | <u>&gt;</u>                                                                     |
| /ERIFICAR                               |                                                                                                    | Modificar Date                                                                                                    | )5                                                                                                    |                                                                                 |
| OCUMENTOS                               |                                                                                                    |                                                                                                    |                                                                                                    |                                                                                 |
| Mis Trámites                            | su hoja padronal.                                                                                                    | ed podra modificar los datos p                                                                                                    | ersonales suyos o                                                                                                    | de otros miembros d                                                             |
| <sup>2</sup> OPERACIONES<br>DISPONIBLES | El proceso de modificación                                                                                                    | de datos personales conlleva un                                                                                                    | a serie de pasos:                                                                                                    |                                                                                 |
|                                         | 1. Modifique aquellos d                                                                                                    | atos que considere oportuno.                                                                                                    |                                                                                                    |                                                                                 |
|                                         | 2. Confirmar la solicitud                                                                                                    | l de modificación de datos persor                                                                                                    | hales.                                                                                                    |                                                                                 |
|                                         | 3. Aportar la document                                                                                                    | ación necesaria.                                                                                                    |                                                                                                    |                                                                                 |
|                                         | 2. Confirmar la solicitud                                                                                                    | de modificación de datos pers                                                                                                    | onales                                                                                                    |                                                                                 |
|                                         | Lea detenidamente los sig<br>solicitud de modificación d                                                                                                    | uientes datos, en ellos se encuer<br>e datos que desea realizar.                                                                                                    | ntran recogidos todo:                                                                                                    | s los detalles de la                                                            |
|                                         | Lea detenidamente los sig<br>solicitud de modificación d<br>Nombre                                                                                                    | uientes datos, en ellos se encuer<br>e datos que desea realizar.<br>Primera Particula                                                                                               | ntran recogidos todo:<br>Primer Apell                                                                                                    | s los detalles de la<br>ido                                                     |
|                                         | Lea detenidamente los sig<br>solicitud de modificación d<br>Nombre<br>MARIA ISABEL<br>Segunda Partícula                                                                                                 | uientes datos, en ellos se encuer<br>e datos que desea realizar.<br>Primera Partícula<br>Segundo Apellido.                                                                          | ntran recogidos todo:<br>Primer Apell<br>GONZAL<br>Nacionalida:                                                                                     | s los detalles de la<br>ido                                                     |
|                                         | Lea detenidamente los sig<br>solicitud de modificación d<br>Nombre<br>MARIA ISABEL<br>Segunda Particula                                                                                                 | uientes datos, en ellos se encuer<br>e datos que desea realizar.<br>Primera Particula<br>Segundo Apellido<br>(CUEVAS                                                                | Itran recogidos todo:<br>Primer Apell<br>GONZAL<br>Nacionalidao<br>ESPAÑA                                                                           | s los detalles de la<br>ido                                                     |
|                                         | Lea detenidamente los sig<br>solicitud de modificación d<br>Nombre<br>MARIA ISABEL<br>Segunda Particula<br>Tipo Documento                                                                               | uientes datos, en ellos se encuer<br>e datos que desea realizar.<br>Primera Particula<br>Segundo Apellido<br>(CUEVAS<br>Documento                                                   | Primer Apell<br>GONZAL<br>Nacionalidad<br>ESPAÑA<br>Sexo                                                                                            | s los detalles de la<br>ido<br>d<br>Teléfono                                    |
|                                         | Lea detenidamente los sig<br>solicitud de modificación d<br>MARIA ISABEL<br>Segunda Particula<br>Tipo Documento<br>N.I.F.<br>Titulacion                                                                 | uientes datos, en ellos se encuer<br>e datos que desea realizar.<br>Primera Partícula<br>Segundo Apellido<br>CUEVAS<br>Documento<br>34768945Y                                       | Primer Apell<br>GONZAL<br>Nacionalidar<br>ESPAÑA<br>Sexo<br>Mujer<br>Fecha Nacir                                                                    | s los detalles de la<br>ido<br>d<br>Teléfono<br>miento(dd/mm/aaaa)              |
|                                         | Lea detenidamente los sig<br>solicitud de modificación d<br>MARIA ISABEL<br>Segunda Particula<br>Tipo Documento<br>NJ.F.<br>Titulacion<br>Arquiteto o Ingeniero Técnico                                 | uientes datos, en ellos se encuer<br>e datos que desea realizar.<br>Primera Particula<br>Segundo Apellido<br>CUEVAS<br>Documento<br>34768945Y                                       | Primer Apell<br>GONZAL<br>Nacionalidar<br>ESPAÑA<br>Sexo<br>Mujer<br>Fecha Nacin<br>17/01/1975                                                      | s los detalles de la<br>ido<br>d<br>Teléfono<br>niento(dd/mm/aaaa)              |
|                                         | Lea detenidamente los sig<br>solicitud de modificación d<br>MARIA ISABEL<br>Segunda Particula<br>Tipo Documento<br>NILF.<br>Titulación<br>Arquitecto o Ingeniero Técnico<br>JHa nacido en España?<br>Si | uientes datos, en ellos se encuer<br>e datos que desea realizar.<br>Primera Particula<br>Segundo Apellido<br>CUEVAS<br>Documento<br>34768945Y<br>Provincia de Nacimiento<br>BADAJOZ | htran recogidos todo:<br>Primer Apell<br>GONZAL<br>Nacionalidar<br>ESPANA<br>Sexo<br>Mujor<br>Fecha Nacir<br>17/01/1975<br>Municipio Na<br>CASTUERA | s los detalles de la<br>ido<br>d<br>Teléfono<br>miento(dd/mm/aaaa)<br>acimiento |

Si el ciudadano pulsa el botón **Modificar**, el portal lo enviará a la petición de cambio de datos, para que proceda a modificar los datos que desee. Si pulsa el botón **Confirmar**.

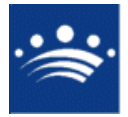

c/ Antonio Masa Campos, 28 06071 - Badajoz Tfn: 924 212 318 Fax: 924 262 512 Email: infomuni@dip-badajoz.es

| Extranet d                                          | el <b>Ciuda</b><br>maria isabel.                                                                            | dano                                                          | 10                                                                            |                                                                | MI Perfil Desi<br>Yuntamiento de pr                         | CONEXI               |  |
|-----------------------------------------------------|----------------------------------------------------------------------------------------------------|---------------------------------------------------------------|-------------------------------------------------------------------------------|----------------------------------------------------------------|-------------------------------------------------------------|----------------------|--|
| BIENVENIDA<br>VERIFICAR<br>DOCUMENTOS<br>MI CARPETA | E:<br>Seleccionar As                                                                                        | sta usted en: Inic<br>unto <i>Datos S</i>                     | <mark>cio - Registro de<br/>Golicitud</mark> Adj<br>Re<br><b>Presentaci</b> o | e Entrada - Pres<br>untar Document<br>sguardo<br>on Telemática | entación Telemátio<br>ación Firmar y                        | ca<br>Enviar Guardar |  |
| OPERACIONES<br>DISPONIBLES                          |                                                                                                    | Indica                                                        | ar los datos prir                                                             | ncipales de su so                                              | licitud                                                     |                      |  |
|                                                     | Superfil<br>Documento: M<br>34788445Y<br>Dirección Linea 1<br>CALLE VIRGEN DE GUAD<br>Código Postal<br>8420 | Nombre:<br>MARIA ISABEL<br>:<br>ALUPE                         | Prir<br>Gon<br>Dirección Line<br>Municipio:<br>CASTUERA<br>Detalle de         | ner Apellido:<br>záLEZ<br>a 2:                                 | Segundo<br>Cuevas<br>Dirección Lin<br>Provincia:<br>BADAJOZ | o Apellido:          |  |
|                                                     | Asunto:<br>No especificado<br>Descrinción de su                                                             | u solicitud:                                                  | Mei                                                                           | dio preferido di<br>correo postal 🔽                            | e respuesta a es                                            | ta solicitud:        |  |
|                                                     | Nacionalida<br>Nacionalida<br>Tipo Docum<br>Documento:<br>Sexo: Mujer<br>Teléfono:                          | d: GONZAL CUEVAS, 1<br>d: ESPAÑA<br>ento: N.I.F.<br>34768945Y | MARIA ISABEL                                                                  |                                                                |                                                             |                      |  |
|                                                     | Una vez completada la descripción de su solicitud puede continuar:  Paso siguiente >                        |                                                               |                                                                               |                                                                |                                                             |                      |  |
| Aviso Legal                                         | Accesibilidad                                                                                               | <u>Requisitos</u>                                             | <u>Contacto</u>                                                               | W3C XHTML 1.0                                                  | W\$C oss                                                    | taw A                |  |

El resto de pantallas por las que vamos pasando, nos van a permitir, a través que varios pasos, poder aportar documentos necesarios para llevar a cabo el trámite y poder firmarlos. Así como también deberemos firmar digitalmente la solicitud de modificación de datos personales. Estás serían las ventanas que iríamos viendo en cada paso.

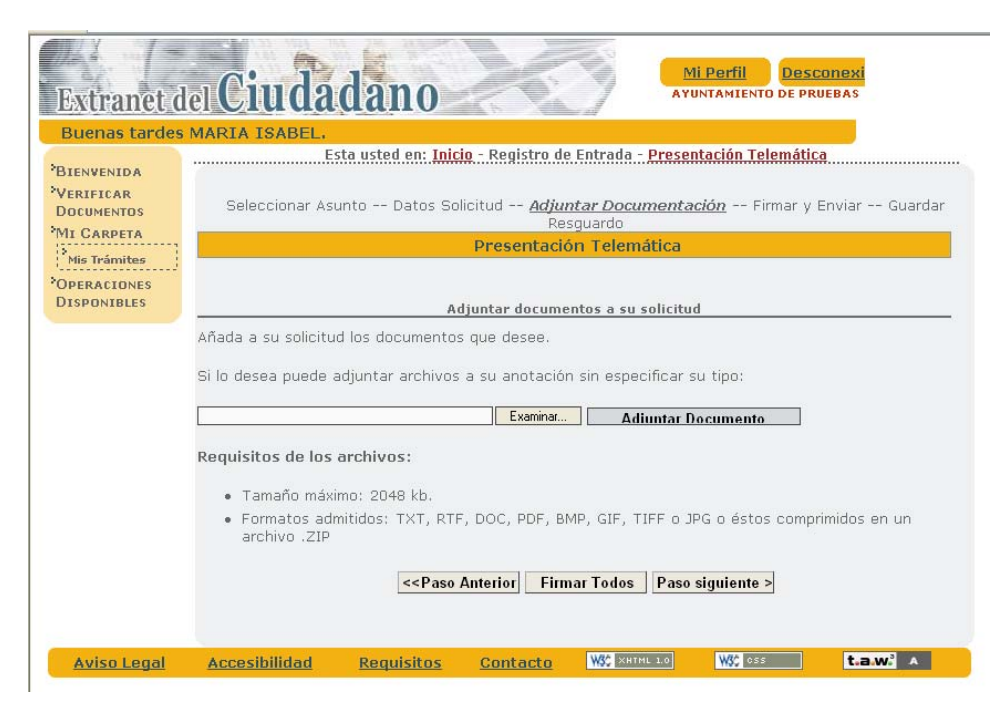

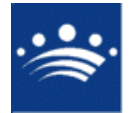

c/ Antonio Masa Campos, 28 06071 - Badajoz Tfn: 924 212 318 Fax: 924 262 512 Email: infomuni@dip-badajoz.es

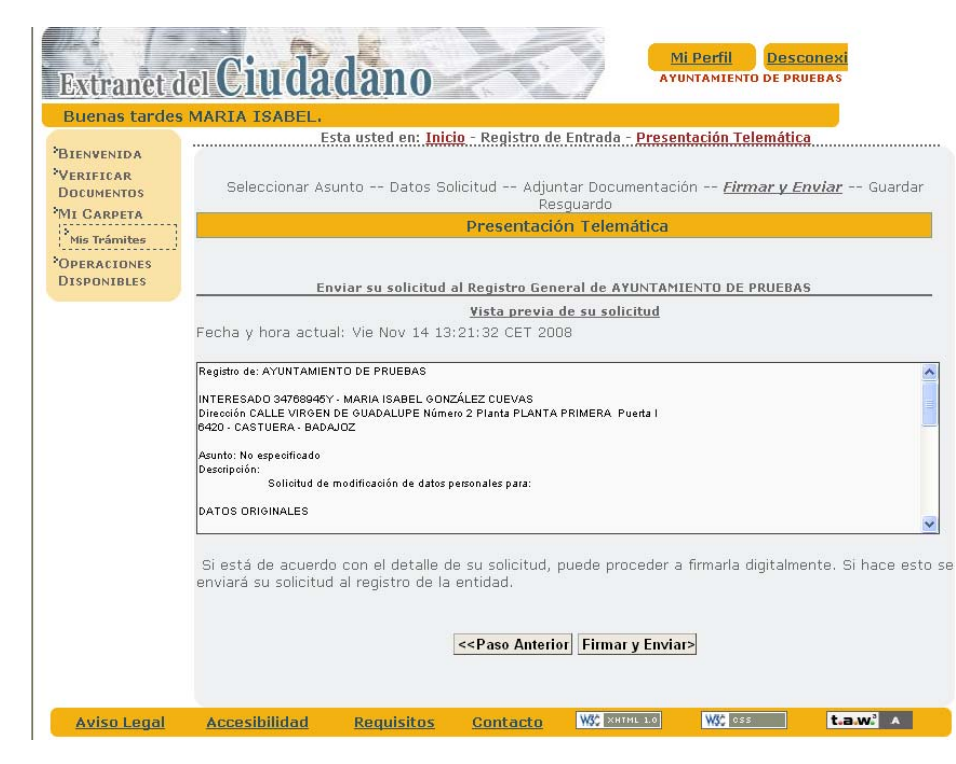

| Security Alert                                                                                                    | × |  |  |  |  |
|----------------------------------------------------------------------------------------------------|---|--|--|--|--|
| This Web site needs access to digital certificates on this computer.                                                                                       |   |  |  |  |  |
| WARNING: By allowing access to your certificates, this Web site will also gain<br>access to any personal information that are stored in your certificates. |   |  |  |  |  |
| Do you want this Web site to gain access to the certificates on this computer now?                                                                         |   |  |  |  |  |
|                                                                                                    |   |  |  |  |  |
|                                                                                                    | - |  |  |  |  |
| <u>Y</u> es <u>No</u>                                                                                                    |   |  |  |  |  |

c/ Antonio Masa Campos, 28 06071 - Badajoz Tfn: 924 212 318 Fax: 924 262 512 Email: infomuni@dip-badajoz.es

| 🔀 🕸 🏉 Portal del Ciu                                | udadano la la la la la la la la la la la la la                                                                                                    |
|-----------------------------------------------------|----------------------------------------------------------------------------------------------------|
| Extranet d                                          | el Ciudadano Mi Perfil Desconexión<br>AYUNTAMIENTO DE PRUEBAS                                                                                                    |
| Buenas tardes                                       | MARIA ISABEL.                                                                                                    |
| BIENVENIDA<br>VERIFICAR<br>DOCUMENTOS<br>MI CARPETA | Esta usted en: Inicio - Registro de Entrada - Presentación Telemática<br>Seleccionar Asunto Datos Solicitud Adjuntar Documentación Firmar y Enviar<br><u>Guardar Resguardo</u><br>Presentación Telemática                                                                                                    |
| Mis Tràmites                                        |                                                                                                    |
| DISPONIBLES                                         | Detalles:                                                                                                    |
|                                                     | Presentación telemática en registro de AYUNTAMIENTO DE PRUEBAS.<br>Pedea de Inacipicán: VIE NOV 14 13:33:00 CET 2008.<br>Nº de Registro 2008-221-E.<br>Contenido de la solicitudi<br>Registro de: AYUNTAMIENTO DE PRUEBAS<br>INTERESADO 34788945Y - MARIA ISABEL GONZÁLEZ CUEVAS<br>Dirección CALLE VIRGEN DE GUADALUPE Número 2 Planta PLANTA PRIMERA. Puerta I<br>8420 - CAST UERA - BADAJOZ<br>Asunto: No especificado<br>Resguardo completo firmado digitalmente (se abrirá en una nueva ventana)<br>Resguardo completo en formato PDF (se abrirá en una nueva ventana)<br>Se ha generado correctamente su solicitud, se le ha asignado el nº 233 |
| Aviso Legal Ac                                      | cesibilidad <u>Requisitos Contacto</u> WC XHTML 1.0 WC 055 t.a.w. A                                                                                                    |

Como ya se ha indicado en otras ocasiones, además de este mensaje el portal remite un mensaje de correo al ciudadano conectado al sistema informándole de dicha solicitud, con el siguiente contenido:

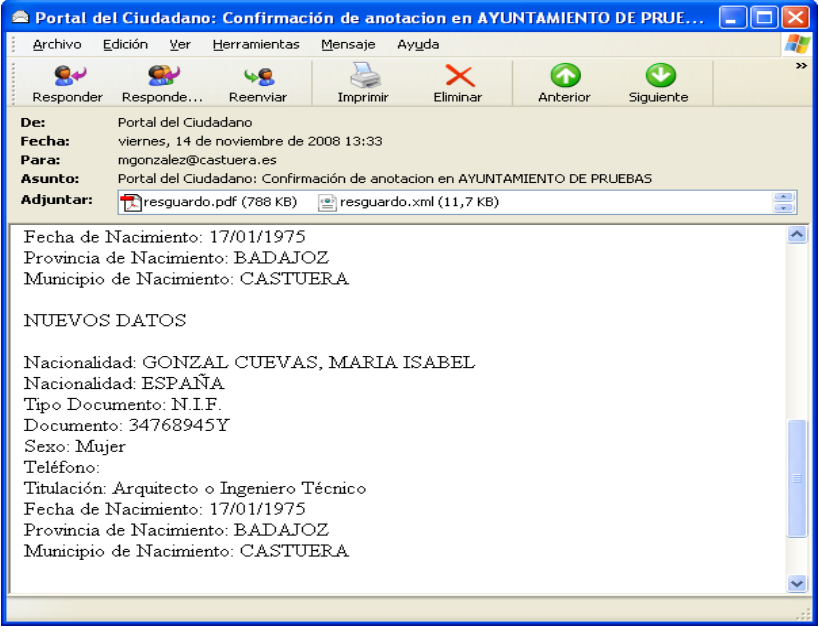

#### 8 Cambio de domicilio

Esta opción permite a los ciudadanos solicitar un cambio en el domicilio de empadronamiento. Esta opción requiere la intervención de la entidad a la que solicita.

Cuando el ciudadano pulse esta opción, el portal mostrará un formulario como el siguiente:

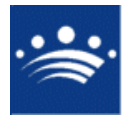

| Buenas tardes | MARIA ISABEL                                                                                                    |  |  |  |  |
|---------------|----------------------------------------------------------------------------------------------------|--|--|--|--|
|               | Esta usted en: Inicio - Padrón Municipal - Cambiar Domicilio                                                             |  |  |  |  |
| *BIENVENIDA   | Cambiar Domicilio                                                                                                    |  |  |  |  |
| DOCUMENTOS    |                                                                                                    |  |  |  |  |
| MI CARPETA    | Desde esta pantalla usted podrá solicitar un cambio de domicilio para usted u otros                                      |  |  |  |  |
| Mis Trámites  | j miembros de su hoja padronal                                                                                           |  |  |  |  |
| DISPONIBLES   | El proceso de solicitud consta de varios pasos:                                                                          |  |  |  |  |
|               | 1. Seleccionar los habitantes para cambiar de domicilio                                                                  |  |  |  |  |
|               | <ol> <li>Indicar el domicilio de destino</li> <li>Confirmar la solicitud</li> </ol>                                      |  |  |  |  |
|               |                                                                                                    |  |  |  |  |
|               | 4. Aportar la documentación necesaria en la entidad para confirmar la operación.                                         |  |  |  |  |
|               | El cambio de domicilio requiere un acto presencial donde deberá aportar los documentos que<br>se consideren necesarios.  |  |  |  |  |
|               | <ol> <li>Seleccione los miembros de su hoja padronal para los que desea solicitar un<br/>cambio de domicílio.</li> </ol> |  |  |  |  |
|               | GONZALEZ CUEVAS, MARIA ISABEL                                                                                            |  |  |  |  |
|               | GUTIERREZ SANSON, JOSE ANTONIO                                                                                           |  |  |  |  |
|               | GONZALEZ GONZALEZ, ANTONIO                                                                                               |  |  |  |  |
|               | 2. A continuación debe indicar el domicilio de destino de los habitantes                                                 |  |  |  |  |
|               | Tipo de Vía                                                                                                    |  |  |  |  |
|               | Puede localizar su vía indicando parte de su nombre y buscándola                                                         |  |  |  |  |
|               | Descripción Vía ALGUIJUELA Buscar Via                                                                                    |  |  |  |  |
|               | Número 2 Letra                                                                                                    |  |  |  |  |
|               | Bloque Portal                                                                                                    |  |  |  |  |
|               | Escalera Planta 🔍                                                                                                    |  |  |  |  |
|               | Puerta                                                                                                    |  |  |  |  |
|               | Kilómetro Hectómetro                                                                                                    |  |  |  |  |
|               | Continuar                                                                                                    |  |  |  |  |
|               |                                                                                                    |  |  |  |  |
| Aviso Legal A | ccesibilidad Requisitos Contacto W\$ 2000 - W\$ 035 t.a.w. A                                                             |  |  |  |  |

Como en el resto de trámites de padrón, dependiendo de que el ciudadano conectado al portal tenga la consideración de cabeza de familia o no, podrá respectivamente solicitar el cambio de domicilio para todos los habitantes incluidos en su hoja padronal, o bien solo para él mismo.

Seleccionamos el habitante y el domicilio de destino donde van a quedar empadronados los habitantes a los que les vamos a solicitar este cambio, y hacemos clic en el botón **Continuar**.

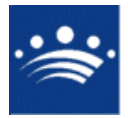

| Buenas tarde              | S MARIA ISABEL                                                                                                    |  |  |  |  |
|---------------------------|----------------------------------------------------------------------------------------------------|--|--|--|--|
| BIENVENTDA                | Esta usted en: Inicio - Padrón Municipal - Cambiar Domicilio                                                             |  |  |  |  |
| VERIFICAR                 | Cambiar Domicilio                                                                                                    |  |  |  |  |
| DOCUMENTOS                |                                                                                                    |  |  |  |  |
| MI CARPETA                | Desde esta pantalla usted podrá solicitar un cambio de domicilio para usted u otros                                      |  |  |  |  |
| <sup>*</sup> Mis Trámites | miembros de su hoja padronal                                                                                             |  |  |  |  |
| *OPERACIONES              | El proceso de colicitud consta de varios pases:                                                                          |  |  |  |  |
| DISPONIBLES               | ci proceso de solicitad consta de vaños pasos.                                                                           |  |  |  |  |
|                           | 1. Seleccionar los habitantes para cambiar de domicilio                                                                  |  |  |  |  |
|                           | 2. Indicar el domicilio de destino                                                                                       |  |  |  |  |
|                           | 3. Confirmar la solicitud                                                                                                |  |  |  |  |
|                           | 4. Aportar la documentación necesaria en la entidad para confirmar la operación.                                         |  |  |  |  |
|                           | El cambio de domicilio requiere un acto presencial donde deberá aportar los documentos que se consideren necesarios.     |  |  |  |  |
|                           | <ol> <li>Seleccione los miembros de su hoja padronal para los que desea solicitar un<br/>cambio de domicilio.</li> </ol> |  |  |  |  |
|                           | GONZALEZ CUEVAS, MARIA ISABEL                                                                                            |  |  |  |  |
|                           | GUTIERREZ SANSON, JOSE ANTONIO                                                                                           |  |  |  |  |
|                           | GONZALEZ GONZALEZ, ANTONIO                                                                                               |  |  |  |  |
|                           | 2. A continuación debe indicar el domicilio de destino de los habitantes                                                 |  |  |  |  |
|                           | Tipo de Vía                                                                                                    |  |  |  |  |
|                           | Puede localizar su vía indicando parte de su nombre y buscándola                                                         |  |  |  |  |
|                           | Descripción Vía ALGUIJUELA Buscar Via                                                                                    |  |  |  |  |
|                           | Seleccione la opción adecuada.                                                                                           |  |  |  |  |
|                           | CALLE ALGUIJUELA (/TORREMAYOR/TORREMAYOR)                                                                                |  |  |  |  |
|                           | C Ninguna de las encontradas es la suva, o no tiene claro cual es.                                                       |  |  |  |  |
|                           | Seleccionar Via                                                                                                    |  |  |  |  |
|                           | Número 2 Letra                                                                                                    |  |  |  |  |
|                           | Blogue                                                                                                    |  |  |  |  |
|                           | Feedlara Dianta                                                                                                    |  |  |  |  |
|                           |                                                                                                    |  |  |  |  |
|                           | Puerca                                                                                                    |  |  |  |  |
| to                        |                                                                                                    |  |  |  |  |

La gestión del territorio es idéntica a como se ha indicado ya para las solicitudes de alta en el

padrón.

Una vez cumplimentados los datos necesarios, y cuando el usuario pulse el botón **Continuar**, el portal solicitará la confirmación de la operación mediante un mensaje como el siguiente.

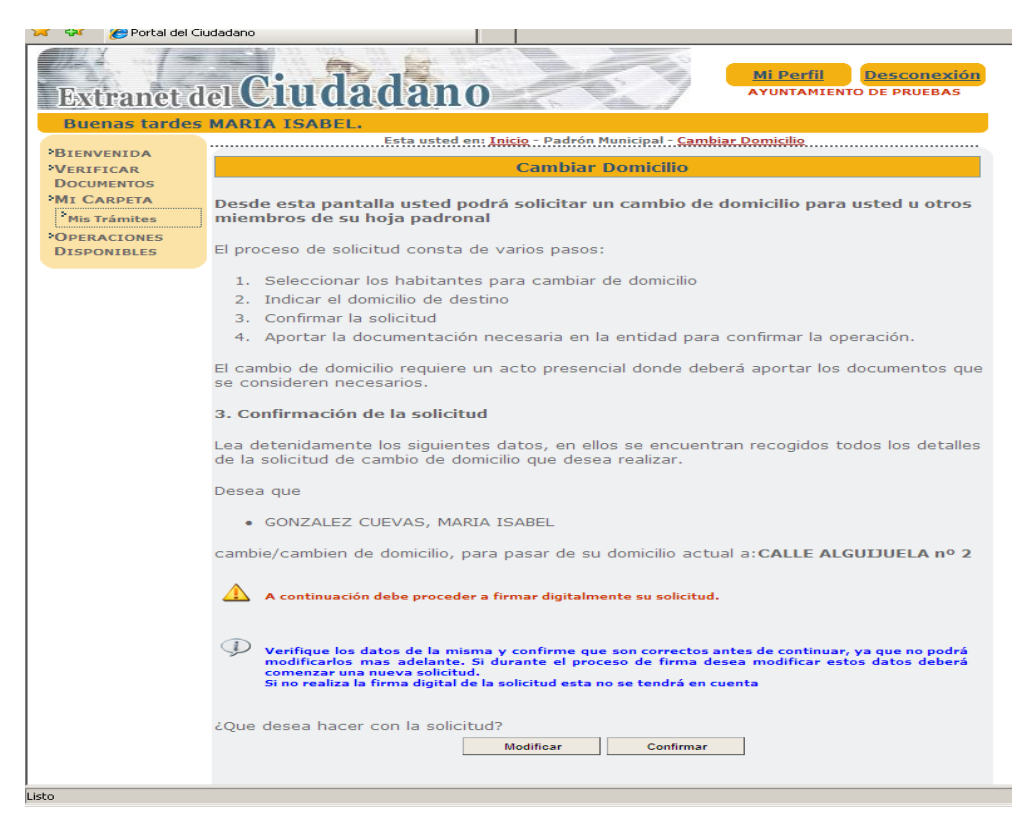

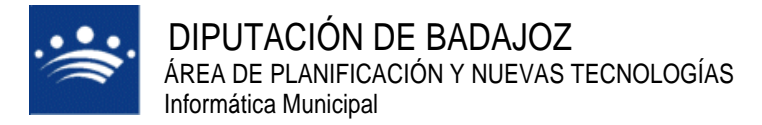

Si el ciudadano pulsa el botón **Modificar**, el portal lo enviará nuevamente al formulario de especificación del domicilio. Si por el contrario pulsa el botón **Confirmar** el portal responderá con una pantalla como la siguiente:

| Extranet                                               | del Ciudadano Mi Perfil Desconexión<br>Avuntamiento de pruebas                                                                                                    |  |  |  |  |  |
|--------------------------------------------------------|----------------------------------------------------------------------------------------------------|--|--|--|--|--|
| *BIENVENIDA<br>*VERIFICAR<br>DOCUMENTOS<br>*MI CARPETA | S MARIA ISABEL.<br>Esta usted en: <u>Inicio</u> - Registro de Entrada - <u>Presentación Telemática</u><br>Seleccionar Asunto <u>Datos Solicitud</u> Adjuntar Documentación Firmar y Enviar<br>Guardar Resguardo<br>Presentación Telemática                                                                                                    |  |  |  |  |  |
| OPERACIONES<br>DISPONIBLES                             | Indicar los datos principales de su solicitud                                                                                                    |  |  |  |  |  |
|                                                        | Estos datos han sido extraídos de su perfil, si considera que no son correctos<br>puede <u>modificarlos desde su perfil</u> .<br>Documento: Nombre: Primer Apellido: Segundo Apellido:<br>34768946Y MARIA ISABEL GONZÁLEZ CUEVAS<br>Dirección Linea 1: Dirección Linea 2: Dirección Linea 3:<br>CALLE VIRGEN DE GUADALUPE: C<br>Código Postal Municipio: Provincia:<br>8420 Detalle de la Solicitud |  |  |  |  |  |
|                                                        | Detalle de la Solicitud Asunto: No especificado Descripción de su solicitud: Por correo postal                                                                                                    |  |  |  |  |  |
|                                                        | GONZALEZ CUEVAS, MARIA ISABEL DOMICILIO ORIGINAL CALLE FRANCISCO PIZARRO nº 16 planta PBJ                                                                                                    |  |  |  |  |  |
|                                                        | Una vez completada la descripción de su solicitud puede continuar:<br>Paso siguiente >>                                                                                                    |  |  |  |  |  |
| Aviso Legal                                            | Accesibilidad Requisitos Contacto WXX XHTML 10 WXX 055 t.a.w.                                                                                                    |  |  |  |  |  |

Continuamos con los pasos necesarios para confirmar la solicitud y poderla firmar digitalmente. Si fuera necesario cargar algún documento imprescindible para que se llevara a cabo el trámite lo haríamos desde el botón **Examinar**. Después habría que firmar el documento que vayamos a aportar. Si no es así, continuaríamos haciendo clic en el botón **Paso siguiente**.

| Buenas tarde                                        | s MARIA ISABEL.                                                                                                    |
|-----------------------------------------------------|----------------------------------------------------------------------------------------------------|
| BIENVENIDA<br>VERIFICAR<br>DOCUMENTOS<br>MI CARPETA | Esta usted en <u>Incio</u> - Registro de Entrada - <u>Presentación Telemática</u><br>Seleccionar Asunto Datos Solicitud <u>Adjuntar Documentación</u> Firmar y Enviar<br>Guardar Resguardo                                                                                                    |
| •<br>Mis Trámites                                   | Presentación Telemática                                                                                                    |
| OPERACIONES<br>DISPONIBLES                          | Adjuntar documentos a su solicitud                                                                                                    |
|                                                     | Añada a su solicitud los documentos que desee.<br>Si lo desea puede adjuntar archivos a su anotación sin especificar su tipo:                                                                                                    |
|                                                     | Añada a su solicitud los documentos que desee.<br>Si lo desea puede adjuntar archivos a su anotación sin especificar su tipo:<br>Examinar Adjuntar Documento                                                                                                    |
|                                                     | Añada a su solicitud los documentos que desee.<br>Si lo desea puede adjuntar archivos a su anotación sin especificar su tipo:<br>Examinar Adjuntar Documento<br>Requisitos de los archivos:<br>• Tamaño máximo: 2048 kb.<br>• Formatos admitidos: TXT, RTF, DOC, PDF, BMP, GIF, TIFF o JPG o éstos comprimide<br>en un archivo .ZIP |

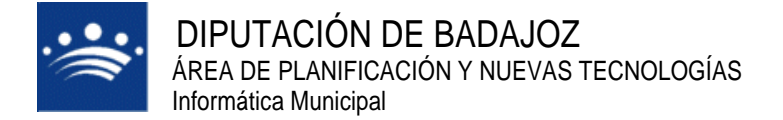

A continuación haríamos clic en Firmar y enviar.

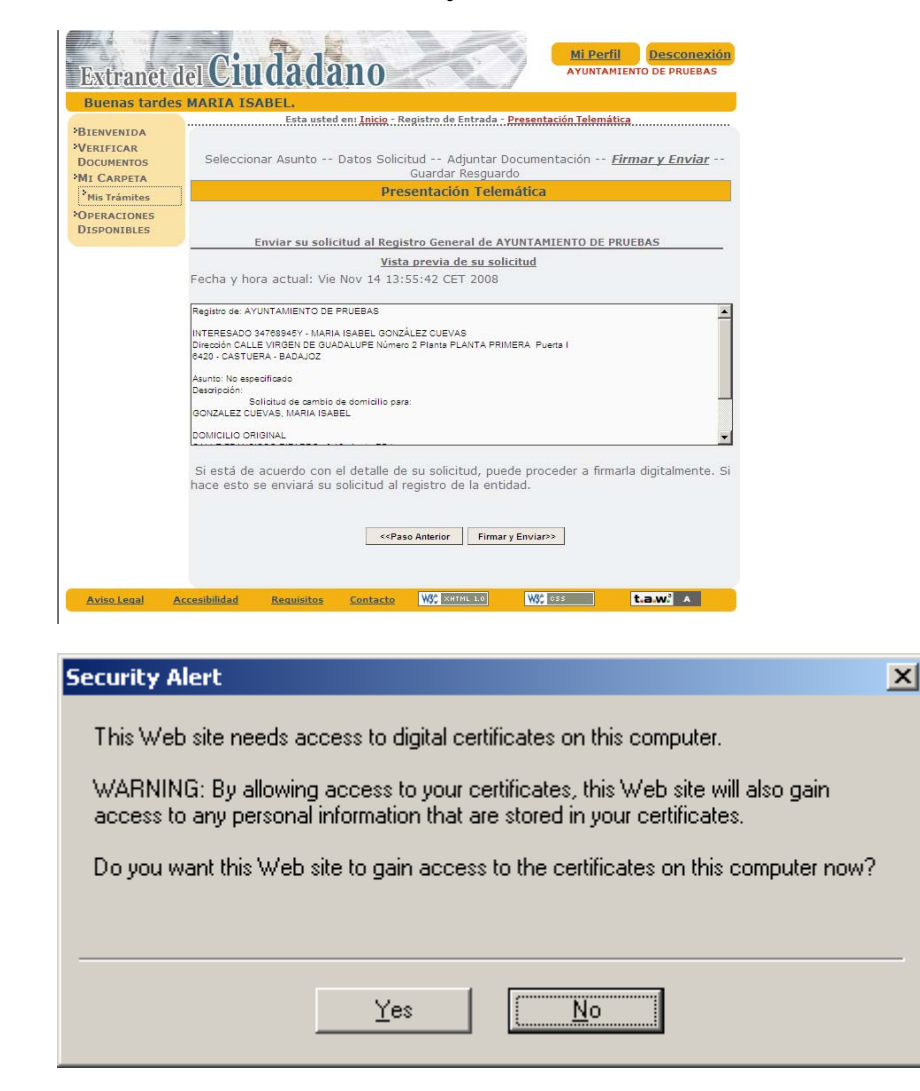

Y finalmente, aparecería la confirmación de la presentación telemática que acabamos de presentar.

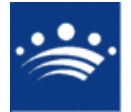

| 🥭 Portal del Ciudadano -              | Windows Internet Explorer                                                                                                    |                          |                        | _ 8 ×              |
|---------------------------------------|----------------------------------------------------------------------------------------------------|--------------------------|------------------------|--------------------|
| 🕒 🕤 👻 🙋 https://1                     | 95.57.11.108/appweb/RESNET/presentacion.do                                                                                                    | 💌 😵 Error de certificado | 🔸 🗙 Live Search        | <b>₽</b> •         |
| 🚖 🎄 🔏 Portal del Ci                   | udadano                                                                                                    |                          | 🟠 🔹 🔝 👻 🖶 🔹 🔂 Página 🔹 | 💮 Herramientas 🔹 🎇 |
| Extranet d                            | el Ciudadano Mi Perfil Desconexión<br>AYUNTAMIENTO DE PRUEBAS                                                                                                   |                          |                        | Ă                  |
| Buenas tardes                         | MARIA ISABEL.                                                                                                    |                          |                        |                    |
| BIENVENIDA                            | Esta usted en: Inicio - Registro de Entrada - Presentación Telemática                                                                                           |                          |                        |                    |
| VERIFICAR<br>DOCUMENTOS<br>MI CARPETA | Seleccionar Asunto Datos Solicitud Adjuntar Documentación Firmar y Enviar<br><u>Guardar Resguardo</u>                                                           |                          |                        |                    |
| ><br>Mis Trámites                     | Presentación Telemática                                                                                                    |                          |                        |                    |
| OPERACIONES<br>DISPONIBLES            | Det Han                                                                                                    |                          |                        |                    |
|                                       | Detailes:                                                                                                    |                          |                        |                    |
|                                       | Presentación telemática en registro de A'VUITAMIENTO DE PRUEBAS.<br>Fecha de Inscriodan: Vie Nov 14 13.65.00 CET 2008.<br>Nº de Registro 2008-222-8:            |                          |                        |                    |
|                                       | Contenido de la solicitud:<br>Registro de: AYUNTAMIENTO DE PRUEBAS                                                                                              |                          |                        |                    |
|                                       | INTERESADO 34769549* - MARIA ISABEL GONZÁLEZ CUEVAS<br>Dirección CALLE VIRGEN DE GUADALUPE Número 2 Planta PLANTA PRIMERA Puerta I<br>6420 - CASTUERA - BADAJOZ |                          |                        |                    |
|                                       | Asunto: No especificado                                                                                                    |                          |                        |                    |
|                                       | Resguardo completo firmado digitalmente (se abrirá en una nueva ventana)<br>Resguardo completo en formato PDF (se abrirá en una nueva ventana)                  |                          |                        |                    |
|                                       | $\bigoplus$ Se ha generado correctamente su solicitud, se le ha asignado el nº 234                                                                              |                          |                        |                    |
|                                       |                                                                                                    |                          |                        |                    |
| Aviso Legal A                         | ccesibilidad <u>Requisitos Contacto</u>                                                                                                    |                          |                        |                    |
|                                       | Xhtml 1.0 Válido                                                                                                    |                          |                        |                    |
|                                       |                                                                                                    |                          |                        |                    |
|                                       |                                                                                                    |                          |                        |                    |
|                                       |                                                                                                    |                          |                        |                    |
|                                       |                                                                                                    |                          |                        |                    |
|                                       |                                                                                                    |                          |                        |                    |
|                                       |                                                                                                    |                          |                        |                    |
|                                       |                                                                                                    |                          |                        | <b>v</b>           |
| http://validator.w3.org/check         | ?uri=http://localhost/portal/inicio.do                                                                                                    |                          | Noternet               | 🔍 100% 🔹 🎢         |

Como ya hemos visto en todos los trámites que requieren de intervención de la entidad, además de este mensaje, el portal remitirá un correo al ciudadano conectado al sistema con el siguiente contenido:

| 🚔 Portal del                                                                                                    | Ciudadano                                                                                                    | : Confirmac                                                                  | ión de anot                                | tacion en AYU                      | NTAMIENTO    | DE PRUE   |  | X   |
|----------------------------------------------------------------------------------------------------|----------------------------------------------------------------------------------------------------|------------------------------------------------------------------------------|--------------------------------------------|------------------------------------|--------------|-----------|--|-----|
| <u>Archivo E</u> c                                                                                                    | lición ⊻er                                                                                                    | <u>H</u> erramientas                                                         | <u>M</u> ensaje                            | Ay <u>u</u> da                     |              |           |  | - 🦧 |
| Sev<br>Responder                                                                                                    | Sesponde                                                                                                    | <b>98</b><br>Reenviar                                                        | Imprimir                                   | Eliminar                           | Anterior     | Siguiente |  | »   |
| De:<br>Fecha:<br>Para:<br>Asunto:<br>Adjuntar:                                                                                                    | Portal del Ciuc<br>viernes, 14 de<br>mgonzalez@ca<br>Portal del Ciuc<br>Tresguardo                                                                                                    | ladano<br>e noviembre de :<br>astuera.es<br>ladano: Confirm<br>.pdf (615 KB) | 2008 13:56<br>Iación de anot<br>🖭 resguard | acion en AYUNTA<br>o.xml (9,38 KB) | MIENTO DE PR | UEBAS     |  |     |
| INTERESADO 34768945Y - MARIA ISABEL GONZÁLEZ CUEVAS<br>Dirección CALLE VIRGEN DE GUADALUPE Número 2 Planta PLANTA PRIMERA<br>Puerta I<br>6420 - CASTUERA - BADAJOZ |                                                                                                    |                                                                              |                                            |                                    |              |           |  |     |
| Asunto: No<br>Descripciór<br>Solicitud de<br>GONZALI<br>DOMICIL:<br>CALLE FR<br>NUEVO D<br>CALLE AI                                                                | Puerta I<br>6420 - CASTUERA - BADAJOZ<br>Asunto: No especificado<br>Descripción:<br>Solicitud de cambio de domicilio para:<br>GONZALEZ CUEVAS, MARIA ISABEL<br>DOMICILIO ORIGINAL<br>CALLE FRANCISCO PIZARRO nº 16 planta PBJ<br>NUEVO DOMICILIO<br>CALLE AL CUUEELA 1820 |                                                                              |                                            |                                    |              |           |  |     |
|                                                                                                    |                                                                                                    |                                                                              |                                            |                                    |              |           |  |     |

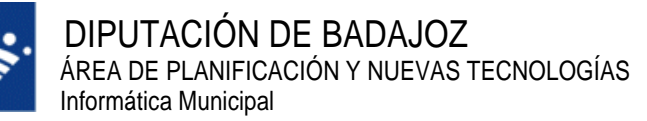

# 1) Peticiones al padrón de habitantes

Para gestionar las peticiones del padrón de habitantes que nos hacen los ciudadanos debemos seleccionar : Peticiones->PMHNET->Peticiones.

| C AYTUS CPD: @ccede [1.2.0] - Windows I | Internet Explorer                                      |                         |                                  |                         |             | - U × |
|-----------------------------------------|--------------------------------------------------------|-------------------------|----------------------------------|-------------------------|-------------|-------|
|                                         | AYUNTAMIENTO D<br>EXTRANET [1.2.0]                     | E PRUEBAS               | Fecha: 13/11/08<br>Usuario ADMIN | Hora: 8:36:05<br>Tareas | \$ <b>9</b> |       |
|                                         | Peticiones Consultas de<br>Usuario                     | Explotación<br>de Datos | n                                |                         |             |       |
|                                         | Peticiones de Acceso<br>Peticiones Genéricas<br>PMHNET | Peticiones              | _                                |                         |             |       |
|                                         |                                                        | Asociar Habitantes      |                                  |                         |             |       |
|                                         |                                                        |                         |                                  |                         |             |       |
|                                         |                                                        |                         |                                  |                         |             |       |
|                                         |                                                        |                         |                                  |                         |             |       |
|                                         |                                                        |                         |                                  |                         |             |       |
|                                         |                                                        |                         |                                  |                         |             |       |
|                                         |                                                        |                         |                                  |                         |             |       |
|                                         |                                                        |                         |                                  |                         |             |       |
|                                         |                                                        |                         |                                  |                         |             |       |
|                                         |                                                        |                         |                                  |                         |             |       |
|                                         |                                                        |                         |                                  |                         |             |       |

Las peticiones que nos pueden llegar :

- Modificación de datos personales.
- Alta de un nuevo habitante en el padrón.
- Cambio de domicilio de un habitante.

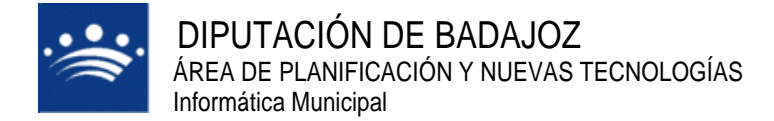

#### -Modificación de datos personales:

8

Las peticiones que nos llegan del portal para modificar los datos personales de un habitante podemos procesarlas manualmente o automáticamente. Cuando recibimos una petición de modificación se produce al mismo tiempo una entrada en el registro y una notificación en el correo de la persona que ha hecho la petición indicando que se ha producido una entrada en el registro. Podemos ver que el registro aparece un icono de fichero adjunto nos muestra la documentación que el usuario nos ha enviado para resolver la solicitud.

| AYTOS CPD: @ccede [1.9.0] - Windows Inte                                                                        | ernet Explorer                                                                                                    | _ <u>_ X</u> |
|----------------------------------------------------------------------------------------------------|----------------------------------------------------------------------------------------------------|--------------|
|                                                                                                    | AYUNTAMIENTO DE PRUEBAS                                                                                                    |              |
|                                                                                                    | REGISTRO DE ENTRADA / SALIDA [1.9.0]                                                                                                    |              |
| 5                                                                                                    | Selección de anotaciones E/S                                                                                                    |              |
|                                                                                                    | Criterios de Selección RelaCión de Anotaciónes Generación de Informes                                                                                                    |              |
|                                                                                                    | 1         F. (1)         13/11/2008 08:20         200         1         Interesado         1/1         M Escudo           2         F. (1)         13/11/2008 08:46         201         1         Tpo Documento         Documento                                                                                                    |              |
|                                                                                                    | 3         E (0)         13/11/2008 08:54         202         1         N.I.F.         76022173C           4         E (0)         13/11/2008 08:55         203         1         Nombre / Domicilio                                                                                                    |              |
|                                                                                                    | S         E (1)         13/11/2008 09:32         204         1         JOSE ANTONIO GUTIERREZ SANSON           5         E (1)         13/11/2008 109:32         204         1         JOSE ANTONIO GUTIERREZ SANSON                                                                                                    |              |
|                                                                                                    | C         E         C         E         C         C                                                                                                    |              |
|                                                                                                    | 0         13/11/2008 11:40         20//         1         CALERES         ARROTOMOLINUS DE 16660           13/11/2008 11:46         Extracto         Extracto         Interference         Interference                                                                                                    |              |
|                                                                                                    | Solicitud de modificación de datos personales para: DATOS                                                                                                    |              |
|                                                                                                    | Resultados 1 a 8 de 8. Total 1 página.<br>Tipo Documento: N.I.F. Documento:<br>76022173C Sexo: Varón Teléfono:                                                                                                    |              |
|                                                                                                    | Alegaciones Usuario / Diligencia / Firma<br>ADMINISTRADOR                                                                                                    |              |
|                                                                                                    |                                                                                                    |              |
|                                                                                                    | Ver Anotación 😵 Ver Relacionadas 🕐                                                                                                    |              |
|                                                                                                    | Ver Histórico         Ver Modificaciones         Origen / Destino         Image: Transmission of transmission of transmissi of transmissi of transmission of transmissi of transmission of t |              |
| -                                                                                                    |                                                                                                    |              |
|                                                                                                    | Exportacion 🖬 🗖 Mostrar modificaciones 🗹 Escudo Imprimir 🍘 Limpiar 🎽 Buscar 🦿 Cerrar 🖉                                                                                                    |              |
|                                                                                                    |                                                                                                    |              |
|                                                                                                    |                                                                                                    |              |
|                                                                                                    |                                                                                                    |              |
|                                                                                                    |                                                                                                    |              |
|                                                                                                    |                                                                                                    |              |
|                                                                                                    |                                                                                                    |              |
|                                                                                                    |                                                                                                    |              |
|                                                                                                    |                                                                                                    |              |
|                                                                                                    |                                                                                                    |              |
| 🧟 Portal del Ciudadano: Confirmación de anot                                                                    | tacion en AYUNTAMIENTO DE PRUEBAS - Thunderbird                                                                                                    |              |
| Archivo Editar Yer Ir Mensaje Herramier                                                                         | ntas Ayyda                                                                                                    | 0            |
| Sechir Bedactar Directiones Besponder Be                                                                        | no a todos Reenvier Elisable Borrar Basina Involtor - Retroceder Avagar                                                                                                    |              |
| <ul> <li>Asunto: Portal del Ciudadano: Confirma</li> </ul>                                                      | ción de anotacion en AYUNTAMIENTO DE PRUEBAS                                                                                                    |              |
| Fecha: 11:46                                                                                                    | badaj02.es≥                                                                                                    |              |
| A: jaqutierrezs@dip-badajoz.es                                                                                  | STRA 46 IVINITIATIENTA DE ODITEIS                                                                                                    | A            |
| Fecha de Inscripción: Jue Nov 13<br>Nº de Registro:2008-207-E.                                                  | 3 11:46:00 CET 2008.                                                                                                    |              |
| Contenido de la solicitud:                                                                                      |                                                                                                    |              |
| Registro de: AYUNTAMIENTO DE PRU                                                                                | UEBAS                                                                                                    |              |
| INTERESADO 76022173C - JOSE ANTO<br>Dirección CALLE FRANCISCO PIZARE                                            | ONIO GUTIERREZ SANSON<br>RO Número 16 Planta PLANTA BAJA                                                                                                    |              |
| 6880 - ARROYOMOLINOS DE LA VERA                                                                                 | - Cáceres                                                                                                    |              |
| Asunto: No especificado<br>Descripción:                                                                         | Án de detes nevesesios neve                                                                                                    |              |
| Solicitud de modificació                                                                                        | on de datos personalês para:                                                                                                    |              |
| Nombre Completo: GUTIEPE                                                                                        | REZ SANCHEZ, JOSE ANTONIO                                                                                                    |              |
| Nacionalidad: ESPAÑA<br>Tipo Documento: N.I.F.                                                                  | KE SAGEL, COSE ALTORIO                                                                                                    |              |
| Documento: 76022173C<br>Sexo: Varón                                                                             |                                                                                                    |              |
| Teléfono: 665781812<br>Titulación: Diplomados e                                                                 | en Escuelas Universitarias (Empresariales, Profesorado de EGB, ATS y similares)                                                                                                    |              |
| Fecha de Nacimiento: 02/<br>Provincia de Nacimiento:                                                            | /04/1979<br>: CACERES                                                                                                    |              |
| Municipio de Nacimiento:                                                                                        | : CACERES                                                                                                    |              |
| NUEVOS DATOS                                                                                                    |                                                                                                    |              |
| Nacionalidad: GUTIERREZ<br>Nacionalidad: ESPAÑA                                                                 | SANSON, JOSE ANTONIO                                                                                                    |              |
| Tipo Documento: N.I.F.<br>Documento: 76022173C                                                                  |                                                                                                    | _            |
| Sexo: Varón<br>Teléfono: 665781812                                                                              |                                                                                                    |              |
| Titulación: Diplomados e<br>Fecha de Nacimiento: O2/                                                            | en Escueias universitarias (Empresariales, Profesorado de EGB, ATS y similares)<br>/na/1979                                                                                                    | -1           |
| Deservation of the second second second second second second second second second second second second second s | - CACEDER                                                                                                    |              |
| Provincia de Nacimiento:                                                                                        | · CACRES                                                                                                    | <u></u>      |
| Provincia de Nacimiento<br>resguardo.xml resguardo                                                              | s CACERES<br>do.pdf                                                                                                    |              |

Cuando las procesamos manualmente lo primero que hacemos es seleccionar la petición y luego pulsamos sobre el botón **Proc. Manual**. La petición se quedará en peticiones pendientes y cambia a color rojo.

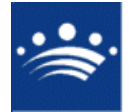

c/ Antonio Masa Campos, 28 06071 - Badajoz Tfn: 924 212 318 Fax: 924 262 512 Email: infomuni@dip-badajoz.es

Luego tendremos que ir al padrón para modificar los datos personales del habitante. Después de modificarlos seleccionaremos la petición y pulsamos en el botón Aceptar para que la petición pase a peticiones procesadas.

| nternet Explorer      |                                                                                                    | _ |
|-----------------------|----------------------------------------------------------------------------------------------------|---|
|                       | ENTO DE PRUEBAS                                                                                                    |   |
| EXTRANET [1.2         |                                                                                                    |   |
| Gesuon de Peuco       |                                                                                                    |   |
| Peticiones Pendientes | 25 Peticiones Procesadas Peticiones Comunicadas                                                                                                    |   |
| Fecha Desde           | 🖪 hasta 🔄 Id. Buscar 🕵 Refrescar 💸                                                                                                    |   |
| Id Fecha Pet          | etición Tipo Est Perfil Documento F. Nacimiento                                                                                                    |   |
| 1 223 13/11/20        | 008 11:44 Modif. Datos P E JOSE ANIONIO GUITERREZ SA /60221/3C 02/04/19/9                                                                                                    |   |
|                       |                                                                                                    |   |
|                       |                                                                                                    |   |
|                       |                                                                                                    |   |
|                       | Resultados 1 a 1 de 1. lotal 1 pagina.                                                                                                    |   |
| Detalles              |                                                                                                    |   |
| Nombre Completo       | JOSE ANTONIO GUTIERREZ SANSON Anotación 2008-207-E                                                                                                    |   |
| Documento             | 76022173C Telefono Idioma Peticion es                                                                                                    |   |
| Dirección Postal      | CALLE FRANCISCO PIZARRO Número 16 Planta PLANTA BAJA                                                                                                    |   |
| Descripción           | Solicitud de modificación de datos personales para: DATOS ORIGINALES Nombre<br>Completo: GUTIERREZ SANCHEZ, JOSE ANTONIO Nacionalidad: ESPAÑA<br>Tion Documento: N. 1.5 — Documento: 2003/13/20 — Savoi |   |
| Plazo                 | Fin Plazo                                                                                                    |   |
|                       | Devuelta<br>En Proceso                                                                                                    |   |
|                       |                                                                                                    |   |
| Imprimir 🥶 Aceptar    | ir 🖉 Denegar 🕱 Documentos 📋 Histórico 😰 Cert. 🍞 Proc. Manual 💊 Cerrar 🦉                                                                                                    |   |
|                       |                                                                                                    |   |
|                       |                                                                                                    |   |
|                       |                                                                                                    |   |
|                       |                                                                                                    |   |
|                       |                                                                                                    |   |
|                       |                                                                                                    |   |
|                       |                                                                                                    |   |
|                       |                                                                                                    |   |
|                       |                                                                                                    |   |
|                       |                                                                                                    |   |
|                       |                                                                                                    |   |
|                       |                                                                                                    |   |
|                       |                                                                                                    |   |

Cuando procesamos la petición automáticamente deberemos seleccionar la petición y pulsamos en el botón **Aceptar**. Nos pedirá que confirmemos y nos mostrará una ventana con los datos que tiene el padrón y la modificación que se solicita. Pulsamos **Aceptar** si estamos conformes con la modificación. Después la solicitud pasará a peticiones procesadas.

| 🥖 - Diálogo de página web        | ×         |
|----------------------------------|-----------|
| ¿Confirma que desea modificar la | petición? |
| Confirmar 🛷                      | elar 🗙    |

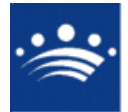

c/ Antonio Masa Campos, 28 06071 - Badajoz Tfn: 924 212 318 Fax: 924 262 512 Email: infomuni@dip-badajoz.es

| AYTOS CPD:@ccede - Diálogo de página web |            |                         |                         |            |                                     |  |  |
|------------------------------------------|------------|-------------------------|-------------------------|------------|-------------------------------------|--|--|
| PETICIÓN DE CAMBIO DE DATOS PERSONALES   |            |                         |                         |            |                                     |  |  |
|                                          |            |                         |                         |            |                                     |  |  |
| Fecha y hora                             | de la pe   | tición 13/11/2008 11:44 | JSUARIO JOSE ANTONIO GU | TIERREZ    | SANSON                              |  |  |
|                                          |            |                         |                         |            |                                     |  |  |
| Datos actual                             | es en el p | oadrón municipal        |                         |            |                                     |  |  |
| Nombre                                   | JOSE A     | NTONIO                  | Provincia de nacimiento | 10         | CACERES                             |  |  |
| Apellidos                                |            | GUTIERREZ               | Municipio de nacimiento | 37         | CACERES                             |  |  |
|                                          |            | SANCHEZ                 | Fecha de nacimiento     | 02/04/     | 1979 Sexo V                         |  |  |
| Tipo de<br>Documento                     | 1          | N.I.F.                  | Titulación              | 44         | Diplomados en Escuelas Universitari |  |  |
| Documento                                | 760221     | 73C                     | Nacionalidad            | 108 ESPAÑA |                                     |  |  |
| Teléfono                                 | 665781     | 812                     |                         |            |                                     |  |  |
| Datas da la a                            | atición    |                         |                         |            |                                     |  |  |
| Datos de la p                            | eticion    |                         |                         |            |                                     |  |  |
| Nombre                                   | JOSE A     | NTONIO                  | Provincia de nacimiento | 10         | CACERES                             |  |  |
| Apellidos                                |            | GUTIERREZ               | Municipio de nacimiento | 37         | CACERES                             |  |  |
|                                          |            | SANSON                  | Fecha de nacimiento     | 02/04/     | 1979 Sexo V                         |  |  |
| Tipo de<br>Documento                     | 1          | N.I.F.                  | Titulación              | 44         | Diplomados en Escuelas Universitari |  |  |
| Documento                                | 760221     | 73C                     | Nacionalidad            | 108        | ESPAÑA                              |  |  |
| Teléfono                                 | 665781     | 812                     |                         |            |                                     |  |  |
|                                          |            |                         |                         |            |                                     |  |  |
|                                          |            |                         | Documer                 | ntos       | 🗐 Aceptar 🛷 Cerrar 🗙                |  |  |
|                                          |            |                         |                         |            |                                     |  |  |

Después seleccionamos el check de la petición en cuestión y pulsaremos en el botón Enviar al Portal, para que el usuario reciba una notificación que su solicitud ha sido procesada.

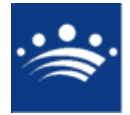

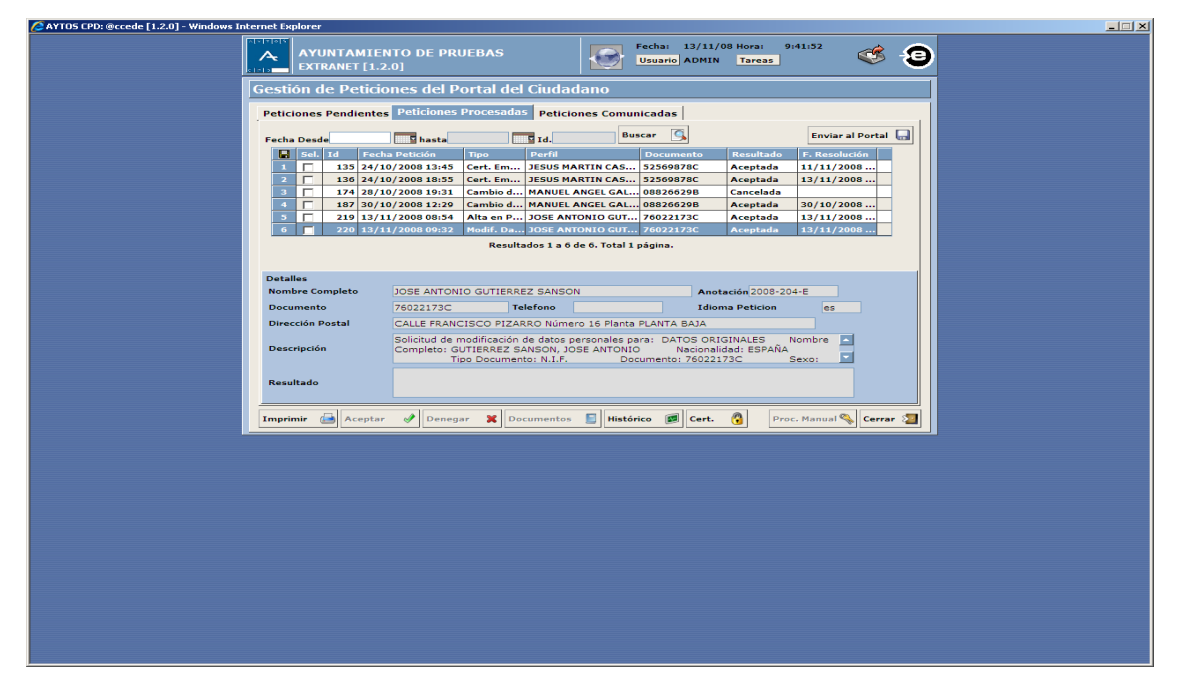

Cuando realicemos el paso anterior la petición pasa con las peticiones comunicadas a los usuarios del portal. Al realizar este paso el usuario recibirá en el correo un mensaje que su petición ha sido procesada.

| AYTOS CPD: @ccede [1.2.0] - Windows Internet Explorer |                                                                                     |                                                                         |                                                          |          |  |
|-------------------------------------------------------|-------------------------------------------------------------------------------------|-------------------------------------------------------------------------|----------------------------------------------------------|----------|--|
|                                                       | MIENTO DE PRUEBAS<br>T [1.2.0]                                                      | Fecha: 13<br>Usuario AD                                                 | /11/08 Hora: 11:16:39<br>DMIN <u>Tareas</u>              | <b>S</b> |  |
| Gestión de P                                          | eticiones del Portal del Ciu                                                        | dadano                                                                  |                                                          |          |  |
| Peticiones Pen                                        | lientes Peticiones Procesadas Pe                                                    | ticiones Comunicadas                                                    |                                                          |          |  |
| Fecha Desde 14/                                       | 10/2008 <b>hasta Id.</b>                                                            | Buscar 🤇                                                                |                                                          |          |  |
| Id Fe                                                 | cha Petición Tipo                                                                   | Perfil MANUEL ANGEL GALVÁ                                               | Documento Resultado                                      | F. Re *  |  |
| 4 179 29                                              | 10/2008 11:58 Modif. Datos Persona.                                                 | MANUEL ANGEL GALVÁ                                                      | 08826629B Aceptada                                       | 29/1     |  |
| 6 185 29                                              | 10/2008 20:32 Alta en Padron<br>10/2008 20:45 Modif. Datos Persona.                 | MARIA FELICITAS BAR                                                     | 06986868C Aceptada                                       | 29/1     |  |
| 7 <u>220</u> <u>13</u><br>↓                           | 11/2008 09:32 Modif. Datos Persona.                                                 | JOSE ANTONIO GUTIER 7                                                   | 76022173C Aceptada                                       | 13/1 -   |  |
|                                                       |                                                                                     | 1 2                                                                     |                                                          |          |  |
| Detalles                                              | Resultados 11 a                                                                     | a 17 de 17. Total 2 páginas.                                            |                                                          |          |  |
| Nombre Comple                                         | JOSE ANTONIO GUTIERREZ SA                                                           | NSON                                                                    | Anotación 2008-204-E                                     |          |  |
| Dirección Posta                                       | CALLE FRANCISCO PIZARRO N                                                           | úmero 16 Planta PLANTA BA                                               | JA                                                       |          |  |
| Descripción                                           | Solicitud de modificación de dat<br>Completo: GUTIERREZ SANSO<br>Tino Documento: N. | os personales para: DATOS<br>N, JOSE ANTONIO Naci<br>I.F. Documento: 76 | ORIGINALES Nombre<br>ionalidad: ESPAÑA<br>i022173C Sexo: | ▲<br>▼   |  |
| Resultado                                             |                                                                                     |                                                                         |                                                          |          |  |
|                                                       |                                                                                     |                                                                         |                                                          |          |  |
| Imprimir 🧃                                            | ceptar 🔗 Denegar 🕱 Documer                                                          | itos 📔 Histórico 📴 C                                                    | ert. 🔞 Proc. Manua                                       | Kerrar 🎦 |  |
|                                                       |                                                                                     |                                                                         |                                                          |          |  |
|                                                       |                                                                                     |                                                                         |                                                          |          |  |
|                                                       |                                                                                     |                                                                         |                                                          |          |  |
|                                                       |                                                                                     |                                                                         |                                                          |          |  |
|                                                       |                                                                                     |                                                                         |                                                          |          |  |
|                                                       |                                                                                     |                                                                         |                                                          |          |  |
|                                                       |                                                                                     |                                                                         |                                                          |          |  |
|                                                       |                                                                                     |                                                                         |                                                          |          |  |
|                                                       |                                                                                     |                                                                         |                                                          |          |  |
|                                                       |                                                                                     |                                                                         |                                                          |          |  |

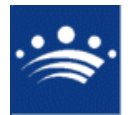

| 🥞 Bandeja de entrada - Thunderbir        | d                                                                                                    | _ 8 ×                  |
|------------------------------------------|----------------------------------------------------------------------------------------------------|------------------------|
| Archivo Editar Ver Ir Mensaje            | Herramientas Ayuda                                                                                                    |                        |
| Recibir Redactar Direcciones             | 😴 🔯 🥪 🔥 X book and the second second sec | O_ Asunto o remitente  |
| Todas las carpetas 🔹 🔸                   | 1'E 📩 🕖 Asunto 6-3 Remittente (h) Fech                                                                                                    | a ^ 🛱                  |
| 🖻 💭 Carpetas locales                     | <ul> <li>         Portal del Ciudadano: Confirmación de anotacion en AYUNTAMIENTO DE PRUEBAS         Portal del Ciudadano         10:10     </li> </ul>                                                                                                    | <u> </u>               |
|                                          | Il Portal del Ciudadano: Confirmación de anotacion en AYUNTAMIENTO DE PRUEBAS • Portal del Ciudadano • 9:33     Santa del Ciudadano • 9:33                                                                                                    |                        |
| <ul> <li>Mensajes no enviados</li> </ul> | O Portal del Cuadadano: Confirmación de anotación en AYUNI AMENIO DE POLIEBAS - Portal del Cuadadano - 8 8:55     O Portal del Cuadadano: Confirmación de anotación en AYUNI AMENIO DE POLIEBAS - Portal del Cuadadano - 8 8:66                                                                                                    |                        |
| Enviados                                 |                                                                                                    |                        |
| 🗍 Papelera (2)                           | Asunto: Portal del Cuidadano: Contirmación de anotación en AYUNTAMIENTO DE PRUEBAS     De: Portal del Cuidadano: Contirmación de anotación en AYUNTAMIENTO DE PRUEBAS     Fecha: 9:33     A: isoutierreze@do-badajoz.es  Presenteredin telemático en registro de AYUNTAMIENTO DE PRUEBAS                                                                                                    | <b>_</b> _             |
|                                          | Pecha de Inscripción: Jue Nov 13 09:32:00 CET 2008.<br>Nº de Registro:2008-204-E.                                                                                                    |                        |
|                                          | Contenido de la solicitud:<br>Registro de: AYUNTAMIENTO DE PRUEBAS                                                                                                    |                        |
|                                          | INTERESADO 76022173C - JOSE ANTONIO GUTIEREZ SANSON<br>Dirección CALLE FRANCISCO PIZARENO Número lo Planta PLANTA BAJA<br>6880 - Arroyomolinos de la vera - cáceres                                                                                                    |                        |
|                                          | Asunto: No especificado<br>Descripción:<br>Solicitud de modificación de datos personales para:                                                                                                    |                        |
|                                          | DATOS ORIGINALES                                                                                                    |                        |
|                                          | Nombre Completo: GUTIERREZ SANSON, JOSE ANTONIO<br>Nacionalidad: ESPAÑA<br>Tipo Documento: N.I.F.<br>Documento: 76022173C<br>Sexo: Varón<br>Teléfono: 665781812<br>Titulación: Diplomados en Escuelas Universitarias (Empresariales, Profesorado de EGB, ATS y similares)<br>Fecha de Nacimiento: 02/04/1979<br>Provincia de Nacimiento: CACERES<br>Municipio de Nacimiento: CACERES                                                                                                    |                        |
|                                          | NUEVOS DATOS                                                                                                    |                        |
|                                          | Nacionalidad: GUTIERREZ SANCHEZ, JOSE ANTONIO<br>Nacionalidad: ESPAÑA<br>Tipo Documento: N.I.F.<br>Documento: 76022173C<br>Sexo: Varón                                                                                                    | <u>×</u>               |
|                                          | esquardo surges mix-obseuges                                                                                                    |                        |
| 8                                        |                                                                                                    | Sin leer: 0 Total: 217 |

- Cambio de domicilio

Las peticiones que nos llegan del portal para cambiar el domicilio de un habitante podemos procesarlas manualmente o automáticamente. Cuando recibimos una petición de cambio de domicilio se produce al mismo tiempo una entrada en el registro y una notificación en el correo de la persona que ha hecho la petición indicando que se ha producido una entrada en el registro. Podemos ver que el registro aparece un icono de fichero adjunto ,si pulsamos sobre este fichero adjunto nos muestra la documentación que el usuario nos ha enviado para resolver la solicitud.

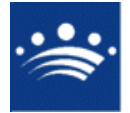

c/ Antonio Masa Campos, 28 06071 - Badajoz Tfn: 924 212 318 Fax: 924 262 512 Email: infomuni@dip-badajoz.es

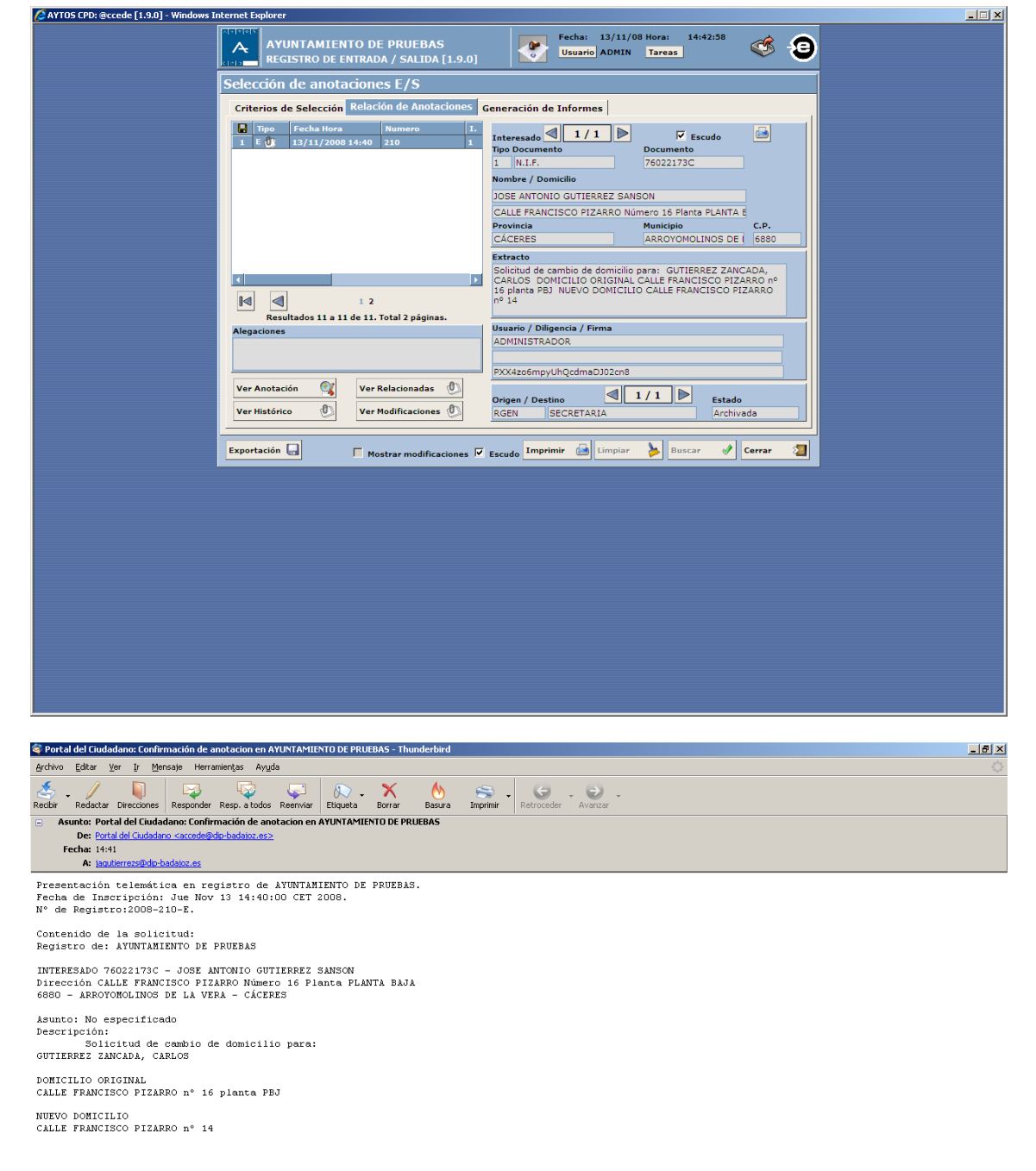

Esta solicitud ha sido firmada electrónicamente mediante certificado digital CN-NOMERE GUTIERREZ SANSON JOSE ANTONIO - NIF 76022173C, OU-701000106, OU-FNMT Clase 2 CA, O-FNMT, C-ES. La huella digital (SHA-1) de dicha firma electrónica es: BC8584EBC525A0DDB301E86E251FB95D1DCC9E51

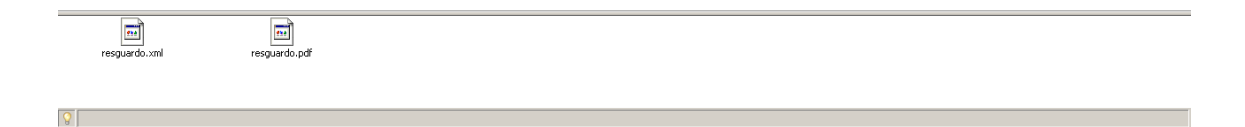

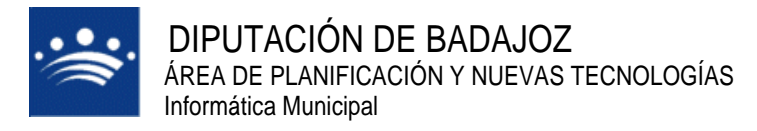

c/ Antonio Masa Campos, 28 06071 - Badajoz Tfn: 924 212 318 Fax: 924 262 512 Email: infomuni@dip-badajoz.es

Cuando las procesamos manualmente lo primero que hacemos es seleccionar la petición y luego pulsamos sobre el botón **Proc. Manual**. La petición se queda en peticiones pendientes y se cambia a color rojo. Luego tendremos que ir al padrón para cambiar el domicilio del habitante. Después del cambio de domicilio, seleccionamos la petición y pulsamos en el botón **Aceptar** para que la petición pase a peticiones procesadas.

| × |
|---|
|   |
|   |
|   |
|   |
|   |
|   |
|   |
|   |
|   |
|   |
|   |
|   |
|   |
|   |
|   |
|   |
|   |
|   |
|   |
|   |
|   |
|   |
|   |
|   |
|   |
|   |
|   |

Cuando procesamos la petición automáticamente seleccionamos la petición y pulsamos en el botón Aceptar. Nos pide que confirmemos y nos mostrará una ventana con los datos que tiene el padrón y el cambio de domicilio que se solicita. Pulsamos Aceptar si estamos conformes con el cambio. Después la solicitud pasa a peticiones procesadas.

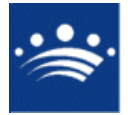

| AYTOS CPD:@ccede - Diálogo de página web     |                               |           |          |         |       |      |   |
|----------------------------------------------|-------------------------------|-----------|----------|---------|-------|------|---|
| PETICIÓN DE CAMBIO DE DOMIC                  | ILIO                          |           |          |         |       |      |   |
|                                              |                               |           |          |         |       |      |   |
| Fecha y hora de la petición 13/11/2008 14:40 | Usuario JOSE ANTONIO G        | SUTIERREZ | SANSO    | N       |       |      |   |
| Datos actuales en el padrón municipal        |                               |           |          |         |       | -    |   |
| Apellidos y Nombre                           |                               | Tipo Doc. | MENTO    | Documen | to    | Sexo | — |
| GUTTERREZ ZARCADA, CARLOS                    |                               | 311 0000  | HENTO    |         |       | •    | — |
|                                              |                               |           |          |         |       |      |   |
| Entidad Colectiva                            | Entidad Singular              | Núcle     | 90       |         |       |      |   |
|                                              | TORREMAYOR                    | TOR       | REMAYOR  | ٤       |       |      |   |
| Vial                                         | Núm. Let. Bloque Portal Escal | era Plant | a Pue    | erta Km | Hm    |      |   |
| FRANCISCO PIZARRO                            | 16                            | PBJ       |          |         |       |      |   |
| Datos de la petición                         |                               |           |          |         |       |      |   |
| Entidad Colectiva                            | Entidad Singular              | Núcle     | 90       |         |       |      |   |
|                                              | TORREMAYOR                    | TOR       | REMAYOR  | ٤ _     |       |      |   |
| Vial                                         | Núm. Let. Bloque Portal Escal | era Plant | a Pue    | erta Km | Hm    |      |   |
|                                              |                               |           |          |         |       |      |   |
| Dto. Sec. Hoja Fam. Ord. Apellidos y         |                               |           | Tipo Doc | . Docum | nento | Sit. |   |
|                                              | IERO, JUAN FRANCISCO          |           | N.I.F.   | 080950  | 020Q  |      |   |
| 3 1 1 616 1 3 DEREZ MUN                      | ICZ RICARDO                   |           | N.T.F.   | 762537  | 767C  | A    | - |
| 4 1 1 625 1 3 GUTIERREZ                      | SANCHEZ, JOSE ANTONIO         |           | N.I.F.   | 760221  | 1730  | A    | - |
| Entidad Colectiva                            | Entidad Singular              | Núcle     | 20       |         |       |      |   |
|                                              | TORREMAYOR                    | TOR       | REMAYOR  | ર       |       |      |   |
| Vial                                         | Núm. Let. Blogue Portal Escal | era Plan  | ta Pue   | erta Km | Hm    |      |   |
| FRANCISCO PIZARRO                            |                               | PBJ       |          |         |       |      |   |
| Visualizar bajas 🗍 Imprimir Justificante 🗍   |                               |           |          |         |       |      |   |
|                                              | Docum                         | entos     |          | Aceptar | 🖉 Ce  | rrar | 2 |
|                                              |                               |           |          | Acepta  | ar    |      |   |

| 🥖 - Diálogo de página web                  | × |
|--------------------------------------------|---|
| ¿Confirma que desea modificar la petición? |   |
| Confirmar 🔗                                |   |

Después seleccionamos el check de la petición en cuestión y pulsamos en el botón Enviar al Portal, para que el usuario reciba una notificación que su solicitud ha sido procesada.

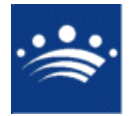

c/ Antonio Masa Campos, 28 06071 - Badajoz Tfn: 924 212 318 Fax: 924 262 512 Email: infomuni@dip-badajoz.es

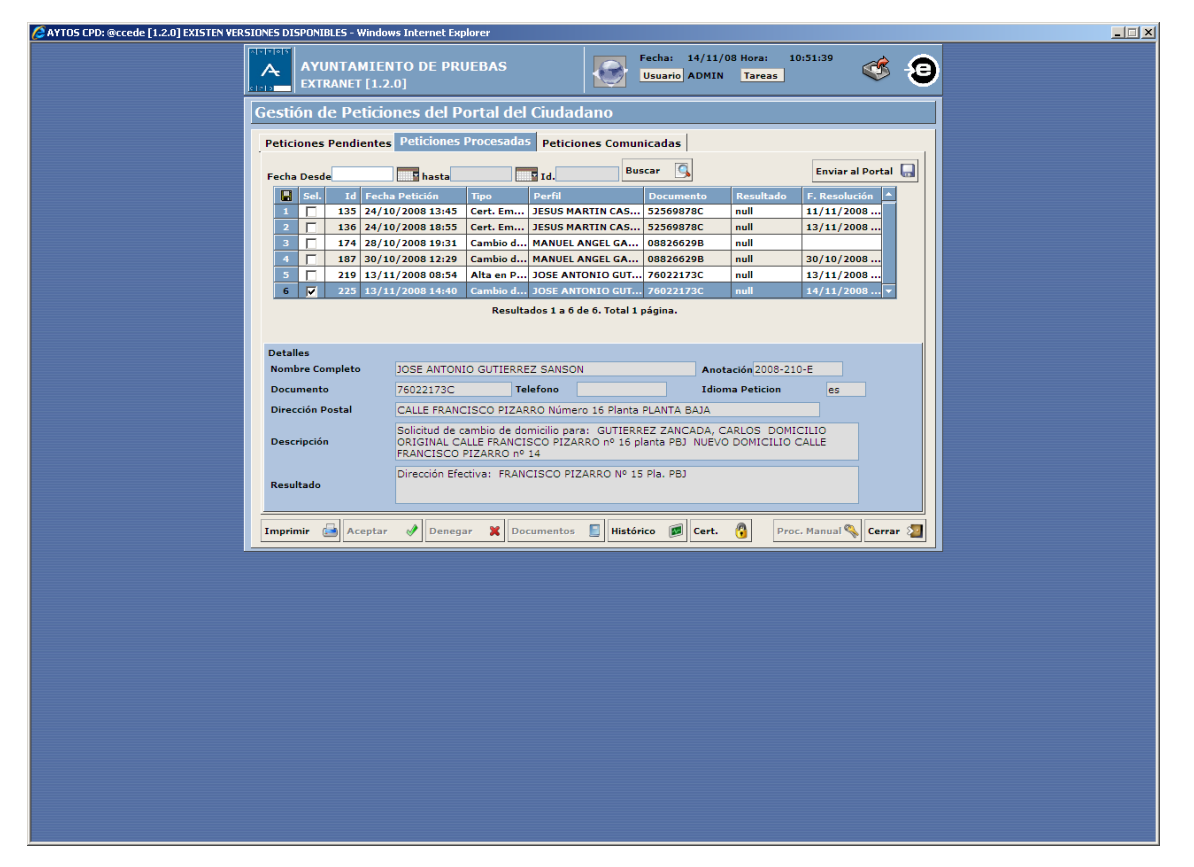

Cuando realicemos el paso anterior la petición pasa con las peticiones comunicadas a los usuarios del portal. Al realizar este paso el usuario recibirá en el correo un mensaje que su petición ha sido procesada.

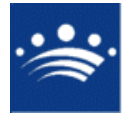

c/ Antonio Masa Campos, 28 06071 - Badajoz Tfn: 924 212 318 Fax: 924 262 512 Email: infomuni@dip-badajoz.es

| AYTOS CPD: @ccede [1.2.0] EXISTEN VERSIONES DISPONIBLES - Windows Internet Explorer                                                                                                    |                       |
|----------------------------------------------------------------------------------------------------|-----------------------|
| AYUNTAMIENTO DE PRUEBAS                                                                                                    | ° 🧐 🕄                 |
| Gestión de Peticiones del Portal del Ciudadano                                                                                                    |                       |
| Peticiones Pendientes Peticiones Procesadas Peticiones Comunicadas                                                                                                    |                       |
| Fecha Desde 15/10/2008 a hasta Jd. Buscar 🗔                                                                                                    |                       |
| Id     Facha Petición     Tipo     Parfil     Documento     Resultado     F. R       1     225     13/11/2008 14:40     Cambio de     JOSE ANTONIO GUTIER     76022173C     null     14/3                                                                                                    | esolución  <br>1/2008 |
| I 2 3<br>Resultados 21 a 21 de 21. Total 3 páginas.                                                                                                    |                       |
| Detailes Nombre Completo JOSE ANTONIO GUTIERREZ SANSON Anotación 2008-210-F                                                                                                    |                       |
| Documento 76022173C Telefono Idioma Peticion                                                                                                    | es                    |
| Dirección Postal CALLE FRANCISCO PIZARRO Número 16 Planta PLANTA BAJA                                                                                                    |                       |
| Descripción Descripción Descri |                       |
| Resultado Dirección Efectiva: FRANCISCO PIZARRO Nº 15 Pla. PBJ                                                                                                    |                       |
| Imprimir 🛃 Aceptar 📌 Denegar 💥 Documentos 🗐 Histórico 慮 Cert. 🔇 Proc. Man                                                                                                    | ual 💊 Cerrar 🔊        |
|                                                                                                    |                       |
|                                                                                                    |                       |
|                                                                                                    |                       |
|                                                                                                    |                       |
|                                                                                                    |                       |
|                                                                                                    |                       |
|                                                                                                    |                       |
|                                                                                                    |                       |
|                                                                                                    |                       |
|                                                                                                    |                       |
|                                                                                                    |                       |
| Archivo Editar Ver Ir Mensale Herranienkas Ayuda                                                                                                    | ×                     |
| Rechar Redactar Direcciones Responder Resp. a todos Reenviar Ebqueta Bonar Basura Imprimir Reflocader Avanzar                                                                                                    |                       |

Asunto: Resolución de Solicitud nº225 De: Portal del Ciudadano <accede@dp-badaioz.es> Fecha: 10:52 A: jagutierrezs@dip-badajoz.es

Estimado Señor/a JOSE ANTONIO GUTIERREZ SANSON

El objetivo de este correo es comunicarle que su solicitud nº: 225 de Solicitud de cambio de domicilio para: GUTIERREZ ZANCADA, CARLOS DOMICILIO ORIGINAL CALLE FRANCISCO PIZARRO nº 16 planta PBJ NUEVO DOMICILIO CALLE FRANCISCO PIZARRO nº 14 ha sido Aceptada

Detalle de la resolución: Dirección Efectiva: FRANCISCO PIZARRO Nº 15 Pla. PBJ

Reciba un cordial saludo.

Portal del Ciudadano <u>http://localhost</u> Nota: no responda a este correo. Este correo ha sido enviado por un proceso automático que no puede atender respuestas.

8

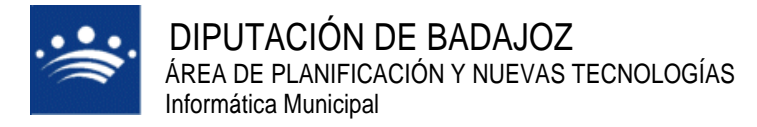

- Alta de habitante

Las peticiones que nos llegan del portal para dar de alta un habitante podemos procesarlas manualmente o automáticamente. Cuando recibimos una petición de alta de habitante se produce al mismo tiempo una entrada en el registro y una notificación en el correo de la persona que ha hecho la petición indicando que se ha producido una entrada en el registro. Podemos ver que el registro aparece un icono de fichero adjunto, si pulsamos sobre este fichero adjunto nos muestra la documentación que el usuario nos ha enviado para resolver la solicitud.

| C AYTOS CPD: @ccede [1.9.0] - Windows Internet Explorer                                                                                                    |   |
|----------------------------------------------------------------------------------------------------|---|
| ATUNTAMIENTO DE PRUEBAS<br>REGISTRO DE ENTRADA / SALIDA [1.9.0]                                                                                                    | , |
| Selección de anotaciones E/S                                                                                                    | 1 |
| Criterios de Selección Relación de Anotaciones Generación de Informes                                                                                                    |   |
| Criterios de Selección Relación de Anotaciones       Generación de Informes         I Tego Fecha Hora       Numero         I E I 33/11/2008 14:40       210         I E I 33/11/2008 14:40       210         I NUMERO       Interesade         I N.I.F.       Fecual Hora         Ver Modificaciones       Interesade         I N.I.F.       Fecual Hora         I Numbro       Jose Antronio GUTIERREZ SANSON         CALE FRANCISCO PIZARRO Número IS Planta PLANTA E         Provincia       Municipie         Solicitud de cambio de domicilio paras: GUTIERREZ ZANCADA,         CACERES       ARROYOMOLINOS DE I 6880         Solicitud de cambio de domicilio paras: GUTIERREZ ZANCADA,         CALE FRANCISCO PIZARRO nº 15       Planta PLANTA E         Solicitud de cambio de domicilio paras: GUTIERREZ ZANCADA,         CALE FRANCISCO PIZARRO nº 15       Planta PLANTA E         Solicitud de cambio de domicilio paras: GUTIERREZ ZANCADA,         CALOS DOMICILIO CONICILIO CALLE FRANCISCO PIZARRO nº 14         Solicitud de cambio de domicilio paras: GUTIERREZ ZANCADA,         CALOS DOMICILIO CONICILIO CALLE FRANCISCO PIZARRO nº 14         Mantajo Diligencia / Firma         ADMINISTRADOR         Ver Anotación         Ver Modificaciones ()         Ver Histórico< |   |
| Exportación 🖬 🗖 Mostrar modificaciones 🖓 Escudo Imprimir 🝙 Limpiar ≽ Buscar 🥜 Cerrar 🧐                                                                                                    |   |
|                                                                                                    |   |
|                                                                                                    |   |
|                                                                                                    |   |
|                                                                                                    |   |

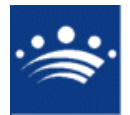

c/ Antonio Masa Campos, 28 06071 - Badajoz Tfn: 924 212 318 Fax: 924 262 512 Email: infomuni@dip-badajoz.es

| 💐 Bandeja de entrada - Thundert          | bird                                                                                                    | <u>_ 8 ×</u>           |
|------------------------------------------|----------------------------------------------------------------------------------------------------|------------------------|
| Archivo Editar Ver Ir Mensa              | je Herramienčas Ayuda                                                                                                    | 0                      |
| Recibir Redactar Direcciones R           | Iesponder Resp., a todos Reenviar Ebiqueta Borrar Basura Imprimir Retoceder Avantar                                                                                                    | Asunto o remitente     |
| Todas las carpetas 🔹 🗸                   | ▶ 1 ± ★ 8 Asunto 63 Remitente (6                                                                                                    | Fecha 🔺 🛱              |
| 🖻 🕎 Carpetas locales                     | B Portal del Ciudadano: Confirmación de anotacion en AYUNTAMIENTO DE PRUEBAS Portal del Ciudadano 1                                                                                                    | 1:25                   |
| - 🥏 Bandeja de entrada                   | Resolución de Solicitud nº220     Portal del Cuidadano     1                                                                                                    | 0:16                   |
| <ul> <li>Mensajes no enviados</li> </ul> | O Portal del Cuidadano: Confirmación de anotación en ATUNI AMIENTO DE POLIERAS Portal del Cuidadano     T                                                                                                    | 0:10                   |
| - Enviados                               |                                                                                                    | · ·                    |
| 🗍 Papelera (2)                           | Asunte: Portal del Cudadano: Contiminación de anotación en AYUNTAMIENTO DE PRUEBAS     De: Er total del Cudadano: Carcede@de.badato.es>     Fecha: 11:25     Fecha: 11:25     A: [and/enress@de.badato.es]     Recensaria de la professiona de la professiona de la profesiona de la professiona de la professiona de la professiona de la |                        |
|                                          | Pecha de Inscripción: due Nov 13 11:23:00 CET 2008.<br>Nº de Registro:2008-206-E.                                                                                                    |                        |
|                                          | Contenido de la solicitud:<br>Registro de: AYUNTANIENTO DE PRUEBAS                                                                                                    |                        |
|                                          | INTERESADO 76022173C - JOSE ANTONIO GUTIERREZ SANSON<br>Dirección CALLE FRANCISCO PIZARIO Número la Flanta PLANTA BAJA<br>6880 - ARROYOMOLINOS DE LA VERA - CÁCERES                                                                                                    |                        |
|                                          | Asunto: No especificado<br>Descripción:<br>Solicitud de alta en Padrón de Habitantes para:                                                                                                    |                        |
|                                          | GUTIERREZ ZANCADA, CARLOS<br>Nacionalidad: ESPAÑA<br>Tipo Documento: SIN DOCUMENTO<br>Documento:<br>Sexo: Varón<br>Teléfono:<br>Títulacion:No aplicable por ser menor de 10 años<br>Fecha de Nacimiento:10/10/2007<br>Provincia de Nacimiento: CACERES<br>Municipio de Nacimiento: CACERES                                                                                                    |                        |
|                                          | Esta solicitud ha sido firmada electrónicamente mediante certificado digital CN-NOMBRE GUTIERREZ SANSON JOSE A<br>760221736, OU-701000106, OU-FNHT Clase 2 CA, O-FNHT, C-ES. La huella digital (SNA-1) de dicha firma electrónic<br>524465A951F0DJF0BDC77BD96276ABBE1D1A2DE3                                                                                                    | NTONIO - NIF<br>a es:  |
|                                          | resguardo.xml resguardo.pdf                                                                                                    |                        |
| 8                                        |                                                                                                    | Sin leer: 0 Total: 219 |

Cuando las procesamos manualmente lo primero que hacemos es seleccionar la petición y luego pulsamos sobre el **botón Proc. Manual**. La petición se quedará en peticiones pendientes y se quedará en rojo. Luego tendremos que ir al padrón para dar de alta al habitante. Después del alta, seleccionaremos la petición y pulsamos en el botón **Aceptar** para que la petición pase a peticiones procesadas.

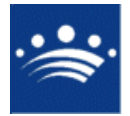

c/ Antonio Masa Campos, 28 06071 - Badajoz Tfn: 924 212 318 Fax: 924 262 512 Email: infomuni@dip-badajoz.es

| 🙆 AYTOS CPD: @ccede [1.2.0] - Windows Interne | et Explorer                   |                             |                                 |                                      |                        |  |
|-----------------------------------------------|-------------------------------|-----------------------------|---------------------------------|--------------------------------------|------------------------|--|
|                                               | AYUNTAMIEN<br>EXTRANET [1.2.0 | TO DE PRUEBAS<br>)]         | Fecha: 13<br>Usuario Al         | /11/08 Hora: 11:26:39<br>DMIN Tareas | 🥩 🥹                    |  |
| Ge                                            | stión de Peticio              | nes del Portal del Ciuda    | dano                            |                                      |                        |  |
| Pe                                            | eticiones Pendientes          | Peticiones Procesadas Petic | iones Comunicadas               |                                      |                        |  |
| F                                             | echa Desde                    | 🖣 hasta 🔤 Id.               | Buscar 🥵                        | F                                    | Refrescar 发            |  |
|                                               | Id Fecha Petic                | ión Tipo Est f              | Perfil<br>OSE ANTONIO GUITIERRE | Documento F. Naci                    | miento                 |  |
|                                               |                               |                             |                                 |                                      |                        |  |
|                                               |                               |                             |                                 |                                      |                        |  |
|                                               |                               |                             |                                 |                                      |                        |  |
|                                               |                               | Resultados 1 a 1            | de 1. Total 1 página.           |                                      |                        |  |
|                                               | Detalles                      |                             |                                 |                                      |                        |  |
|                                               | Nombre Completo               | Talafana                    |                                 | Anotación<br>Idioma Roticion         |                        |  |
|                                               | Dirección Postal              | Telefolio                   |                                 |                                      |                        |  |
|                                               | Descripción                   |                             |                                 |                                      |                        |  |
|                                               | Plazo                         | Fin Plazo                   |                                 |                                      | Manual                 |  |
|                                               |                               |                             |                                 |                                      | Devuelta<br>En Proceso |  |
| Ir                                            | mprimir 📑 Aceptar             | 🔗 Denegar 💥 Documento:      | 3 📔 Histórico 慮 C               | ert. 🔞 Proc. Manual                  | 🔦 Cerrar 🖉             |  |
|                                               |                               |                             |                                 |                                      |                        |  |
|                                               |                               |                             |                                 |                                      |                        |  |
|                                               |                               |                             |                                 |                                      |                        |  |
|                                               |                               |                             |                                 |                                      |                        |  |
|                                               |                               |                             |                                 |                                      |                        |  |
|                                               |                               |                             |                                 |                                      |                        |  |
|                                               |                               |                             |                                 |                                      |                        |  |
|                                               |                               |                             |                                 |                                      |                        |  |
|                                               |                               |                             |                                 |                                      |                        |  |
|                                               |                               |                             |                                 |                                      |                        |  |
|                                               |                               |                             |                                 |                                      |                        |  |

Cuando procesamos la petición automáticamente deberemos seleccionar la petición y pulsamos en el botón aceptar. Nos pedirá que confirmemos y nos mostrará una ventana con los datos que tiene el padrón y el alta que se solicita. Pulsamos Aceptar si estamos conformes con el alta. Después la solicitud pasará a peticiones procesadas.

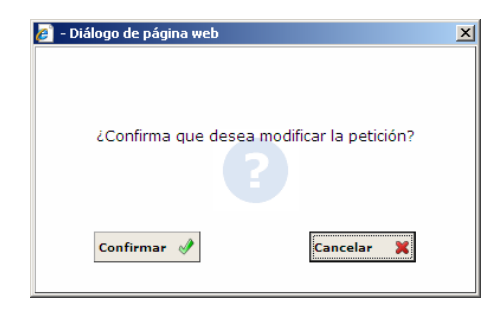

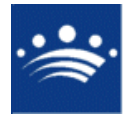

| AYTOS CPD:@cc    | ede - Diá  | logo de     | página  | web         |            |             |           |           |          |       |           |                |          |
|------------------|------------|-------------|---------|-------------|------------|-------------|-----------|-----------|----------|-------|-----------|----------------|----------|
| Petición de      | e Alta     |             |         |             |            |             |           |           |          |       |           |                |          |
| Fecha y hora de  | la petició | ón <u>1</u> | 3/11/2  | 008 11:22   | Usua       | rio JOSE    | ANTONIC   | GUTIER    | REZ SANS | ON    |           |                |          |
| Datos de la peti | ción       |             |         |             |            |             |           |           |          |       |           |                |          |
| Apellidos        | y Nombre   | 2           |         |             |            |             |           | Tipo D    | ос.      | Docu  | imento    | Sexo           |          |
| 1 GUTIERRE       | Z ZANCA    | DA, CAR     | RLOS    |             |            |             |           | SIN DO    | DCUMENTO |       |           | V              |          |
|                  |            |             |         |             |            | 1 -         |           |           |          |       |           |                |          |
| Nacimiento       |            |             |         |             |            | Proce       | dencia    |           |          |       |           |                |          |
| Provincia        | 10 C/      | ACERES      |         |             |            | Provi       | ncia      |           |          |       |           |                |          |
| Municipio        | 37 C/      | ACERES      |         |             |            | Munic       | ipio      |           |          |       |           |                |          |
| Fecha            | 10/10/2    | 2007        | Telé    | fono        |            | Consu       | lado      |           |          |       |           |                |          |
| Titulación       | 0 No       | o aplicat   | ole por | ser menor d | e 10 años  | Nacio       | nalidad   | 108 E     | SPAÑA    |       |           |                |          |
| Entidad Colectiv | a          |             |         |             | Entidad Si | ngular      |           |           | Núcleo   |       |           |                |          |
|                  |            |             |         |             | TORREMA    | YOR         |           | -         | TORREMAN | /OR   |           |                |          |
| Vial             |            |             |         |             | Núm. L     | et. Bloque  | Portal Es | icalera P | Planta   | Puert | ta Km Hn  | • <sub>6</sub> | -        |
| FRANCISCO PI     | ZARRO      |             |         |             | 16         |             |           |           | PBJ      |       |           |                | <u>/</u> |
| 🛃 Dto. Se        | c. Hoja    | Fam.        | Ord.    | Apellidos y | Nombre     |             |           |           | Tipo D   | oc.   | Document  | o Si           | t.       |
| 1 1 1            | 625        | 1           | 2       | GONZALEZ C  | UEVAS, MA  | RIA ISAB    | EL        |           | N.I.F.   |       | 34768945Y | <b>A</b>       |          |
| 2 1 1            | 625        | 1           | 3       | GUTIERREZ   | SANCHEZ, J | OSE ANTO    | NIO       |           | N.I.F.   |       | 76022173C | A              |          |
|                  |            |             |         |             |            |             |           |           |          |       |           |                |          |
| Entidad Colectiv | a          |             |         |             | Entidad Si | ngular      |           |           | Núcleo   |       |           |                |          |
|                  |            |             |         |             |            |             |           |           |          |       |           |                |          |
| Vial             |            |             |         |             | Núm.       | .et. Bloque | Portal E  | scalera   | Planta   | Pue   | erta Km   | Hm             |          |
| /isualizar bajas | 🗆 Im       | nprimir J   | ustific | ante 🔽      |            |             |           | Docume    | ntos 📘   | Acep  | otar 🖋    | Cerrar         | 2        |
|                  |            |             |         |             |            |             |           |           |          |       |           |                |          |

Las peticiones procesadas de alta de un habitante generan una salida en el registro.

| [] AYTOS CPD: @ccede [1.9.0] - Windows Internet Explorer                                                                                                    |                                                                                                    |
|----------------------------------------------------------------------------------------------------|----------------------------------------------------------------------------------------------------|
| AYUNTAMIENTO DE PRUEBAS<br>REGISTRO DE ENTRADA / SALIDA [1.9.0]                                                                                                    | Fecha: 13/11/08 Hora: 11:37:08<br>Usuanio ADMIN Tareas S                                                                                                    |
| Selección de anotaciones E/S                                                                                                    |                                                                                                    |
| Criterios de Selección Relación de Anotaciones                                                                                                    | Generación de Informes                                                                                                    |
| Tipo         Faccha Hora         Numero         I.           1         5         13/11/2008 00:027         59         1           2         5         13/11/2008 00:01         60         1           3         5         13/11/2008 00:01         60         1           4         5         13/11/2008 00:01         62         1           5         13/11/2008 10:13         63         1           6         5         13/11/2008 10:13         64         1 | Interesado 1/1 E Escudo<br>Tipo Documento<br>1 N.J.F. 76022173C<br>Nombre / Domicilio<br>JOSE ANTONIO GUTIERREZ SANSON<br>Provincia Municipio C.P.<br>Extracto<br>Aceptación de la solicitud nº222. |
|                                                                                                    |                                                                                                    |
| Alegaciones                                                                                                    | Usano / Diigenca / Jirma<br>ADMINISTRADOR<br>6D/210E74VD-SBI-SBI-BBIAND33                                                                                                    |
| Ver Anotación         Ver Relacionadas         ①           Ver Histórico         ①         Ver Modificaciones         ①                                                                                                    | Origen / Destino                                                                                                    |
| Exportación 🗐 🗖 Mostrar modificaciones R                                                                                                    | Escudo Imprimir 📾 Limpiar ≽ Buscar 🕜 Cerrar 🕲                                                                                                    |
|                                                                                                    |                                                                                                    |
|                                                                                                    |                                                                                                    |
|                                                                                                    |                                                                                                    |
|                                                                                                    |                                                                                                    |
|                                                                                                    |                                                                                                    |
|                                                                                                    |                                                                                                    |
|                                                                                                    |                                                                                                    |

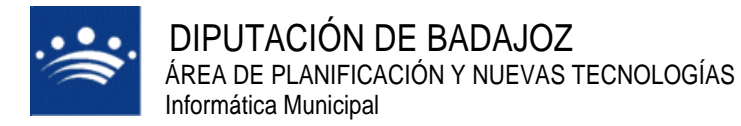

Después seleccionamos el check de la petición en cuestión y pulsamos en el botón Enviar al Portal, para que el usuario reciba una notificación que su solicitud ha sido procesada.

| /2AYTOS CPD: @ccede [1.2.0] - Windows Internet Explorer                                                                                                    |  |
|----------------------------------------------------------------------------------------------------|--|
| AYUNTAMIENTO DE PRUEBAS                                                                                                    |  |
| Gestión de Peticiones del Portal del Ciudadano                                                                                                    |  |
| Peticiones Pendientes Peticiones Procesadas Peticiones Comunicadas                                                                                                    |  |
| Fecha Desde 🔄 hasta 🛄 Id. Buscar 🚺                                                                                                    |  |
| Sel.         Id         Fecha Petición         Tipo         Perfil         Documento         Resultado         F. Resolución           1         135         24/10/2008 13:45         Cert. Em         JESUS MARTIN CAS         32569878C         Aceptada         11/1/2008                                           |  |
| 2         T         136         24/10/2008 18:55         Cert. Em         JESUS MARTIN CAS         52569876C         Aceptada         13/11/2008           3         T         174         28/10/2008 19:31         Cambio d         MANUEL ANGEL GAL         08826629B         Cancelada                              |  |
| 4              Г         187         30/10/2008 12:29         Cambio d         MANUEL ANGEL GAL         08820629B         Aceptada         30/10/2008           5              C         219         13/11/2008 08:54         Alta en P         JOSE ANTONIO GUT         76022173C         Aceptada         13/11/2008 |  |
| 6 🔽 222 13/11/2008 11:22 Alta en P JOSE ANTONIO GUT 76022173C Aceptada 13/11/2008<br>Resultados 1 a 6 de 6. Total 1 página.                                                                                                    |  |
|                                                                                                    |  |
| Detalles<br>Nombre Completo Anotación                                                                                                    |  |
| Documento Telefono Idioma Peticion                                                                                                    |  |
| Dirección Postal                                                                                                    |  |
| Descripción                                                                                                    |  |
| Resultado                                                                                                    |  |
| Innin Alanta Alanna Manata Diretta Alat Alan Kuri Cara                                                                                                    |  |
| Imprimir 📷 Aceptar 👻 Denegar 👗 Documentos 📷 Inistorico 📷 Cert. 😗 Proc. Haliuar 🗞 Certar 🥁                                                                                                    |  |
|                                                                                                    |  |
|                                                                                                    |  |
|                                                                                                    |  |
|                                                                                                    |  |
|                                                                                                    |  |
|                                                                                                    |  |
|                                                                                                    |  |
|                                                                                                    |  |
|                                                                                                    |  |
|                                                                                                    |  |
| 🖉 - Diálogo de págipa web                                                                                                    |  |

| 🏉 - Dialogo de pagina web                                      | × |
|----------------------------------------------------------------|---|
| ¿Enviar al portal las peticiones actualmente<br>seleccionadas? |   |
| Confirmar 🖋                                                    |   |

Cuando realicemos el paso anterior la petición pasa con las peticiones comunicadas a los usuarios del portal. Al realizar este paso el usuario recibirá en el correo un mensaje que su petición ha sido procesada.

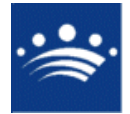

c/ Antonio Masa Campos, 28 06071 - Badajoz Tfn: 924 212 318 Fax: 924 262 512 Email: infomuni@dip-badajoz.es

| 🖉 AYTOS CPD: @ccede [1.2.0] - Windows Int | ternet Explorer                                                           |                                                 |                                        |                                 |                      |                   |   |
|-------------------------------------------|---------------------------------------------------------------------------|-------------------------------------------------|----------------------------------------|---------------------------------|----------------------|-------------------|---|
|                                           | AYUNTAMIE<br>EXTRANET [1.2                                                | ITO DE PRUEBAS<br>.0]                           |                                        | echa: 13/11/0<br>Usuario ADMIN  | 8 Hora: 11<br>Tareas | 1:42:22           | 3 |
|                                           | Gestión de Peticio                                                        | nes del Portal del                              | l Ciudadano                            |                                 |                      |                   |   |
|                                           | Peticiones Pendientes                                                     | Peticiones Procesada                            | Peticiones Comun                       | icadas                          |                      |                   |   |
|                                           | Fecha Desde 14/10/2008                                                    | hasta                                           | Id. Bus                                | car 🔍                           |                      |                   |   |
|                                           | 🚦 Id 🛛 Fecha Pet                                                          | ición Tipo Pe                                   | erfil                                  | Documento                       | Resultado            | F. Resolución 🔺   |   |
|                                           | 3 175 28/10/200<br>4 179 29/10/200                                        | 08 19:33 Cambio de MA<br>08 11:58 Modif. Dat MA | ANUEL ANGEL GALVA<br>ANUEL ANGEL GALVÁ | 08826629B<br>08826629B          | Aceptada<br>Aceptada | 28/10/2008        |   |
|                                           | 5 184 29/10/200                                                           | 08 20:32 Alta en Pa MA                          | ANUEL ANGEL GALVÁ                      | 08826629B                       | Aceptada             | 29/10/2008        |   |
|                                           | 6         185         29/10/200           7         220         13/11/200 | 08 09:32 Modif. Dat JO                          | SE ANTONIO GUTIER                      | 76022173C                       | Aceptada<br>Aceptada | 13/11/2008        |   |
|                                           | 8 222 13/11/200                                                           | 08 11:22 Alta en Pa 30                          | SE ANTONIO GUTIER                      | 76022173C                       | Aceptada             | 13/11/2008 🔻      |   |
|                                           |                                                                           |                                                 | 1 2                                    | -4-1                            |                      |                   |   |
|                                           | Detalles                                                                  | Resultado                                       | os 11 a 18 de 18. lotal 2              | paginas.                        |                      |                   |   |
|                                           | Nombre Completo                                                           | JOSE ANTONIO GUTIERRE                           | EZ SANSON                              | Anota                           | ción 2008-206        | 5-E               |   |
|                                           | Documento                                                                 | 76022173C Te                                    | lefono                                 | Idiom                           | a Peticion           | es                |   |
|                                           | Dirección Postal                                                          | CALLE FRANCISCO PIZAR                           | RRO Número 16 Planta P                 | PLANTA BAJA                     |                      |                   |   |
|                                           | Descripción                                                               | Solicitud de alta en Padrón<br>Nacionalidad: E  | in de Habitantes para:<br>ESPAÑA Tipo  | GUTIERREZ ZAN<br>Documento: SIN | NCADA, CARL          | .05 A             |   |
|                                           |                                                                           | Documento:                                      | Sexo: Varón                            | Teléfono:                       | Titulacion:No        |                   |   |
|                                           | Resultado                                                                 |                                                 |                                        |                                 |                      |                   |   |
|                                           |                                                                           |                                                 |                                        | <u>a</u> ]                      | 0                    |                   |   |
|                                           | Imprimir 🔛 Aceptar                                                        | 🧭 Denegar 🗶 Doo                                 | cumentos 📔 Històri                     | co 📴 Cert.                      | Proc                 | . Manual 💊 Cerrar |   |
|                                           |                                                                           |                                                 |                                        |                                 |                      |                   |   |
|                                           |                                                                           |                                                 |                                        |                                 |                      |                   |   |
|                                           |                                                                           |                                                 |                                        |                                 |                      |                   |   |
|                                           |                                                                           |                                                 |                                        |                                 |                      |                   |   |
|                                           |                                                                           |                                                 |                                        |                                 |                      |                   |   |
|                                           |                                                                           |                                                 |                                        |                                 |                      |                   |   |
|                                           |                                                                           |                                                 |                                        |                                 |                      |                   |   |
|                                           |                                                                           |                                                 |                                        |                                 |                      |                   |   |
|                                           |                                                                           |                                                 |                                        |                                 |                      |                   |   |
|                                           |                                                                           |                                                 |                                        |                                 |                      |                   |   |
|                                           |                                                                           |                                                 |                                        |                                 |                      |                   |   |
|                                           |                                                                           |                                                 |                                        |                                 |                      |                   |   |

| gedrio gitar je je jenose Herrainska Anjula  Reck Response Resp. atoda Resp. atoda Resp. Atoda Resp. Atoda Resp. Atoda Resp. Atoda Resp. Atoda Resp. Atoda Resp. Atoda Resp. Atoda Resp. Atoda Resp. Atoda Resp. Atoda Resp. Atoda Resp. Atoda Resp. Atoda Resp. A       | 🍣 Bandeja de entrada - Thunderbir | d                                                                                                    |                                                                           | _ 8 ×      |
|----------------------------------------------------------------------------------------------------|-----------------------------------|----------------------------------------------------------------------------------------------------|---------------------------------------------------------------------------|------------|
| Recht       Restartor       Restartor <threstartor< th=""> <threstartor< th=""></threstartor<></threstartor<>                                                                                                    | Archivo Editar Ver Ir Mensaje     | Herramientas Ayyda                                                                                                    |                                                                           |            |
| Toda lis carpetas       ***       ***       ***       ***       ***       ***       ***       ***       ***       ***       ***       ***       ***       ***       ***       ***       ***       ***       ***       ***       ***       ***       ***       ***       ***       ***       ***       ***       ***       ***       ***       ***       ***       ***       ***       ***       ***       ***       ***       ***       ***       ***       ***       ***       ***       ***       ***       ***       ***       ***       ***       ***       ***       ***       ***       ***       ***       ***       ***       ***       ***       ***       ***       ***       ***       ***       ***       ***       ***       ***       ***       ***       ***       ***       ***       ***       ***       ***       ***       ***       ***       ***       ***       ***       ***       ***       ***       ***       ***       ***       ***       ***       ***       ***       ***       ***       ***       ***       ***       ***       ***       ***       ***       ***       *** <th>Recibir Redactar Direcciones Ref</th> <th>😴 😨 💭 🔥 X 🔥 🥽 Retriver Etiqueta Borrar Basura Imprimir Retocoder Avantar</th> <th>🔎 Asunto o remite</th> <th>ente</th>                                                                                                    | Recibir Redactar Direcciones Ref  | 😴 😨 💭 🔥 X 🔥 🥽 Retriver Etiqueta Borrar Basura Imprimir Retocoder Avantar                                                                                                    | 🔎 Asunto o remite                                                         | ente       |
| <ul> <li>Resolution de Solution for Solution for Solu</li></ul> | Todas las carpetas 🔹 🔸            | 1 t 🗙 🕅 Asunto 64 Remitente                                                                                                    | 6 Fecha                                                                   | ^ D        |
| Bandeja de entadal       • 0       Porta de Cudadano       • 1125         • Mensaja de entadal       • 0       Porta del Cudadano       • 1125         • Resolución de Solucitud nº220       • Porta del Cudadano       • 1016         • Bandeja de entadal       • 0       Porta del Cudadano       • 1016         • Bandeja de entadal       • 0       Porta del Cudadano       • 1016         • Bandeja de entadal       • 0       Porta del Cudadano       • 1016         • Bandeja de entadal       • 0       Porta del Cudadano       • 1016         • Bandeja de entadal       • 0       Porta del Cudadano       • 1016         • 0       Porta del Cudadano       • 1010       • 0       • 0         • 0       Porta del Cudadano       • 1010       • 0       • 0         • 0       Porta del Cudadano       • 0       • 0       • 0         • 0       Porta del Cudadano       • 0       • 0       • 0         • 0       Porta del Cudadano       • 0       • 0       • 0       • 0         • 0       Porta del Cudadano       • 0       • 0       • 0       • 0       • 0         • 11/25       • 0       • 0       • 0       • 0       • 0       • 0       • 0                                                                                                    | 🖃 🐖 Carpetas locales              | Resolución de Solicitud nº222 Portal del Ciudadano                                                                                                    | • 11:42                                                                   | <b>_</b>   |
| Metades     Metades     M            | 🖅 Bandeja de entrada              | U Portal del Ciudadano: Confirmación de anotacion en AYUNTAMIENTO DE PRUEBAS Portal del Ciudadano      Portal del Ciudadano      Portal del Ciu | • 11:25                                                                   |            |
| Control of a control of a control of a             | Mensajes no enviados              | Kessulution de solicitud m220     Orden anti-action en AVII INTAMIENTO DE RELIERAS     Portal del Ciudadano     Codernación de anotacion en AVII INTAMIENTO DE RELIERAS     Portal del ciudadano                                                                                                    | * 10:16                                                                   |            |
| Papelera (2) Asunto: Resolución de Solicitud nº222 De Portal del Caladono caccede/del de Soloz esc Fecha: II.42 A: isouteressibility of the solution of the solution of the sol                                      | Enviados                          |                                                                                                    |                                                                           | •          |
| <pre>Lot. Cubatoreset Control of Control of</pre>  | 🗍 Papelera (2)                    | Asunto: Resolución de Solicitud nº222     Des Partiel de Carledone concentrativa hadren est                                                                                                    |                                                                           |            |
| A: poderozečio-bodotes<br>Estimado Señor/a JOSE ANTONIO GUTIERREZ SANSON<br>El objetivo de este correo es comunicarle que su solicitud nº: 222 de Solicitud de alta en Padrón de Habitantes para: GUTIERRE<br>ZANCADA, CARLOS Macionalidadi ESPAÑA Tipo Documento: SI DOCUMENTO Documento: Sexo: Varón Teléfono:<br>Titulacion:No aplicable por ser menor de 10 años Fecha de Nacimiento:10/10/2007 Provincia de Nacimiento: CACERES<br>Municipio de Nacimiento: CACERES ha sido Aceptada<br>Reciba un cordial saludo.<br>Portal del Ciudadano<br>http://localhost<br>Nota: no responda a este correo. Este correo ha sido enviado por un proceso automático que no puede atender respuestas.                                                                                                    |                                   | Fecha 11/42                                                                                                    |                                                                           |            |
| Estimado Señor/a JOSE ANTONIO GUTIERREZ SANSON<br>El objetivo de este correo es comunicarle que su solicitud nº: 222 de Solicitud de alta en Padrón de Habitantes para: GUTIERRE<br>ZANCADA, CARLOS Macionalidadi ESPAÑA Tipo Documento: SIN DOCUMENTO Documento: Sexo: Varón Teléfono:<br>Titulacion:No aplicable por ser menor de lo años Fecha de Nacimiento:10/10/2007 Provincia de Nacimiento: CACERES<br>Municipio de Nacimiento: CACERES ha sido Aceptada<br>Reciba un cordial saludo.<br>Portal del Ciudadamo<br><u>http://localhost</u><br>Nota: no responda a este correo. Este correo ha sido enviado por un proceso automático que no puede atender respuestas.                                                                                                    |                                   | A: jagutierrezs@dip-badajoz.es                                                                                                    |                                                                           |            |
| El objetivo de este correo es comunicarle que su solicitud nº: 222 de Solicitud de alta en Padrón de Habitantes para: GUTIERRE<br>ZANCADA, CARLOS Masionalidadi ESPAÑA Tipo Documento: SIN DOCUMENTO Documento: Sexo: Varón Teléfono:<br>Titulacion:No aplicable por ser menor de 10 años Fecha de Macimiento:10/10/2007 Provincia de Macimiento: CACERES<br>Municipio de Macimiento: CACERES ha sido Aceptada<br>Reciba un cordial saludo.<br>Portal del Ciudadano<br><u>http://localhost</u><br>Nota: no responda a este correo. Este correo ha sido enviado por un proceso automático que no puede atender respuestas.                                                                                                    |                                   | Estimado Señor/a JOSE ANTONIO GUTTERREZ SANSON                                                                                                    |                                                                           |            |
|                                                                                                    |                                   | El objetivo de este correo es comunicarle que su solicitud nº: 222 de Solicitud de alta en Padrón de Hab:<br>ZANCADA, CARLOS Nacionalidad: ESPAÑA Tipo Documento: SIN DOCUMENTO Documento: Sexoï Van<br>Titulacioni:No aplicable por ser menor de 10 años Pecha de Nacimiento:10/10/2007 Provincia de Naci<br>Municipio de Nacimiento: CACERES ha sido Aceptada<br>Reciba un cordial saludo.<br>Portal del Ciudadano<br><u>http://localhost</u><br>Nota: no responda a este correo. Este correo ha sido enviado por un proceso automático que no puede atenc                                                                                                    | itantes para: GUT<br>còn Telèfono:<br>imiento: CACERES<br>der respuestas. | IERREZ     |
| Sn.ker; 0 Total:                                                                                                    |                                   |                                                                                                    | Sin leer: 0                                                               | Total: 220 |

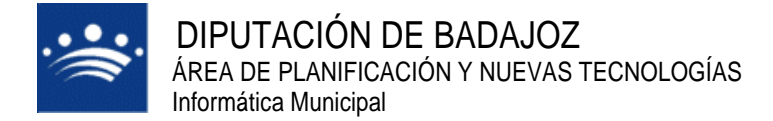

- Denegación de petición

Cuando recibimos una petición en el PMHNET podemos denegar esa petición. Deberemos indicar el detalle de esa resolución.

Si marcamos o no el check "El ciudadano puede corregir la petición" se resuelve de la siguiente manera:

| 🔏 AYTOS CPD:@ccede - Diálogo de página web | ×  |
|--------------------------------------------|----|
| Detalle de Resolución de la Petición       |    |
|                                            |    |
| Detalle                                    |    |
|                                            |    |
|                                            |    |
|                                            |    |
|                                            | ┛║ |
| 🗖 El ciudadano puede corregir la petición  |    |
| Fecha fin de plazo                         |    |
| Plazo                                      |    |
|                                            |    |
| Aceptar 🔂 Cancelar 灯                       | 1  |
|                                            |    |
|                                            |    |

• Si marcamos "El ciudadano puede corregir la petición"

En este caso se genera un registro de salida, indicando la notificación de subsanación.

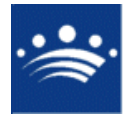

c/ Antonio Masa Campos, 28 06071 - Badajoz Tfn: 924 212 318 Fax: 924 262 512 Email: infomuni@dip-badajoz.es

| D: @ccede [1.9.0] - Windows Internet Explorer                                                                                                    |
|----------------------------------------------------------------------------------------------------|
| AYUNTAMIENTO DE PRUEBAS<br>REGISTRO DE ENTRADA / SALIDA [1.9.0]                                                                                                    |
| Selección de anotaciones E/S                                                                                                    |
| Image: Second Contraction of a contraction of a contraction |
|                                                                                                    |

La petición pasa a las a las peticiones procesadas. Seleccionamos el check y pulsamos el botón Enviar al Portal para que le llegue al usuario una notificación de la subsanación y le de la opción de poder modificar la solicitud.

| AYTOS CPD: @ccede [1.2.0] - Windows Internet Explorer                                                                                                    |                       |
|----------------------------------------------------------------------------------------------------|-----------------------|
| AYUNTAMIENTO DE PRUEBAS<br>EXTRANET [1.2.0]                                                                                                    | 1:58:01 🧐 🕄           |
| Gestión de Peticiones del Portal del Ciudadano                                                                                                    |                       |
| Peticiones Pendientes Peticiones Procesadas Peticiones Comunicadas                                                                                                    |                       |
| Fecha Desde 🗖 hasta 🗖 Id. 223 Buscar 💽                                                                                                    | Enviar al Portal      |
| Sel. Id Fecha Petición Tipo Perfil Documento Resultado                                                                                                    | F. Resolución         |
| 1 223 13/11/2008 11:44 Modif. Da JOSE ANTONIO GUT 76022173C Devuelta                                                                                                    |                       |
|                                                                                                    |                       |
|                                                                                                    |                       |
| Resultados 1 a 1 de 1. Total 1 página.                                                                                                    |                       |
|                                                                                                    |                       |
| Detailes                                                                                                    | 17.5                  |
| Documento 76022173C Telefono Idioma Peticion                                                                                                    | es                    |
| Dirección Postal CALLE FRANCISCO PIZARRO Número 16 Planta PLANTA BAJA                                                                                                    |                       |
| Solicitud de modificación de datos personales para: DATOS ORIGINALES<br>Completo: GUTIERREZ SANCHEZ, JOSÉ ANTONIO Nacionalidad: ESPAÑA<br>Tipo Documento: NLF. Documento: NLF. | Nombre Sexo:          |
| Resultado Hoy no se puede hacer                                                                                                    |                       |
|                                                                                                    | c Manual & Course (3) |
| Imprime Cert. () Pro-                                                                                                    | C Plandar 💊 Cerrar 🔄  |
|                                                                                                    |                       |
|                                                                                                    |                       |
|                                                                                                    |                       |
|                                                                                                    |                       |
|                                                                                                    |                       |
|                                                                                                    |                       |
|                                                                                                    |                       |
|                                                                                                    |                       |
|                                                                                                    |                       |
|                                                                                                    |                       |
|                                                                                                    |                       |

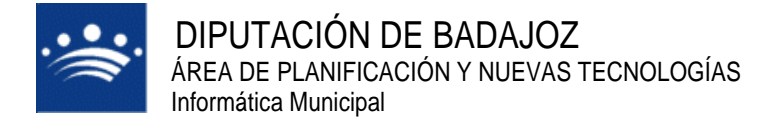

El usuario recibe un correo para que subsane la solicitud.

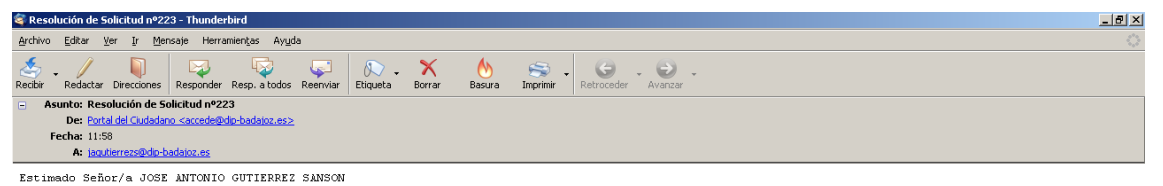

El objetivo de este correo es comunicarle que su solicitud nº: 223 de Solicitud de modificación de datos personales para: DATOS ORIGINALES Nombre Completo: GUTIERREZ SANCHEZ, JOSE ANTONIO Nacionalidad: ESPAÑA Tipo Documento: N.I.F. Documento: 76022173C Sexo: Varón Teléfono: 665781812 Titulación: Diplomados en Escuelas Universitarias (Empresariales, Profesorado de EG8, ATS y similares) Fecha de Nacimiento: 02/04/1979 Provincia de Nacimiento: CACERES Municipio de Nacimiento: CACERES UNUVOS DATOS Nacionalidad: ESPAÑA Tipo Documento: N.I.F. Documento: 76022173C Sexo: Varón Teléfono: 665781812 Titulación: Diplomados en Escuelas Universitarias (Empresariales, Profesorado de EG8, ATS y similares) Fecha de Nacimiento: 02/04/1979 Provincia de Nacimiento: CACERES Municipio de Nacimiento: CACERES hasona en escuelas Universitarias (Empresariales, Sido Devuelta

Detalle de la resolución: Hoy no se puede hacer

Reciba un cordial saludo.

Portal del Ciudadano

<u>http://localhost</u> Nota: no responda a este correo. Este correo ha sido enviado por un proceso automático que no puede atender respuestas.

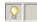

La petición pasa a las no procesadas hasta que el usuario subsane en el portal la solicitud.

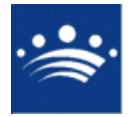

c/ Antonio Masa Campos, 28 06071 - Badajoz Tfn: 924 212 318 Fax: 924 262 512 Email: infomuni@dip-badajoz.es

| AVTOS CPD: @ccede [1.2.0] - Windows Internet Explorer                                                                                                    |  |
|----------------------------------------------------------------------------------------------------|--|
| AYUNTAMIENTO DE PRUEBAS EXTRANET [1.2.0]                                                                                                    |  |
| Gestión de Peticiones del Portal del Ciudadano                                                                                                    |  |
| Peticiones Pendientes Peticiones Procesadas Peticiones Comunicadas                                                                                                    |  |
| Fecha Desde 📑 hasta 📑 Id. 🛛 Buscar 🐧 Refrescar 🦿                                                                                                    |  |
| Id         Fecha Petición         Tipo         Est         Perfil         Documento         F. Nacimiento           1         223         13/11/2008 11:44         Modif. Dates P         D         JOSE ANTONIO GUTIERREZ SA         76022173C         02/04/1979 |  |
|                                                                                                    |  |
|                                                                                                    |  |
|                                                                                                    |  |
| Resultados 1 a 1 de 1. Total 1 página.                                                                                                    |  |
| Detailes                                                                                                    |  |
| Nombre Completo Anotación                                                                                                    |  |
| Dirección Postal                                                                                                    |  |
| Descripción                                                                                                    |  |
| Plazo Fin Plazo Hanual                                                                                                    |  |
| Devuelta<br>En Proceso                                                                                                    |  |
| Imprimir 🔐 Aceptar 🖋 Denegar 💥 Documentos 📳 Histórico 🗭 Cert. 🔕 Proc. Manual 🔍 Cerrar 🕼                                                                                                    |  |
|                                                                                                    |  |
|                                                                                                    |  |
|                                                                                                    |  |
|                                                                                                    |  |
|                                                                                                    |  |
|                                                                                                    |  |
|                                                                                                    |  |
|                                                                                                    |  |
|                                                                                                    |  |
|                                                                                                    |  |
|                                                                                                    |  |

Al resolver el usuario la petición desde el portal se genera una nueva entrada en el registro y una notificación en el correo.

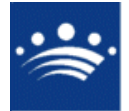

c/ Antonio Masa Campos, 28 06071 - Badajoz Tfn: 924 212 318 Fax: 924 262 512 Email: infomuni@dip-badajoz.es

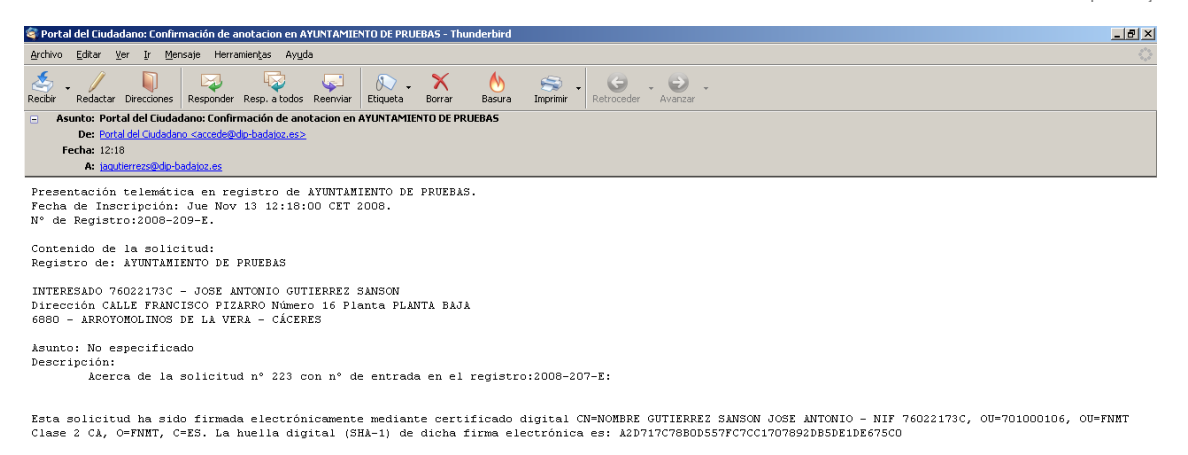

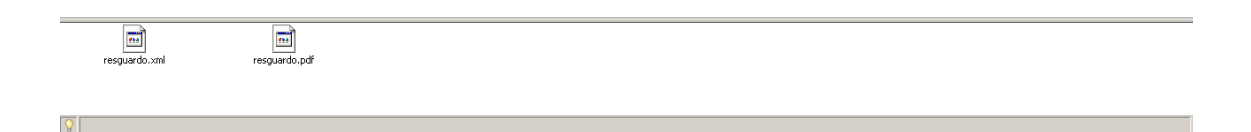

| AYTOS CPD: @ccede [1.9.0] - Windows Internet Explorer                                                                                                    |  |
|----------------------------------------------------------------------------------------------------|--|
| AYUNTAMIENTO DE PRUEBAS<br>REGISTRO DE ENTRADA / SALIDA [1.9.0]                                                                                                    |  |
| Selección de anotaciones E/S                                                                                                    |  |
| Criterios de Selección Relación de Anotaciones Generación de Informes                                                                                                    |  |
| Image: Texcha Hores       Numero       I.         1       E       13/11/2008 08:20       200       1         2       E       13/11/2008 08:20       200       1         3       E       13/11/2008 08:20       200       1         4       E       13/11/2008 08:20       201       1         5       E       13/11/2008 08:25       202       1         6       E       13/11/2008 09:22       204       1         5       E       13/11/2008 09:22       204       1         6       E       13/11/2008 11:25       206       1         7       E       13/11/2008 11:25       206       1         7       E       13/11/2008 11:25       206       1         7       E       13/11/2008 11:25       206       1         6       E       13/11/2008 11:25       206       1         7       E       13/11/2008 11:25       206       1         8       E       13/11/2008 11:25       206       1         10       E       13/11/2008 11:25       206       1         10       E       13/11/2008 11:23       209       1 |  |
| Alegaciones Usuario / Diligencia / Firma                                                                                                    |  |
| ADMINISTRADOR       Ver Anotación       Ver Relacionadas       Ver Històrico       Ver Modificaciones       RGEN       SECRETARIA                                                                                                    |  |
| Exportación 🔐 🔽 Nostrar modificaciones 🔽 Escudo Imprimir 🔒 Limpiar 🍃 Buscar 🥜 Cerrar 🤰                                                                                                    |  |
|                                                                                                    |  |
|                                                                                                    |  |
|                                                                                                    |  |
|                                                                                                    |  |
|                                                                                                    |  |
|                                                                                                    |  |
|                                                                                                    |  |

La petición cambia de color para que se pueda procesar la petición.

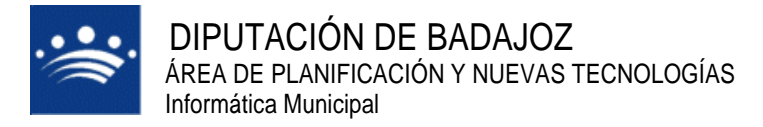

Después se resuelve de la misma manera que hemos resuelto las anteriores peticiones

• Si no marcamos "El ciudadano puede corregir la petición" (opción por defecto)

En este caso se genera un registro de salida, indicando la resolución de la denegación.

| AYTOS CPD: @ccede [1.9.0] - Windows Internet Explorer                                                                                                    |                                                                                                    |
|----------------------------------------------------------------------------------------------------|----------------------------------------------------------------------------------------------------|
| AYUNTAMIENTO DE PRI<br>REGISTRO DE ENTRADA / S                                                                                                    | RUEBAS<br>SALIDA [1.9.0] Fecha: 13/11/08 Hora: 12/28/59                                                                                                    |
| Selección de anotaciones E,                                                                                                    | E/S                                                                                                    |
| Criterios de Selección Relación de                                                                                                    | le Anotaciones Generación de Informes                                                                                                    |
| Criterios de Selección Relación de<br>1 5 13/11/2008 00:22 59<br>2 5 13/11/2008 00:01 60<br>3 5 13/11/2008 00:01 60<br>3 5 13/11/2008 00:04 16 22<br>5 5 13/11/2008 11:31 64<br>7 5 13/11/2008 11:35 66<br>9 5 13/11/2008 11:35 66<br>9 5 13/11/2008 12:24 67<br>4 Resultados 1 a 9 de 9. Total 1<br>Alegaciones | Bernotaciones Generación de Informes      Interesado 1/1 F Escudo      Interesado 1/1 F Escudo |
| Ver Anotación 🚳 Ver Relació<br>Ver Histórico 🕐 Ver Modific                                                                                                    | D4ihYYbWQ78UDsszLKSpPmi       Ionadas       Origen / Destino       Itaciones       Exaciones   Externa                                                                                                    |
| Exportación 🖬 🗖 Mostrar /                                                                                                    | errodificaciones 🗹 Escudo Imprimir 🗃 Limpiar 🕻 Buscar 🖋 Cerrar                                                                                                    |

La petición pasaría a las procesadas y seleccionamos el check. Después pulsaríamos el botón **Enviar al Portal** para que le llegue al usuario una notificación de la denegación .En este caso el usuario no puede subsanar la petición por lo que debería generar una nueva petición.

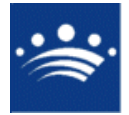

c/ Antonio Masa Campos, 28 06071 - Badajoz Tín: 924 212 318 Fax: 924 262 512 Email: infomuni@dip-badajoz.es

| AYTOS CPD: @ccede [1.2.0] - Windows Int | et Explorer                                                                                                    |                                                                                                  | _ 🗆 🗙 |
|-----------------------------------------|----------------------------------------------------------------------------------------------------|--------------------------------------------------------------------------------------------------|-------|
|                                         | AYUNTAMIENTO DE PRUEBAS                                                                                           | Fecha: 13/11/08 Hora: 14/26/46                                                                   |       |
|                                         | estión de Peticiones del Portal del Ciudada                                                                       | no                                                                                               |       |
|                                         | Peticiones Pendientes Peticiones Procesadas Peticione                                                             | s Comunicadas                                                                                    |       |
|                                         | Fecha Desde                                                                                                    | Buscar 💽 Enviar al Portal 🔚                                                                      |       |
|                                         | Sel. Id Fecha Petición Tipo Perfil                                                                                | Documento Resultado F. Resolución                                                                |       |
|                                         | 1 Z 223 13/11/2008 11:44 Modif. Da JOSE ANTON                                                                     | IO GUT 76022173C Denegada 13/11/2008                                                             |       |
|                                         |                                                                                                    |                                                                                                  |       |
|                                         |                                                                                                    |                                                                                                  |       |
|                                         | Resultados 1 a 1 de                                                                                               | L. Total 1 página.                                                                               |       |
|                                         |                                                                                                    |                                                                                                  |       |
|                                         | Detailes                                                                                                    | August 2008 207 E                                                                                |       |
|                                         | Documento 76022173C Telefono                                                                                      | Idioma Peticion es                                                                               |       |
|                                         | Dirección Postal CALLE FRANCISCO PIZARRO Número                                                                   | 16 Planta PLANTA BAJA                                                                            |       |
|                                         | Descripción Solicitud de modificación de datos pers<br>Completo: GUTIERREZ SANCHEZ, JOS<br>Tion Decumento: N.I.E. | onales para: DATOS ORIGINALES Nombre A<br>E ANTONIO Nacionalidad: ESPAÑA<br>Documento: 7603/1300 |       |
|                                         | Resultado                                                                                                    |                                                                                                  |       |
|                                         |                                                                                                    |                                                                                                  |       |
|                                         | mprimir 🛃 Aceptar 🖋 Denegar 💥 Documentos [                                                                        | Histórico 😰 Cert. 👔 Proc. Manual 🦠 Cerrar 🔄                                                      |       |
|                                         |                                                                                                    |                                                                                                  |       |
|                                         |                                                                                                    |                                                                                                  |       |
|                                         |                                                                                                    |                                                                                                  |       |
|                                         |                                                                                                    |                                                                                                  |       |
|                                         |                                                                                                    |                                                                                                  |       |
|                                         |                                                                                                    |                                                                                                  |       |
|                                         |                                                                                                    |                                                                                                  |       |
|                                         |                                                                                                    |                                                                                                  |       |
|                                         |                                                                                                    |                                                                                                  |       |
|                                         |                                                                                                    |                                                                                                  |       |
|                                         |                                                                                                    |                                                                                                  |       |
|                                         |                                                                                                    |                                                                                                  |       |

| 🥖 - Diálogo de página web                                   | × |
|-------------------------------------------------------------|---|
| ¿Enviar al portal las peticiones actualmente seleccionadas? |   |
| Confirmar 🗸 Cancelar 🗙                                      |   |

La petición pasa a las peticiones comunicadas al usuario y envía un correo al usuario con la notificación de denegación.

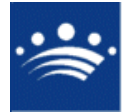

c/ Antonio Masa Campos, 28 06071 - Badajoz Tfn: 924 212 318 Fax: 924 262 512 Email: infomuni@dip-badajoz.es

| AYTOS CPD: @ccede [1.2.0] - Windows Internet Explorer                                    |                                                                              |                                                                        |                          |  |
|------------------------------------------------------------------------------------------|------------------------------------------------------------------------------|------------------------------------------------------------------------|--------------------------|--|
|                                                                                          | AMIENTO DE PRUEBAS                                                           | Fecha: 13/11/08 Hora: 1<br>Usuario ADMIN Tareas                        | 4:34:56 🥳 🕘              |  |
| Gestión de                                                                               | Peticiones del Portal del Ciuda                                              | dano                                                                   |                          |  |
| Peticiones Pe                                                                            | ndientes Peticiones Procesadas Petic                                         | ones Comunicadas                                                       |                          |  |
| Fecha Desde 13                                                                           | /11/2008 hasta 13/11/2008 d.                                                 | Buscar 🔍                                                               |                          |  |
| I I I I                                                                                  | echa Petición Tipo Perfil                                                    | Documento Resultado                                                    | F. Resolución            |  |
| 1 220 1 2 222 1                                                                          | 3/11/2008 09:32 Modif. Dat JOSE ANTO<br>3/11/2008 11:22 Alta en Pa JOSE ANTO | NIO GUTIER 76022173C Aceptada<br>NIO GUTIER 76022173C Aceptada         | 13/11/2008<br>13/11/2008 |  |
| 3 223 1                                                                                  | 3/11/2008 11:44 Modif. Dat JOSE ANTO                                         | NIO GUTIER 76022173C Denegada                                          | 13/11/2008               |  |
|                                                                                          |                                                                              |                                                                        | 15/11/1000               |  |
|                                                                                          | Resultados 1 a                                                               | de 4. Total 1 página.                                                  |                          |  |
|                                                                                          |                                                                              |                                                                        |                          |  |
| Detalles<br>Nombre Comm                                                                  | ato IOSE ANTONIO GUTIERDEZ CANO                                              | Apotoció-2008-20                                                       | 7-6                      |  |
| Documento                                                                                | 76022173C Telefono                                                           | Idioma Peticion                                                        | es                       |  |
| Dirección Post                                                                           | CALLE FRANCISCO PIZARRO Núm                                                  | ero 16 Planta PLANTA BAJA                                              |                          |  |
| Descripción                                                                              | Solicitud de modificación de datos<br>Completo: GUTIERREZ SANCHEZ,           | personales para: DATOS ORIGINALES<br>JOSE ANTONIO Nacionalidad: ESPAÑA | Nombre                   |  |
|                                                                                          | Tipo Documento: N.I.F.<br>Es imposible lo que pide                           | Documento: 76022173C                                                   | Sexo:                    |  |
| Resultado                                                                                |                                                                              |                                                                        |                          |  |
| Tunninia                                                                                 | Acantar a Danagar 💥 Documento                                                | F Histórico 🗐 Cart 🙆 Pro                                               | c. Manual 💁 Corrar 🗊     |  |
|                                                                                          |                                                                              |                                                                        |                          |  |
|                                                                                          |                                                                              |                                                                        |                          |  |
|                                                                                          |                                                                              |                                                                        |                          |  |
|                                                                                          |                                                                              |                                                                        |                          |  |
|                                                                                          |                                                                              |                                                                        |                          |  |
|                                                                                          |                                                                              |                                                                        |                          |  |
|                                                                                          |                                                                              |                                                                        |                          |  |
|                                                                                          |                                                                              |                                                                        |                          |  |
|                                                                                          |                                                                              |                                                                        |                          |  |
|                                                                                          |                                                                              |                                                                        |                          |  |
|                                                                                          |                                                                              |                                                                        |                          |  |
| Resolución de Solicitud nº223 - Thunderbird                                              |                                                                              |                                                                        |                          |  |
| Archivo Editar Ver Ir Mensaje Herramientas Ayuda                                         |                                                                              |                                                                        |                          |  |
| Redibir Redactar Direcciones Responder Resp. a todos Reenv                               | iar Etiqueta Borrar Basura Imprimir                                          | Retroceder Avanzar                                                     |                          |  |
| Asunto: Resolución de Solicitud nº223     De: Portal del Ciudadano carcade@dn.bodoto eco |                                                                              |                                                                        |                          |  |
| Fecha: 14:27                                                                             |                                                                              |                                                                        |                          |  |
| A: jagutierrezs@dip-badajoz.es                                                           |                                                                              |                                                                        |                          |  |

Estimado Señor/a JOSE ANTONIO GUTIERREZ SANSON

El objetivo de este correo es comunicarle que su solicitud nº: 223 de Solicitud de modificación de datos personales para: DATOS ORIGINALES Nombre Completo: GUTIERREZ SANCHEZ, JOSE ANTONIO Nacionalidad: ESPAÑA Tipo Documento: N.I.F. Documento: 76022173C Sexo: Varón Teléfono: 665781812 Titulación: Diplomados en Escuelas Universitarias (Empresariales, Profesorado de EGB, ATS y similares) Pecha de Nacimiento: 02/04/1979 Provincia de Nacionento: N.I.F. Documento: 76022173C Sexo: Varón Teléfono: 665781812 Titulación: Diplomados en Escuelas Universitarias (Empresariales, Profesorado de ECB, ATS y similares) Fecha de Nacimiento: 02/04/1979 Provincia de Nacimiento: CACERES Municipio de Nacimiento: CACERES hasona de Sexo: Varón Teléfono: 665781812 Titulación: Diplomados en Escuelas Universitarias (Empresariales, Profesorado de ECB, ATS y similares) Fecha de Nacimiento: 02/04/1979 Provincia de Nacimiento: CACERES hasona de Sexo: Varón Teléfono: 665781812 Titulación: Diplomados en Escuelas Universitarias (Empresariales, Profesorado de ECB, ATS y similares) Fecha de Nacimiento: 02/04/1979 Provincia de Nacimiento: CACERES Municipio de Nacimiento: CACERES hasona de Sexo: Varón Teléfono: 65781812 Titulación: Diplomados en Escuelas Universitarias (Empresariales, Profesorado de ECB, ATS y similares) Fecha de Nacimiento: 02/04/1979 Provincia de Nacimiento: CACERES Municipio de Nacimiento: CACERES hasona de Sexo: Varón Teléfono: 65781812 Titulación: Diplomados en Escuelas Universitarias (Empresariales, Profesorado de ECB, ATS y similares) Fecha de Nacimiento: 02/04/1979 Provincia de Nacimiento: CACERES Municipio de Nacimiento: CACERES hasona de Sexo: Varón Teléfono: 65781812 Figure de Nacimiento: CACERES Municipio de Nacimiento: CACERES hasona de Sexo: Varón Teléfono: 65781812 Figure de Nacimiento: CACERES hasona de Sexo: Varón Teléfono: 65781812 Figure de Nacimiento: CACERES hasona de Sexo: Varón Teléfono: 65781812 Figure de Nacimiento: CACERES hasona de Sexo: Varón Teléfono: 65781812 Figure de Sexo: Varón Teléfono: 65781812 Figu

Detalle de la resolución: Es imposible lo que pide

Reciba un cordial saludo.

Portal del Ciudadano

. <u>http://localhost</u> Nota: no responda a este correo. Este correo ha sido enviado por un proceso automático que no puede atender respuestas.

8

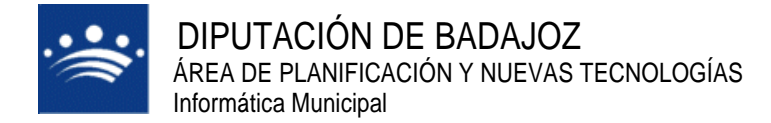

#### 2) Asociar habitantes

Para poder utilizar las operaciones disponibles del padrón el usuario debe estar dado de alta en el padrón del ayuntamiento. En el caso que el usuario no se encuentre en el padrón o este duplicado debemos asociar el usuario a un habitante del padrón municipal, para ello entramos en **Peticiones->PMHNET->Asociar Habitantes**.

| AYTOS CPD: @ccede [1.2.0] - Windows In | Internet Explorer                                                      |  |
|----------------------------------------|------------------------------------------------------------------------|--|
|                                        | Fecha: 10/11/08 Hora: 14:06:24                                         |  |
|                                        | A ATUNTAMIENTO DE PRUEBAS USUARIO ADMIN Tareas 🕸 🕹                     |  |
|                                        |                                                                        |  |
|                                        | Peticiones Consultas de Explotación Administración<br>Usuario de Datos |  |
|                                        |                                                                        |  |
|                                        |                                                                        |  |
|                                        | Peticiones de Acceso                                                   |  |
|                                        | Peticiones Genéricas                                                   |  |
|                                        | PMHNET Peticiones                                                      |  |
|                                        | Asociar Habitantes                                                     |  |
|                                        |                                                                        |  |
|                                        |                                                                        |  |
|                                        |                                                                        |  |
|                                        |                                                                        |  |
|                                        |                                                                        |  |
|                                        |                                                                        |  |
|                                        |                                                                        |  |
|                                        |                                                                        |  |
|                                        |                                                                        |  |
|                                        |                                                                        |  |
|                                        |                                                                        |  |
|                                        |                                                                        |  |
|                                        |                                                                        |  |
|                                        |                                                                        |  |
|                                        |                                                                        |  |
|                                        |                                                                        |  |
|                                        |                                                                        |  |
|                                        |                                                                        |  |
|                                        |                                                                        |  |
|                                        |                                                                        |  |
|                                        |                                                                        |  |
|                                        |                                                                        |  |
|                                        |                                                                        |  |
|                                        |                                                                        |  |
|                                        |                                                                        |  |
|                                        |                                                                        |  |
|                                        |                                                                        |  |
|                                        |                                                                        |  |
|                                        |                                                                        |  |
|                                        |                                                                        |  |

Seleccionamos al usuario en cuestión y asociamos a un habitante del padrón. La aplicación nos permite buscar un habitante en nuestro padrón.
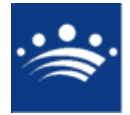

## DIPUTACIÓN DE BADAJOZ ÁREA DE PLANIFICACIÓN Y NUEVAS TECNOLOGÍAS Informática Municipal

c/ Antonio Masa Campos, 28 06071 - Badajoz Tfn: 924 212 318 Fax: 924 262 512 Email: infomuni@dip-badajoz.es

| AYTOS CPD: @ccede [1.2.0] - Windows In | rnet Explorer                                                                                   |                                                                                             |                                          | _ 🗆 🗙      |
|----------------------------------------|-------------------------------------------------------------------------------------------------|---------------------------------------------------------------------------------------------|------------------------------------------|------------|
|                                        | AYUNTAMIENTO DE PRU                                                                             | EBAS Fecha:                                                                                 | 10/11/08 Hora: 14:07:32<br>ADMIN Tareas  | <b>* 9</b> |
|                                        | Localización de Habitantes d                                                                    | le Pmhnet                                                                                   |                                          |            |
|                                        | Nombre del perfil Apellido1 Fecha de solicitud desde No Reconocido5 Reconocido5 Reconocido5     | hasta                                                                                       | Documento<br>Apellido2<br>Buscar         |            |
|                                        | Occumento Nombre del     43399560 fealfu@gma     33989767E OSCARTEJE     3 76022173C JOSE ANTON | perfil<br>il.com fealfu@gmail.com fealfu@gmail.com<br>DA PONTIVEROS<br>IIO GUTTERREZ SANSON |                                          |            |
|                                        |                                                                                                 | Resultados 1 a 3 de 3. Total 1 página.                                                      |                                          |            |
|                                        | Documento Nombre d<br>76022173C JOSE ANT                                                        | el perfil<br>I'ONIO GUTIERREZ SANSON                                                        | Tifo. Móvil<br>665781812<br>Asociar H. ( |            |
|                                        |                                                                                                 |                                                                                             | Cer                                      | rrar 2     |
|                                        |                                                                                                 |                                                                                             |                                          |            |

| Código en Padrón         1523           Documento.         76022173C         Documento.         76022173C           Nombre completo         GUTIERREZ SANSON, JOSE ANTONIO         Nombre completo         GUTIERREZ SANSON, JOSE ANTONIO |           |
|----------------------------------------------------------------------------------------------------|-----------|
| Documento.         76022173C         Documento.         76022173C           Nombre completo         GUTIERREZ SANSON, JOSE ANTONIO         Nombre completo         GUTIERREZ SANSON, JOSE ANTONIO                                         |           |
| Nombre completo GUTIERREZ SANSON, JOSE ANTONIO Nombre completo GUTIERREZ SANSON, JOSE AN                                                                                                    |           |
|                                                                                                    | TONIO     |
| eléfono Teléfono 665781812                                                                                                    |           |
| echa de Nacimiento 02/04/1979 Fecha de Nacimiento 02/04/1979                                                                                                    |           |
| Responsable de Hoja 🗌                                                                                                    |           |
| Fecha de Caducidad                                                                                                    |           |
| Buscar H. 🔦 Aso                                                                                                    | ciar H. 💱 |

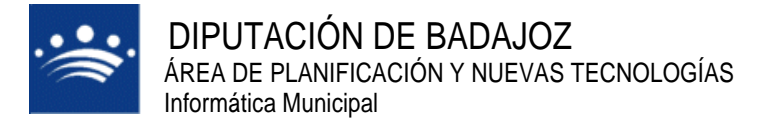

. .

## 3) Accesos del responsable de hoja

Para configurar los accesos del responsable de hoja para el resto de habitantes de su hoja accedemos por Administración->PMHNET->Configuración.

| C Avros CPD: @ccede [1.2.0] - Windows Internet Explorer                  |                                                                                     |
|--------------------------------------------------------------------------|-------------------------------------------------------------------------------------|
| শ্বনাৰ্গ্য                                                               | Eachar 12/11/08 Hanne 9/25/22                                                       |
| A AYUNTAMIENTO DE PRUEBAS                                                |                                                                                     |
| EXTRANET [1.2.0]                                                         | Usuario ADMIN Tareas                                                                |
|                                                                          |                                                                                     |
| Peticiones Consultas de Explotación                                      | Administración                                                                      |
| Usuario de Datos                                                         |                                                                                     |
|                                                                          |                                                                                     |
|                                                                          |                                                                                     |
|                                                                          |                                                                                     |
|                                                                          | Configuración General                                                               |
|                                                                          | Davimetres de Módules de Cestión                                                    |
|                                                                          |                                                                                     |
|                                                                          | Aplicaciones Disponibles                                                            |
|                                                                          | Resnet - Registro Telemático                                                        |
|                                                                          | PMHNET                                                                              |
|                                                                          |                                                                                     |
|                                                                          |                                                                                     |
|                                                                          |                                                                                     |
|                                                                          |                                                                                     |
|                                                                          |                                                                                     |
|                                                                          |                                                                                     |
|                                                                          |                                                                                     |
|                                                                          |                                                                                     |
|                                                                          |                                                                                     |
|                                                                          |                                                                                     |
|                                                                          |                                                                                     |
|                                                                          |                                                                                     |
|                                                                          |                                                                                     |
|                                                                          |                                                                                     |
|                                                                          |                                                                                     |
|                                                                          |                                                                                     |
|                                                                          |                                                                                     |
|                                                                          |                                                                                     |
|                                                                          |                                                                                     |
|                                                                          |                                                                                     |
|                                                                          |                                                                                     |
|                                                                          |                                                                                     |
|                                                                          |                                                                                     |
|                                                                          |                                                                                     |
|                                                                          |                                                                                     |
|                                                                          |                                                                                     |
|                                                                          |                                                                                     |
|                                                                          |                                                                                     |
|                                                                          |                                                                                     |
|                                                                          |                                                                                     |
|                                                                          |                                                                                     |
|                                                                          |                                                                                     |
|                                                                          |                                                                                     |
|                                                                          |                                                                                     |
|                                                                          |                                                                                     |
|                                                                          |                                                                                     |
|                                                                          |                                                                                     |
|                                                                          |                                                                                     |
|                                                                          |                                                                                     |
|                                                                          |                                                                                     |
|                                                                          |                                                                                     |
|                                                                          |                                                                                     |
| 🐮 Inicio 🛛 🌾 🚱 💿 🛛 😋 Bandeja de entr 🔁 portal del ciuda 👹 MANUAL EXTRA 🕅 | MANUAL PADRO 🔋 POrtal cidudada 🌾 Portal del Ciuda 🌾 AYTOS CPD: @ 📧 « 🛃 🖄 🖤 🚺 🐦 8:25 |

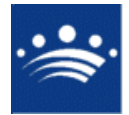

## DIPUTACIÓN DE BADAJOZ ÁREA DE PLANIFICACIÓN Y NUEVAS TECNOLOGÍAS Informática Municipal

c/ Antonio Masa Campos, 28 06071 - Badajoz Tfn: 924 212 318 Fax: 924 262 512 Email: infomuni@dip-badajoz.es

| AYTOS CPD: @ccede [1.2.0] - Windows I | nternet Explorer                             |                                  | <u>_   ×</u> |
|---------------------------------------|----------------------------------------------|----------------------------------|--------------|
|                                       |                                              | Fecha: 13/11/08 Hora: 8:26:10    |              |
|                                       | EXTRANET [1.2.0]                             | Usuario ADMIN Tareas 🔍 😌         |              |
|                                       | Parámetros de PMH                            |                                  |              |
|                                       | Turunetros de l'hitt                         |                                  |              |
|                                       | Padrón Integrado                             | 1 Pmhnet Accede                  |              |
|                                       | Parámetros de PMH                            | PMHNET                           |              |
|                                       | Identificación por certificado habilita resp | onsabilidad de hoja en:          |              |
|                                       | Hoja Padronal                                | O No 🖲 Sí                        |              |
|                                       | Volante de Empadronamiento                   | O No 🖲 Si                        |              |
|                                       | Certificado de Empadronamiento               | C No 🖲 Si                        |              |
|                                       | Alta de Habitantes                           | O No 🖲 Sí                        |              |
|                                       | Modificación de Datos Personales             | O No 🖲 Sí                        |              |
|                                       | Cambio de Domicilio                          | O No 🖲 Si                        |              |
|                                       |                                              | Limpiar 📐 Alta/Modif. 🖗 Cerrar 🔊 |              |
|                                       |                                              |                                  |              |
|                                       |                                              |                                  |              |
|                                       |                                              |                                  |              |
|                                       |                                              |                                  |              |
|                                       |                                              |                                  |              |
|                                       |                                              |                                  |              |
|                                       |                                              |                                  |              |
|                                       |                                              |                                  |              |
|                                       |                                              |                                  |              |
|                                       |                                              |                                  |              |
|                                       |                                              |                                  |              |
|                                       |                                              |                                  |              |
|                                       |                                              |                                  |              |
|                                       |                                              |                                  |              |
|                                       |                                              |                                  |              |
|                                       |                                              |                                  |              |
|                                       |                                              |                                  |              |
|                                       |                                              |                                  |              |
|                                       |                                              |                                  |              |
|                                       |                                              |                                  |              |
|                                       |                                              |                                  |              |

DIPUTACIÓN DE BADAJOZ ÁREA DE PLANIFICACIÓN Y NUEVAS TECNOLOGÍAS Informática Municipal

## 4) Explotación de datos

Podemos hacer diferentes consultas y listados del estado de nuestras peticiones . Para hacerlas no vamos a Explotación de datos-> Peticiones PMHNET.

| AYTOS CPD: @ccede [1.2.0] - Windows     | s Internet Explorer                                                                                                    |                                                                                                    |                                       |                |   |                                                                                                    |                                                                                        |                       |               | <br> |
|-----------------------------------------|----------------------------------------------------------------------------------------------------|----------------------------------------------------------------------------------------------------|---------------------------------------|----------------|---|----------------------------------------------------------------------------------------------------|----------------------------------------------------------------------------------------|-----------------------|---------------|------|
|                                         | AYL                                                                                                    | INTAMIENTO                                                                                                    | DE PRUEBAS                            |                |   | Fecha: 13/11/                                                                                                    | 08 Hora: 14:                                                                           | 38:27                 | \$ 🙃          |      |
|                                         | EXT                                                                                                    | RANET [1.2.0]                                                                                                    |                                       |                |   | (ordano) Admin                                                                                                    | Tareas                                                                                 |                       |               |      |
|                                         | Peticiones                                                                                                    | Consultas de<br>Usuario                                                                                                    | Explotación<br>de Datos               | Administración | n |                                                                                                    |                                                                                        |                       |               |      |
|                                         |                                                                                                    |                                                                                                    | 8                                     | ×              |   |                                                                                                    |                                                                                        |                       |               |      |
|                                         |                                                                                                    |                                                                                                    | Peticiones Genéri<br>Policiones Asses | icas           |   |                                                                                                    |                                                                                        |                       |               |      |
|                                         |                                                                                                    |                                                                                                    | Peticiones PMHNI                      | e<br>ET        |   |                                                                                                    |                                                                                        |                       |               |      |
|                                         |                                                                                                    |                                                                                                    | Peticiones RESNE                      | т              |   |                                                                                                    |                                                                                        |                       |               |      |
|                                         |                                                                                                    |                                                                                                    |                                       |                |   |                                                                                                    |                                                                                        |                       |               |      |
|                                         |                                                                                                    |                                                                                                    |                                       |                |   |                                                                                                    |                                                                                        |                       |               |      |
|                                         |                                                                                                    |                                                                                                    |                                       |                |   |                                                                                                    |                                                                                        |                       |               |      |
|                                         |                                                                                                    |                                                                                                    |                                       |                |   |                                                                                                    |                                                                                        |                       |               |      |
|                                         |                                                                                                    |                                                                                                    |                                       |                |   |                                                                                                    |                                                                                        |                       |               |      |
|                                         |                                                                                                    |                                                                                                    |                                       |                |   |                                                                                                    |                                                                                        |                       |               |      |
|                                         |                                                                                                    |                                                                                                    |                                       |                |   |                                                                                                    |                                                                                        |                       |               |      |
|                                         |                                                                                                    |                                                                                                    |                                       |                |   |                                                                                                    |                                                                                        |                       |               |      |
|                                         |                                                                                                    |                                                                                                    |                                       |                |   |                                                                                                    |                                                                                        |                       |               |      |
|                                         |                                                                                                    |                                                                                                    |                                       |                |   |                                                                                                    |                                                                                        |                       |               |      |
|                                         |                                                                                                    |                                                                                                    |                                       |                |   |                                                                                                    |                                                                                        |                       |               |      |
|                                         |                                                                                                    |                                                                                                    |                                       |                |   |                                                                                                    |                                                                                        |                       |               |      |
|                                         |                                                                                                    |                                                                                                    |                                       |                |   |                                                                                                    |                                                                                        |                       |               |      |
|                                         |                                                                                                    |                                                                                                    |                                       |                |   |                                                                                                    |                                                                                        |                       |               |      |
|                                         |                                                                                                    |                                                                                                    |                                       |                |   |                                                                                                    |                                                                                        |                       |               |      |
|                                         |                                                                                                    |                                                                                                    |                                       |                |   |                                                                                                    |                                                                                        |                       |               |      |
|                                         |                                                                                                    |                                                                                                    |                                       |                |   |                                                                                                    |                                                                                        |                       |               |      |
|                                         |                                                                                                    |                                                                                                    |                                       |                |   |                                                                                                    |                                                                                        |                       |               |      |
|                                         |                                                                                                    |                                                                                                    |                                       |                |   |                                                                                                    |                                                                                        |                       |               |      |
|                                         |                                                                                                    |                                                                                                    |                                       |                |   |                                                                                                    |                                                                                        |                       |               |      |
|                                         |                                                                                                    |                                                                                                    |                                       |                |   |                                                                                                    |                                                                                        |                       |               |      |
| C AYTOS CPD: @ccede [1.2.0] - Windows   | s Internet Explorer                                                                                                    |                                                                                                    |                                       |                |   | Forber 12/11/                                                                                                    | 00 Horas 14                                                                            | 27.40                 |               | an X |
| /े AYTOS CPD: ⊕ccede [1.2.0] - Windows  | s Internet Explorer                                                                                                    | INTAMIENTO I                                                                                                    | DE PRUEBAS                            |                |   | Fecha: 13/11/<br>Usuario ADMIN                                                                                                    | 08 Hora: 14:<br>Tareas                                                                 | 37:40                 | s 9           |      |
| (2 AYTOS CPD: @ccede [1.2.0] - Windows  | * Internet Explorer                                                                                                    | UNTAMIENTO I<br>RANET [1.2.0]<br>ón de <u>Datos</u>                                                                                                    | DE PRUEBAS                            |                |   | Fecha: 13/11/<br>Usuario ADMIN                                                                                                    | 06 Hora: 14:<br>Tareas                                                                 | 37:40                 | s 9           | ad X |
| (2 AYTOS CPD: @ccede [1.2.0] - Windows  | s Internet Explorer<br>Explored<br>Exploraci<br>Criterios                                                                                                    | INTAMIENTO  <br>RANET [1.2.0]<br>ón de Datos<br>Resultado                                                                                                    | DE PRUEBAS                            |                | ¢ | Fecha: 13/11/<br>Usuario ADMIN                                                                                                    | 08 Hora: 14:<br>Tareas                                                                 | 37:40                 | 3 3           | X    |
| /2 AYTOS CPD: @ccede [1.2.0] - Windows  | s Internet Explorer<br>Exploraci<br>Criterios<br>Titulo del inf                                                                                                    | UNTAMIENTO  <br>RANET [1.2.0]<br>Ón de Datos<br>Resultado  <br>orme                                                                                                    | DE PRUEBAS                            |                | ¢ | Fecha: 13/11//<br>Usuario ADMIN<br>Orden                                                                                                    | 00 Hora: 14:<br>Tareas                                                                 | 37:40                 | 3 3           | X    |
| /2 AYTOS CPD: @ccede [1.2.0] - Windows  | • Internet Explorer<br>Explorer<br>Exploraci<br>Critterios<br>Titulo del int<br>Consulta<br>Aplicación                                                                                                    | INTAMIENTO  <br>RANET [1.2.0]<br>Ón de Datos<br>Resultado  <br>orme                                                                                                    | DE PRUEBAS                            |                |   | Fecha: 13/11/<br>Usuario ADHIN<br>Orden<br>1 Fecha y Hora                                                                                                    | 00 Hora: 14:<br>Tareas                                                                 | 37:40                 | 3 9           |      |
| ∕2 AYTOS CPD: ⊕ccede [1.2.0] - Windows  | Internet Explorer     Ayu     Exploraci     Criterios     Trulo della     Consulta     Consulta     Cons                                                                                                    | INTAMIENTO I<br>RANET (1.2.0)<br>Ón de Datos<br>Resultado<br>orme                                                                                                    | DE PRUEBAS                            |                |   | Fecha: 13/11/<br>Usuario ADMIN<br>Orden<br>1 Fecha y Hora<br>Fecha Pe<br>Desde                                                                                                    | 08 Hora: 14:<br>Tareas                                                                 | 37:48<br>Hora         | 3 9           |      |
| /2 AYTOS CPD: ⊕cccele [1.2.0] - Windows | Internet Explorer     Ayl     Exploraci     Criterios     Trulo della     Apicación     P96/NET     Tipo de Petin                                                                                                    | INTAMIENTO I<br>RANET (1.2.0)<br>Ón de Datos<br>Resultado  <br>orme<br> Peticiones Pi                                                                                               | DE PRUEBAS                            |                |   | Pecha: 13/11/<br>Usuario ADMIN<br>Orden<br>1 Pecha y Hora<br>Pecha Pe<br>Desde<br>Hasta                                                                                                    | 08 Horai 14:<br>Tareas                                                                 | 37;40                 | 3 3           | X    |
| /2 AYTOS CPD: ⊕cccde [1.2.0] - Windows  | S Internet Coplorer<br>Avi<br>Explotaci<br>Criterios<br>Titulo del Inf<br>Consulta<br>Aplicaci<br>Piener<br>Tipo de Peti<br>U                                                                                                    | INTAMIENTO  <br>RANET (1.2.0)<br>Ón de Datos<br>Resultado  <br>orme<br> Peticiones Pi<br>Ión                                                                                        | DE PRUEBAS                            |                |   | Fecha: 13/11/<br>Usuario ADHIN<br>Orden<br>1 Fecha y Hora<br>Fecha Pe<br>Desde<br>Hasta<br>G <sup>2</sup> Fecha de creaci<br>C Tangen del sist                                                                                                    | 00 Hora: 14<br>Tareas<br>tición<br>tición<br>fin<br>a la fecha c                       | 37:40 🖉               | 8 3           | × m  |
| C AYTOS CPD: #ccede [1.2.0] - Windows   | S Internet Coplorer<br>Avg<br>Exploration<br>Criterio del Inf<br>Consulta<br>Aplicación<br>Pienet<br>Tipo de Peti<br>U<br>U<br>U<br>U<br>U<br>U<br>U<br>U<br>U<br>U<br>U<br>U<br>U<br>U<br>U<br>U<br>U<br>U<br>U                                                                                                    | INTAMIENTO  <br>KANET (1.2.0)<br>Ón de Datos<br>Resultado  <br>orme<br> Peticiones Pi<br>ción                                                                                       | DE PRUEBAS                            |                |   | Fecha: 13/11/<br>Usuario ADHIN<br>Orden<br>1 Fecha y Hora<br>Fecha de Creaci<br>Cimagon del sist<br>Tipo de Informe                                                                                                    | 00 Hora: 14<br>Tareas<br>tkión<br>on<br>ema a la fecha d                               | 37:40<br>Hora         | 3 3           | X    |
| 2 AYTOS CPD: #ccede [1.2.0] - Windows   | S Internet Coplorer<br>Avg<br>Explotation<br>Censula<br>Aplication<br>PSINET<br>Tipo de Petin<br>Estado Petin<br>Consula<br>Aplication<br>PSINET<br>Tipo de Petin<br>Consula<br>Aplication<br>PSINET                                                                                                    | INTAMIENTO<br>RANET (1.2.0)<br>Ón de Datos<br>Resultado<br>orme<br>(Peticiones Pi<br>tión<br>ción<br>sta<br>te                                                                      | DE PRUEBAS                            |                |   | Pechei 13/11/<br>Usuario ADMIN<br>Orden<br>1 Fecha y Hora<br>Pecha Pe<br>Pesde<br>Hasta<br>6 Fecha de creact<br>6 Fecha de streact<br>6 Resumen por m                                                                                                    | 00 Hora: 14:<br>Tareas<br>v<br>tición<br>6<br>6<br>ema a la fecha c                    | 37:40<br>Hora<br>Iada | 3 0           | X    |
| (2 AYTOS CPD: #ccede [1.2.0] - Windows  | a Internet Explorer<br>Terrer Ayu<br>Explorer<br>Criterios<br>Titulo del Int<br>Aplicación<br>Pienner<br>Tito de Peti<br>Estado Peti<br>Pendes<br>Fin Processor                                                                                                    | INTAMIENTO<br>RANET (1.2.0)<br>Ón de Datos<br>Resultado<br>orme<br>(Peticiones Pi<br>ción<br>ción<br>ada<br>te<br>sso                                                               | DE PRUEBAS                            |                |   | Pechei 13/11/<br>Usuario ADMIN<br>Drden<br>I Pecha Pe<br>Pesha Pe<br>Resta<br>G Facha de creact<br>Tangan del sist<br>Tipo de Informa<br>G Resumen<br>C Resumen por m                                                                                                    | 00 Horat 1.4<br>Tareas<br>ticlón<br>                                                   | 37/40<br>Hora<br>fada | 3             |      |
| (2 AYTOS CPD: #ccede [1.2.0] - Windows  |                                                                                                    | INTAMIENTO I<br>RANET (1.2.0)<br>Ón de Datos<br>Resultado<br>orme<br>Peticiones Pi<br>come<br>Són<br>ada<br>te<br>eseo                                                              | DE PRUEBAS                            |                |   | Peche: 13/11/<br>Usuario ADMIN<br>Orden<br>1 Fecha y Hora<br>Pecha Pe<br>Pasda<br>6 Fecha de creaci<br>1 magen del sist<br>Tragen del sist<br>Tragen del sist<br>Tragen del sist<br>Tragen del sist<br>Tragen del sist<br>Tragen del sist<br>Trade de l'Aromania<br>6 Resumen por m<br>6 Resumen por m<br>1 Ustado                                                                                                    | 00 Hora: 14<br>Tareas<br>tición<br>ena a la fecha r<br>eses<br>miento)                 | 37:48<br>Mara         | 3             |      |
| (2 AYTOS CPD: #ccede [1.2.0] - Windows  |                                                                                                    | INTAMIENTO I<br>RANET (1.2.0)<br>ÓN de Datos<br>Resultado  <br>orme<br>Peticiones Pi<br>tiden<br>ada<br>ada<br>te<br>esso                                                           | DE PRUEBAS                            |                |   | Peche: 13/11/<br>Usuario ADHIN<br>Orden<br>1 Pecha y Hora<br>9 Pecha de creaci<br>1 Masta<br>6 Pecha de creaci<br>1 Masta<br>6 Pecha de creaci<br>1 Masta<br>6 Pecha de creaci<br>1 Masta<br>6 Pecha de creaci<br>1 Masta<br>6 Pecha de creaci<br>1 Masta<br>6 Pecha de creaci<br>1 Masta<br>6 Pecha de creaci<br>1 Masta<br>6 Pecha de creaci<br>1 Masta<br>1 Masta<br>1 M | 08 Hora: 14<br>Tareas<br>ticlón<br>ema a la fecha c<br>eses<br>miento)                 | 37/40<br>Mara         | 3             |      |
| (2 AYTOS CPD: #ccede [1.2.0] - Windows  |                                                                                                    | JNTAMIENTO I<br>RANET (1.2.0)<br>Ón de Datos<br>Resultado  <br>orma<br>Peticiones Pi<br>ción<br>ada<br>te<br>sso<br>criterios                                                       | DE PRUEBAS                            |                |   | Pecha: 13/11/<br>Usuario ADMIN<br>Orden<br>1 Pecha Pe<br>Desde<br>Fecha Pe<br>Desde<br>C Pecha de creaci<br>C Imagen del sist<br>Tipo de Informe<br>C Resumen<br>Resumen por m<br>Ustado<br>C Ustado                                                                                                    | 00 Hora: 14<br>Tareas<br>V<br>tición<br>ema a la fecha o<br>eses<br>miento)            | 37/40<br>Hora         | 3 0           |      |
| (2 AVTOS CPD: #ccede [1.2.0] - Windows  |                                                                                                    | JNTAMIENTO I<br>RANET (1.2.0)<br>Ón de Datos<br>Resultado  <br>orma<br>Peticiones Pi<br>ción<br>ada<br>te<br>seo<br>criterios                                                       | DE PRUEBAS                            |                |   | Pechai 13/11/<br>Usuario ADMIN<br>Orden<br>1 Pecha y Hora<br>Desde<br>Fecha Pe<br>Desde<br>Gesumen Dester<br>C Resumen<br>Resumen por m<br>Ustado<br>C Ustado                                                                                                    | 00 Hora: 14<br>Tareas<br>V<br>tición<br>ema a la fecha e<br>eses<br>miento)            | 37/40<br>Hora<br>fada | 3 3           |      |
| (2 AVTOS CPD: #ccede [1.2.0] - Windows  | Internet Explorer     Ary     Explorer     Conguta     Truio del ini     Conguta     Aplicación     Ptenter     Tigo de Petit     Tigo de Petit     Complet     Complet                                                                                                    | INTAMIENTO I<br>RANET (1.2.0)<br>Ón de Datos<br>Resultado  <br>orma<br>Peticiones Pi<br>ción<br>ada<br>te<br>sso<br>• Criterios                                                     | DE PRUEBAS                            |                |   | Fechai 13/11/<br>Usuario ADMIN<br>Orden<br>1 Fecha y Hora<br>Desde<br>Hasta<br>C Facha de creaci<br>C Imagen del sist<br>Timagen del sist<br>G Resumen por m<br>C Ustado<br>E Volución (Hovi                                                                                                    | 00 Horaz 14:<br>Tareas<br>V<br>telén<br>Gen<br>ama a la facha e<br>asos<br>miento)     | 37/40<br>Hora<br>Iada |               |      |
| AYTOS CPD: #ccede [1.2.0] - Windows     | Internet Explorer     Ary     Exclose     Ary     Exclose     Ary     Consult     Trulo del Inf     Consult     Aplicació     Patint      Tigo de Petit      Fin Decit      Fin Decit                                                                                                    | INTAMIENTO I<br>RANET (1.2.0)<br>Ón de Datos<br>Resultado  <br>orma<br>  Peticiones Pi<br>tión<br>aida<br>aida<br>te<br>reso<br>- Criterios                                         | DE PRUEBAS                            |                |   | Pechai 13/11/<br>Usuario ADMIN<br>Orden<br>1 Fichs y Hors<br>Desde<br>Hasta<br>C Ficha de creaci<br>C Timagen del sist<br>C Timagen del sist<br>C Timagen del sist<br>C Resumen por m<br>C Listado<br>C Resumen por m<br>C Listado                                                                                                    | 08 Hores 14<br>Tareas<br>tición<br>miento<br>ar la facha d<br>exes                     | 37:40<br>Hora<br>fada | \$ <b>(</b> ) |      |
| AYTOS CPD: #ccede [1.2.0] - Windows     | Internet Coplorer                                                                                                    | INTAMIENTO I<br>RANET (1.2.0)<br>Ón de Datos<br>Resultado  <br>orma<br>  Peticiones Pi<br>tión<br>aida<br>aia<br>te<br>te<br>esso                                                   | DE PRUEBAS                            |                |   | Peche: 13/11/<br>Usuario ADMIN<br>Drden<br>1 Fecha y Hora<br>Pecha Pe<br>Peske<br>Hasta<br>6 Fecha de creact<br>6 Resumes por m<br>6 Resumes por m<br>7 Resumes por m<br>7 Resumes por m<br>7 Resumes por m<br>8 Resumes por m                                                                                                    | 08 Horas 14<br>Tareas<br>tisión<br>miento<br>ar el facha d<br>seas                     | 37:40<br>Hora<br>Iada | 3             |      |
| ATTOS CPD: #ccede [1.2.0] - Windows     | a Internet Explorer<br>Trouv<br>Explored<br>Criterios<br>Trulo del Int<br>Aplicación<br>PENNET<br>Estado Petit<br>Compte<br>En Prece<br>Cráteco<br>Cráteco<br>Internini                                                                                                    | INTAMIENTO I<br>RANET (1.2.0)<br>Ón de Datos<br>Resultado  <br>orme<br>  Peticiones Pi<br>tión<br>aida<br>te<br>seo<br>- Criterios                                                  | DE PRUEBAS                            |                |   | Pechei 13/11/<br>Usuario ADMIN<br>Drden<br>1  Fecha y Hore<br>Pecha Pe<br>Pecha Pecha Pecha<br>Pecha Pecha Pecha<br>Pecha Pecha Pecha Pecha<br>Pecha Pecha Pecha Pecha<br>Pecha Pecha Pecha Pecha<br>Pecha Pecha Pecha Pecha<br>Pecha Pecha Pecha Pecha<br>Pecha Pecha Pecha Pecha<br>Pecha Pecha Pecha Pecha<br>Pecha Pecha Pecha Pecha Pecha<br>Pecha Pecha Pecha Pecha<br>Pecha Pecha Pecha Pecha Pecha<br>Pecha Pecha Pecha Pecha Pecha<br>Pecha Pecha Pecha Pecha Pecha<br>Pecha Pecha Pecha Pecha Pecha Pecha<br>Pecha Pecha Pecha Pecha Pecha Pecha Pecha Pecha Pecha<br>Pecha Pecha Pec                                                                                                    | 08 Horas 14<br>Taress 14<br>Stiden<br>Stiden<br>ensa la facha e<br>eses<br>miento)     | 37:40<br>Nora<br>fada | * 3           |      |
| 2 AYTOS CPD: #ccede [1.2.0] - Windows   | a Internet Coplorer<br>Trease<br>Internet Coplorer<br>Allicación<br>Pietro<br>Trio de Peti<br>Congle<br>Congle<br>Cong | INTAMIENTO I<br>RANET (1.2.0)<br>ÓN de Datos<br>Kesultado<br>orme<br>Peticiones Pi<br>tión<br>ada<br>te<br>esso<br>- Criterios                                                      | DE PRUEBAS                            |                |   | Pechai 13/11/<br>Uzuario ADMIN<br>Orden<br>1 Pecha Pecha Pe<br>Pecha Pe<br>1 Pecha Pecha Pecha<br>7 Pecha de creact<br>1 Magan del sist<br>1 Magan del sist<br>1 Med Information<br>1 Resumen<br>1 Resumen por m<br>1 Listado<br>1 Evolución (Hovi                                                                                                    | 00 Horas L4<br>Tareas<br>tición<br>ensa la facha e<br>miento)                          | 37:40<br>Hora<br>tada | \$ <b>3</b>   |      |
| (2 AYTOS CPD: #ccede [1.2.0] - Windows  | a Internet Coplorer<br>Provide August<br>Exploración<br>Criterios<br>Trulo del Int<br>Consulta<br>Consulta                                                                                                    | INTAMIENTO I<br>RANET (1.2.0)<br>ÓN de Datos<br>Resultado<br>orme<br>Peticiones Pi<br>come<br>come<br>Peticiones Pi<br>come<br>come<br>come<br>come<br>come<br>come<br>come<br>come | DE PRUEBAS                            |                |   | Pecher 13/11/<br>Uruario ADMIN<br>Orden<br>1 Pecha y Hora<br>Pecha Pe<br>Pecha Pecha Pecha<br>Pecha Pecha Pecha<br>Pecha Pecha Pecha<br>Pecha Pecha Pecha<br>Pecha Pecha Pecha<br>Pecha Pecha Pecha<br>Pecha Pecha Pecha<br>Pecha Pecha Pecha<br>Pecha Pecha Pecha<br>Pecha Pecha Pecha<br>Pecha Pecha Pecha<br>Pecha Pecha Pecha<br>Pecha Pecha Pecha<br>Pecha Pecha Pecha Pecha<br>Pecha Pecha Pecha Pecha<br>Pecha Pecha Pecha Pecha<br>Pecha Pecha Pecha Pecha Pecha<br>Pecha Pecha Pecha Pecha<br>Pecha Pecha Pecha Pecha Pecha Pecha<br>Pecha Pecha Pecha Pecha Pecha<br>Pecha Pecha Pecha Pecha Pecha Pecha Pecha<br>Pecha Pecha Pe                                                                                                    | 00 Hora: 14<br>Tareas<br>tición<br>ena a la facha d<br>eses<br>miento)                 | 37:40<br>Hora<br>tada | * 3           |      |
| (2 AYTOS CPD: #ccede [1.2.0] - Windows  |                                                                                                    | INTAMIENTO I<br>RANET (1.2.0)<br>ÓN de Datos<br>Resultado<br>forme<br>Peticiones Pi<br>tión<br>ada<br>ada<br>te<br>esso<br>- Criterios                                              | DE PRUEBAS                            |                |   | Peche: 13/11/<br>Usuario ADMIN<br>Orden<br>1 Pecha Perio Pecha Pe<br>Pecha Perio Pecha Pe<br>Pecha Perio Pecha Perio<br>7 Pecha de creaci<br>1 Magan del siste<br>Tragen del siste<br>Tragen del siste<br>Tragen del siste<br>Tragen del siste<br>Tragen del siste<br>Tragen del siste<br>Tragen del siste<br>Trade del Siste<br>Pecha Perio<br>Pecha Perio<br>Pecha Pecha Perio<br>Pecha Pecha Perio<br>Pecha Pecha Pec                                                                                                    | 00 Hora: 14<br>Tareas<br>tición<br>eses<br>miento)                                     | 37/40<br>Hora<br>fada |               |      |
| (2 AVTOS CPD: #ccede [1.2.0] - Windows  |                                                                                                    | INTAMIENTO I<br>RANET (1.2.0)<br>ÓN de Datos<br>Resultado  <br>orme<br>Peticiones Pi<br>tión<br>ada<br>ada<br>te<br>esso<br>criterios                                               | DE PRUEBAS                            |                |   | Feche: 13/11/<br>Usuario ADMIN<br>Orden<br>1 Fecha y Hors<br>1 Fecha y Hors<br>6 Fecha de creaci<br>1 Masta<br>6 Fecha de creaci<br>1 Masta<br>6 Fecha de creaci<br>1 Masta<br>6 Fecha de creaci<br>1 Masta<br>6 Fecha de creaci<br>1 Masta<br>6 Fecha de creaci<br>1 Masta<br>6 Fecha de creaci<br>1 Masta<br>6 Fecha de creaci<br>1 Masta<br>1 Masta<br>1 Mast | 00 Hora: 14                                                                            | 37:40<br>Hora<br>fada |               |      |
| (2 AVTOS CPD: #ccede [1.2.0] - Windows  | Internet Explorer     Avg                                                                                                    | JNTAMIENTO I<br>RANET (1.2.0)<br>Ón de Datos<br>Resultado  <br>orma<br>Peticiones Pi<br>tión<br>ada<br>te<br>sso<br>- Criterios                                                     | DE PRUEBAS                            |                |   | Feche: 13/11/<br>Usuario ADHIN<br>Orden<br>Fecha Per<br>Fecha Per<br>Pecha Per<br>Pecha Pecha Per<br>Pecha Pecha Per<br>Pecha Pecha Pecha Per<br>Pecha Pecha Pe                                                                                                    | 00 Hora: 14                                                                            | 37/48<br>Hara<br>fada |               |      |
| AVIDS CPD: #ccede [1.2.0] - Windows     | Internet Explorer     AVL     Exploration     Travio della     Conterior     Travio della     Conterior     Travio della     Consplet     Perint     Fando Peti     Penint     Perint     Travio della     Consplet     Testado Peti     Penint     Travio della     Consplet     Testado Peti     Testado Petintes     Testado Petintes     Testado Petin                                                                                                    | JINTAMIENTO I<br>REANET (1.2.0)<br>Ón de Datos<br>Resultado  <br>orma<br>Peticiones Pi<br>ción<br>ada<br>ada<br>te<br>sso<br>criterios                                              | DE PRUEBAS                            |                |   | Fecha: 13/11/<br>Usuario ADHIN<br>Orden<br>I Fecha y Hora<br>Fecha Pe<br>Desde<br>Fecha Pe<br>Desde<br>Fecha Pe<br>Desde<br>Fecha Pe<br>Desde<br>Fecha Pe<br>Desde<br>Fecha Pe<br>Desde<br>Exolución (Hovi<br>Ustado<br>Ustado<br>Custado<br>Custad                                                                                                    | 00 Horar   44<br>Tareas<br>  v<br>  v<br>Helden<br>ema a la facha e<br>enes<br>miento) | 37:40<br>Hora<br>fada |               |      |
| ATTOS CPD: #ccede [1.2.0] - Windows     | Internet Explorer     Avg                                                                                                    | JINTAMIENTO I<br>RANET (1.2.0)<br>Ón de Datos<br>Resultado  <br>orma<br>Peticiones Pi<br>ción<br>ada<br>te<br>seo<br>- Criterios                                                    | DE PRUEBAS                            |                |   | Pecha: 13/11/<br>Usuario ADHIN<br>Drden<br>1 Fecha y Hora<br>Pecha de creaci<br>7 Fecha de creaci<br>7 Trasan de treaci<br>7 Resumes por m<br>7 Resumes por m<br>7 Resumes por m<br>7 Resumes por m<br>7 Resumes por m                                                                                                    | 08 Horas 14<br>Taréas<br>tikión<br>ema a la facha c<br>eses<br>miento)                 | 37:40<br>Hora<br>Sada |               |      |